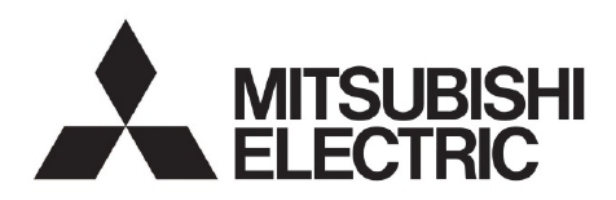

# HYDROBOX EHSC série EHPX série

## INSTALAČNÍ MANUÁL

PRO DODAVATELE

Pro správné a bezpečné použití Hydroboxu, si prosím, před jeho instalací důkladně přečtěte tento instalační manuál a instalační manuál odpovídající venkovní jednotky. CZ

## Obsah

| 1. | Bezpečnostní opatření                                                   | 2  |
|----|-------------------------------------------------------------------------|----|
| 2. | Úvod                                                                    | 4  |
|    | ■Popis svstému                                                          | 4  |
|    | <ul> <li>Jak tepelné čerpadlo pracuje</li> </ul>                        | 4  |
|    | Způsob řízení                                                           | 5  |
| 3. | Technické informace                                                     | 6  |
|    | Specifikace zařízení                                                    | 6  |
|    | ■Seznam součástek                                                       | 7  |
|    | ■Technické výkresy                                                      | 9  |
|    | Kompatibilita jednotek                                                  | 10 |
| 4. | Instalace                                                               | 11 |
| 4  | .1. Umístění                                                            | 11 |
|    | ■Přeprava a manipulace                                                  | 11 |
|    | ■Vhodné umístění                                                        | 11 |
|    | ■Servisní přístup                                                       | 11 |
|    | Prostorový termostat                                                    | 11 |
|    | Přemístění vnitřní jednotky                                             | 11 |
|    | ■Připevnění na zeď                                                      | 12 |
| 4  | .2. Kvalita vody a příprava systému                                     | 14 |
|    | Všeobecné požadavky                                                     | 14 |
|    | Nový systém                                                             | 14 |
|    | Stávající systém                                                        | 14 |
| 4  | Přístup ke komponentům a svorkovnící 3. Připoiení hvdraulického potrubí | 14 |
| -  |                                                                         | 14 |
|    | Instalace hydraulického filtru                                          | 14 |
|    | ■Připojení potrubí k výstupům Hvdroboxu                                 | 14 |
|    | ■ Izolace potrubí                                                       | 14 |
|    | ■Napouštění systému (primární okruh)                                    | 14 |
|    | ■Dimenzování expanzní nádoby                                            | 15 |
|    | Charakteristika oběhového čerpadla                                      | 15 |
|    | ■Připojení bezpečnostních zařízení                                      | 15 |

| 4  | I.4. Instalace vedení chladiva                | 16 |
|----|-----------------------------------------------|----|
|    | ■Opatření                                     | 16 |
|    | Připojení vedení chladiva                     | 16 |
| 4  | 1.5. Připojení elektrického napájení          | 5  |
| 5. | Nastavení systému                             | 22 |
| 5  | 5.1. Funkce DIP Switch                        | 22 |
| 5  | 5.2. Připojení externího vstupu/výstupu       | 23 |
|    | Postup při instalaci zásobníku TV             | 24 |
| 5  | 5.3. Možnosti dálkového ovládání              | 26 |
|    | ■Využití hlavního ovládání                    | 27 |
| 5  | 5.4. Hlavní ovládání                          | 28 |
|    | Nastavení hlavního ovládání                   | 30 |
|    | Počáteční nastavení                           | 30 |
|    | Menu Hlavní nastavení                         | 30 |
|    | ■Režim 1 – Teplá voda/Legionella              | 31 |
|    | ■Režim 2 – Vytápění                           | 32 |
|    | Režim 3 – Časový program                      | 34 |
|    | ■Servisní menu                                | 35 |
| 6. | Uvedení do provozu                            | 40 |
|    | ■Kontrolní formulář před uvedením do provozu. | 40 |
| 7. | Servis a údržba                               | 41 |
|    | ■Řešení základních problémů                   | 41 |
|    | Každoroční údržba                             | 41 |
|    | Chybové kódy                                  | 41 |
|    | Formuláře pro techniky                        | 42 |
|    | ■ Formulář ke každoroční údržbě               | 43 |
| 8. | Doplňující informace                          | 44 |
|    |                                               |    |

| Příslušenství (součástí dodávky | y)           |            |                         |                      |
|---------------------------------|--------------|------------|-------------------------|----------------------|
| Kryt zaslepovací                | Držák na zeď | Šroub M5x8 | Pojistný ventil (3 bar) | Teplotní čidlo THW5B |
|                                 |              |            |                         |                      |
| 1                               | 1            | 2          | 1                       | 1                    |

| Zkratky a vysvětlivky   |                                           |                                                                                                    |  |  |
|-------------------------|-------------------------------------------|----------------------------------------------------------------------------------------------------|--|--|
| Označení/zkratka (EN)   | Označení/zkratka (CZ)                     | Popis                                                                                              |  |  |
| Ambient temperature     | Venkovní teplota                          | Teplota venkovního vzduchu                                                                         |  |  |
| Freeze stat. function   | Funkce ochrany proti<br>zamrznutí systému | Funkce ochrany otopného systému před zamrznutím.                                                   |  |  |
| ASHP/HP                 | TČ vzduch-voda                            | Tepelné čerpadlo využívající tepelnou energii z venkovního vzduchu                                 |  |  |
| COP                     | COP                                       | Účinnost tepelného čerpadla                                                                        |  |  |
| Hydrobox                | Hydrobox                                  | Vnitřní jednotka tepelného čerpadla (neobsahující zásobník TV)                                     |  |  |
| DeltaT                  | DeltaT                                    | Teplotní rozdíl mezi dvěma proměnnými                                                              |  |  |
| DHW mode                | Režim Teplá voda                          | Režim zajišťující ohřev teplé vody v zásobníku TV (pro umyvadla, sprchy, dřezy atd.)               |  |  |
| Flow rate               | Průtok                                    | Rychlost prodění vody protékající primárním okruhem                                                |  |  |
| Flow temperature        | Teplota ohřívané vody                     | Teplota vody, která je dodávaná do otopného systému                                                |  |  |
| FTC3                    | FTC3                                      | Regulátor teploty ohřívané vody, řídicí deska regulující systém tepelného čerpadla                 |  |  |
| Compensation curve mode | Režim Ekvitermní křivka                   | Topný režim respektující venkovní teplotu                                                          |  |  |
| Heating mode            | Režim Vytápění                            | Vytápění objektu prostřednictvím otopných těles nebo podlahového systému vytápění                  |  |  |
| Legionella              | Legionella                                | Bakterie, které se mohou vyskytovat v hydraulických zařízeních, způsobující onemocnění legionelóza |  |  |
| LP mode                 | Režim Legionella                          | Režim prevence proti bakteriím Legionella, režim eliminující bakterie Legionella v zásobníku TV    |  |  |
| Packaged model          | Kompaktní typ                             | Venkovní jednotka s integrovaným deskovým výměníkem chladivo-voda                                  |  |  |
| Refrigerant             | Chladivo                                  | Ekologická směs používaná v rámci chladivového okruhu, procházející fázovými změnami               |  |  |
| Split model             | Splitový typ                              | Venkovní jednotka, pro kterou je deskový výměník chladivo-voda umístěn v technickém zázemí objektu |  |  |
| TRV                     | TRV                                       | Termostatický ventil regulující topný výkon otopného tělesa                                        |  |  |
| UFH                     | Podlahové vytápění                        | Typ otopného systému, zabudovaného v konstrukci podlahy                                            |  |  |

Před instalací Hydroboxu si důkladně přečtěte následující bezpečností opatření.

🗥 VÝSTRAHA:

Opatření, která musíte dodržovat, aby se předešlo zranění nebo smrti.

🗥 VAROVÁNÍ: Opatření, která musíte dodržovat, aby se předešlo poškození jednotky.

Po dokončení instalace jednotky předejte tento instalační manuál, společně s provozním manuálem Hydroboxu koncovému uživateli. Mitsubishi Electric nenese zodpovědnost za případné poruchy zařízení jiných výrobců, které nejsou součástí dodávky, ale jsou součástí systému.

- · Zajistěte provedení pravidelné údržby jednotek.
- Vždy respektujte místní nařízení a vyhlášky, týkající se instalace a provozu systému.
- Vždy dodržujte pokyny uvedené v tomto manuálu.

## **∕⊡výstraha**

#### Mechanické

Hydrobox a venkovní jednotky nesmí být nikdy instalovány, rozebírány, přemísťovány, upravovány nebo opravovány koncovým uživatelem. Vždy si sjednejte autorizovanou osobu nebo technika. Pokud není jednotka správně nainstalovaná, nebo je po instalaci jakkoliv upravovaná uživatelem, může dojít k úniku vody, zásahu elektrickým proudem nebo k požáru.

Venkovní jednotka musí být bezpečně ukotvena k pevnému podkladu, který unese její hmotnost.

Hydrobox musí být bezpečně upevněn k pevnému horizontálnímu podkladu, který unese jeho hmotnost a způsob uložení eliminuje vznik vibrací a nežádoucího hluku.

Neumisťujte jakákoliv jiná zařízení nebo další elektrické přístroje v těsné blízkosti venkovní jednotky nebo Hydroboxu.

Odtokové potrubí od pojistných zařízení Hydroboxu musí být instalované v souladu s místními nařízeními a vyhláškami

Vždy používeite pouze příslušenství a náhradní dílv doporučené Mitsubishi Electric a pro instalaci nebo výměnu zařízení zajistěte kvalifikovaného technika. Elektrické

Veškeré práce související s elektrickou instalací musí být provedeny kvalifikovanou osobou, a to v souladu s místními nařízeními a pokyny v tomto manuálu. Jednotky musí být napájeny z vyhrazeného zdroje napájení a musí být použito odpovídající napětí a jističe.

Zapojení musí být provedeno v souladu s místními vyhláškami a předpisy. Připojení musí být prováděno bezpečně a bez napětí na svorkách.

Jednotku vždy dobře uzemněte.

Všeobecné

Zamezte přístupu dětí nebo zvířat do blízkosti Hydroboxu nebo venkovní jednotky.

Nepoužívejte přímo horkou vodu ohřívanou tepelným čerpadlem na pití nebo vaření. Mohlo by to způsobit onemocnění.

Nestoupejte na jednotky.

Nedotýkejte se přepínačů mokrýma rukama.

Každoroční servisní prohlídky venkovní jednotky a Hydroboxu by měly být provedeny kvalifikovaným technikem.

Na Hydrobox nepokládejte jakékoliv nádoby s kapalinou. Pokud by se kapalina rozlila a vnikla dovnitř Hydroboxu, jednotka by se mohla poškodit, nebo by mohlo dojít k požáru.

Na Hydrobox nepokládejte žádné těžké předměty.

Při instalaci, přemístění, nebo při servisu Hydroboxu používejte pro doplnění chladiva pouze specifikované chladivo (R410A). Nikdy ho nemíchejte s jinými chladivy a zamezte vniknutí vzduchu do chladivového okruhu. Pokud se s chladivem smísí vzduch, mohlo by to být příčinou vysokého tlaku v chladivovém okruhu, a mohlo by dojíť k explozi nebo k jinému poškození.

Použití jiného než specifikovaného chladiva může způsobit mechanické poškození nebo poruchu systému a také nevratné poškození jednotky. V nejhorším případě to může vést k vážné překážce v zajištění bezpečnosti výrobku.

## 🗥 VAROVÁNÍ

Pro napuštění primárního okruhu použijte čistou vodu, jejíž kvalita odpovídá místním standardům. Venkovní jednotka by měla být nainstalovaná v místě s dostatečným přívodem vzduchu, tak jak je uvedeno v instalačním manuálu venkovní jednotky.

Hydrobox by měl být nainstalován ve vnitřním prostředí, aby se eliminovaly tepelné ztráty

Pokud je venkovní jednotka s Hydroboxem propojena hydraulickým potrubím (kompaktní typ venkovní jednotky), měla by být délka vedení co možná nejkratší, aby se eliminovaly tepelné ztráty.

Pokud je to nezbytné, zajistěte řízený odtok kondenzátu od venkovní jednotky

Systém dokonale odvzdušněte.

Únik chladiva může způsobit zdravotní potíže. Zajistěte dostatečné provětrání prostoru dle EN378-1.

Veškeré vedení opatřete odpovídající izolací. Přímý kontakt, zjm. s chladivovým potrubím, může způsobit popáleniny nebo omrzliny.

Nikdy, z žádného důvodu, nevkládejte baterie do úst.

Látky obsažené v bateriích můžou způsobit šok a/nebo otravu.

Jednotku instalujte na pevný základ, abyste eliminovali vznik nežádoucích vibrací nebo hluku.

Pokud je napájení Hydroboxu po dlouhou dobu vypnuté (nebo je systém dlouho vypnutý), hydraulický systém může být odvodněný.

Měli byste provést opatření proti vzniku hydraulických rázů.

## **WÝSTRAHA (pouze splitový typ venkovní jednotky)**

Nevypouštějte chladivo do atmosféry, pokud dojde k úniku chladiva, dostatečně vyvětrejte místnost.

Použijte pouze nářadí určené k práci s vysokotlakým chladivem.

- Pokud odsáváte chladivo ze systému, před rozpojením chladivového potrubí zastavte kompresor jednotky.
- Při instalaci dokonale utěsněte spoje chladivového potrubí před tím, než spustíte kompresor

Po dokončení instalace zkontrolujte, zda nedochází k úniku chladiva.

Použijte pouze chladivo R410A. Zamezte vniknutí vzduchu do chladivového okruhu. Špatně provedená instalace chladivového potrubí může způsobit poškození systému, mechanické závady a v nejhorším případě také vážnou překážku v zajištění bezpečného provozu.

## 🗥 VAROVÁNÍ (pouze splitový typ venkovní jednotky)

<Tepelná čerpadla s chladivem R410A>

Chladivové propojení venkovní jednotky a Hydroboxu proveďte pouze měděným potrubím určeným pro chladicí zařízení, C1220. Ujistěte se, že je vnitřek potrubí čistý a neobsahuje žádné škodlivé nečistoty, jako např. sloučeniny síry, oxidanty, suť nebo prach. Použijte chladivové potrubí o dané tloušťce stěny (Kapitola 4.4.). V případě využití stávajícího chladivového potrubí, při náhradě starého zařízení, které pracovalo např. s chladivem R22, se řiďte následujícími pokyny.

- Vyměňte převlečné matice nepájených pertlových spojů.

- Nepoužívejte potrubí s nedostatečnou tloušťkou stěny (viz. Kapitola 4.4.)

Chladivové potrubí skladujte v interiéru a utěsněte oba konce trubek. Pokud do chladivového potrubí vniknou nečistoty nebo vlhkost, mohlo by dojít ke znehodnocení chladivového oleje nebo poškození kompresoru.

Jako chladivový olej pro nepájené pertlové spoje použijte ester olej, ether olej nebo alkylbenzen olej (v malém množství). Pokud smícháte s chladivovým olejem minerální olej, dojde ke znehodnocení chladivového oleje.

Nepoužívejte jiné chladivo než R410A. Pokud použijete jiné chladivo, chloriny způsobí znehodnocení oleje.

Vždy používejte správné nářadí pro práci s chladivovým potrubím a chladicím zařízením. Pokud do chladivového okruhu vniknou nečistoty nebo vlhkost, dojde ke znehodnocení chladivového oleje.

Účelem tohoto instalačního manuálu je informovat příslušné osoby, jak bezpečně a efektivně instalovat a spustit systém tepelného čerpadla s vnitřní jednotkou typu Hydrobox. Cílovou skupinou čtenářů tohoto manuálu jsou kompetentní instalatéři (chlaďaři a /nebo technici), kteří se zúčastnili a prošli nezbytným školením o produktech Mitsubishi Electric a mají odpovídající kvalifikaci k instalaci tohoto typu vnitřních jednotek.

## Popis systému

Systém tepelného čerpadla typu vzduch-voda s vnitřní jednotkou typu Hydrobox od Mitsubishi Electric se skládá z následujících součástí: venkovní jednotka tepelného čerpadla a vnitřní jednotka typu Hydrobox s integrovaným hlavním ovládáním.

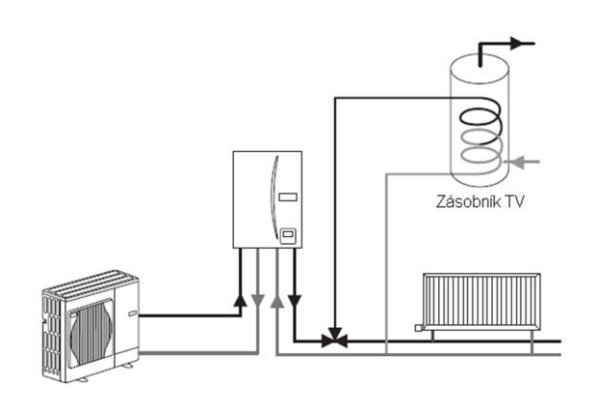

## Jak tepelné čerpadlo pracuje

#### Vytápění a ohřev teplé vody

Tepelná čerpadla využívají elektrickou energii a nízkopotenciální tepelnou energii uloženou ve venkovním prostředí (vzduchu) k odpaření chladiva, které dále v tepelném výměníku chladivo-voda ohřívá otopnou vodu, zajišťující vytápění objektu a ohřev teplé vody v zásobníku TV. Účinnost tepelného čerpadla je známa pod pojmem Coefficient of Performance neboli COP, který vyjadřuje poměr dodaného tepla ke spotřebované elektrické energii.

Provoz tepelného čerpadla je podobný převrácenému provozu chladničky. Tento proces je známý jako práce chladivového okruhu a níže je jeho detailnější vysvětlení.

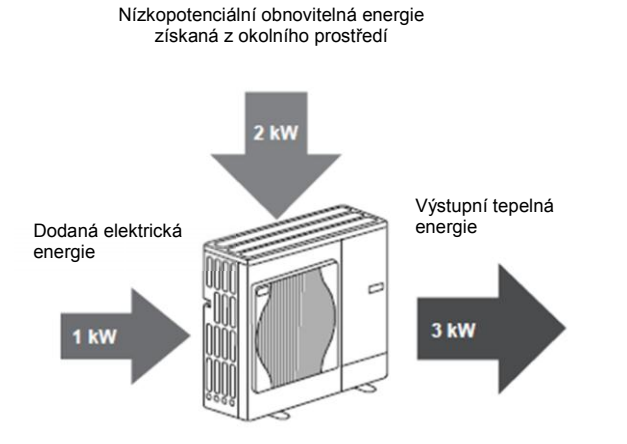

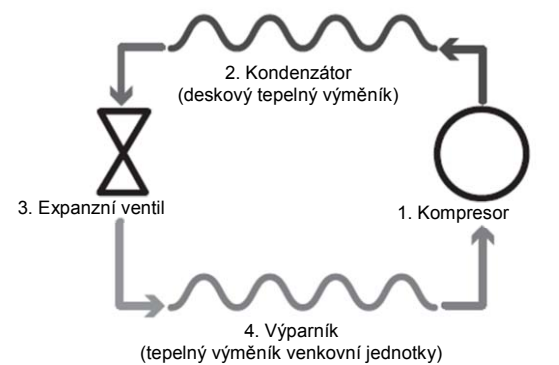

V prvním kroku se pracuje se studeným chladivem o nízkém tlaku.
Chladivo obsažené v chladivovém okruhu se v kompresoru stlačí, získáme horké vysokotlaké plynné chladivo. Teplota se běžně zvýší na 60 °C.

- Horké vysokotlaké plynné chladivo zkondenzuje v deskovém tepelném výměníku. Tepelná energie plynného chladiva se v deskovém výměníku předá chladnější straně (straně otopné vody). Ochlazením se změní fáze chladiva z plynné na kapalnou.
- Nyní má kapalné chladivo stále vysoký tlak. Ke snížení tlaku kapalného chladiva slouží expanzní ventil. Tlak klesne, ale chladivo zůstává ve fázi studené kapaliny.
- Posledním krokem cyklu je odpaření chladiva ve výparníku. Je to okamžik, kdy je část volné tepelné energie obsažené ve venkovním vzduchu absorbována chladivem.

Je to pouze chladivo, které prochází chladivovým okruhem. Otopná voda se ohřívá průtokem deskovým výměníkem. Tepelná energie je z chladiva předávána v deskovém výměníku chladnější vodě, která se ohřívá. Takto ohřátá voda vstupuje do primárního okruhu a je využita pro vytápění objektu nebo pro ohřev teplé vody v zásobníku TV.

## Způsob řízení

V přední části Hydroboxu je zabudovaná řídicí elektronika FTC3. Tato řídicí elektronika reguluje provoz obou jednotek tepelného čerpadla – venkovní jednotky a Hydroboxu. Význam pokrokové technologie tohoto systému spočívá v možnostech řídicí elektroniky FTC3, díky které, ve srovnání s tradičními topnými systémy využívajícími fosilní paliva, ale také ve srovnání s ostatními tepelnými čerpadly na trhu, neprovádíte pouze ukládání požadavků.

Jak již bylo vysvětleno v předcházející kapitole "Jak tepelné čerpadlo pracuje", provoz tepelného čerpadla je nejvíce efektivní, když pracujeme s co možná nejnižší teplotou otopné vody. Sofistikovaná technologie FTC3 umožňuje udržování prostorové teploty na požadované hodnotě, zatímco je teplota otopné vody ohřívané tepelným čerpadlem co možná nejnižší.

Regulátor využívá vhodně rozmístěných teplotních čidel ke sledování teplot vzduchu a ohřívané otopné vody. Tyto hodnoty jsou pravidelně aktualizovány a srovnávány s předchozími hodnotami uloženými na desce řídicí elektroniky a využity k odhadu změn prostorové teploty. Dle toho se upravuje a přizpůsobuje výstup provozu tepelného čerpadla. Monitorováním nejen podmínek okolního prostředí, ale také prostorové teploty a teploty ohřívané otopné vody je vytápění více konzistentní a jsou zredukovány náhlé výkyvy ve vytápění. Toto zajišťuje dosažení celkově nižší teploty ohřívané otopné vody, která je zároveň dostačující pro splnění požadavku teploty ve vnitřním prostředí.

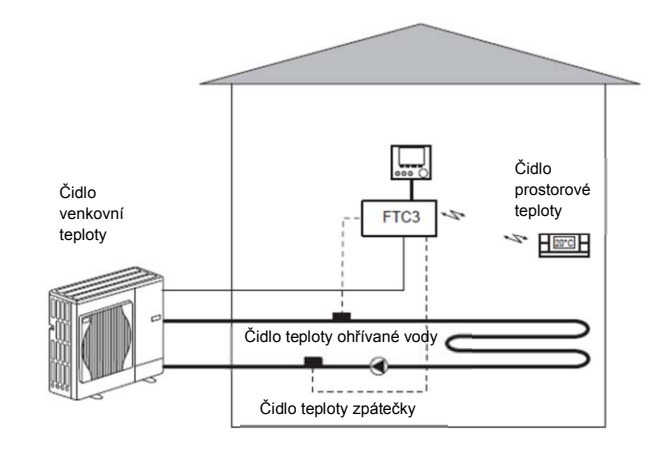

#### <Jak to funguje>

Teplotní data snímaná teplotními čidly jsou pravidelně zpracovávaná řídicí elektronikou FTC3. Elektronika FTC3 průběžně vyhodnocuje a porovnává poslední přijatá data s předchozími. Dle toho se reguluje teplota ohřívané otopné vody tak, aby byla zajištěna stálá požadovaná vnitřní prostorová teplota.

Pro snímání vnitřní prostorové teploty lze použít kabelové teplotní prostorové čidlo Mitsubishi Electric, nebo lze použít bezdrátové dálkové ovládání Mitsubishi Electric, které obsahuje teplotní prostorové čidlo. Více informací o možnostech snímání prostorové teploty je uvedeno v kapitole "Možnosti dálkového ovládání". (Str. 26)

| Označení vnitřní jednotky  | / Hydroboxu      |                      |                                                        | EHSC-VM6A         | EHSC-YM9A              | EHPX-VM2A         |
|----------------------------|------------------|----------------------|--------------------------------------------------------|-------------------|------------------------|-------------------|
| Rozměry jednotky           |                  |                      |                                                        | 800 x 530 x       | 360 mm (výška x šířka  | i x hloubka)      |
| Hmotnost (prázdná jednotk: | a)               |                      |                                                        | 54 kg             | 54 kg                  | 39 kg             |
| Hmotnost (naplněná jednotł | ka)              |                      |                                                        | 60 kg             | 60 kg                  | 44 kg             |
| Deskový tepelný výměník    |                  |                      |                                                        | Ano               | Ano                    | Ne                |
| Tlaková expanzní nádoba    |                  | Jmenovitý objem      |                                                        |                   | 10 litrů               |                   |
| (primární okruh)           |                  | Plnicí tlak          |                                                        |                   | 0,1 MPa (1 bar)        |                   |
| Raznačnostní zařízaní      | Vodní okruh      | Řídicí termistor     |                                                        |                   | 1 -80 °C               |                   |
|                            | (primární)       | Pojistný ventil      |                                                        |                   | 0,3 MPa (3 bar)        |                   |
|                            |                  | Průtokoměr           |                                                        |                   | Min. průtok 5,5 l/min  |                   |
|                            | Přídavný ohřívač | Řídicí termistor     |                                                        |                   | 80 °C                  |                   |
|                            |                  | Manuální reset tern  | nostatu                                                |                   | D° 06                  |                   |
|                            |                  | Teplotní pojistka (p | revence pro chod na prázdno)                           |                   | 121 °C                 |                   |
| Oběhové čerpadlo primární  | ho okruhu        |                      |                                                        | Ū                 | undfos UPSO 25-70 18   | 30                |
| Připojení                  |                  | Voda                 |                                                        |                   | 28 mm                  |                   |
|                            |                  | Chladivo             | Kapalina                                               | 9,52 mm           | 9,52 mm                | ,                 |
|                            |                  | (R410A)              | Plyn                                                   | 15,88 mm          | 15,88 mm               |                   |
| Okolní provozní podmínky   |                  |                      |                                                        |                   | 0 (*1) - 35°C (≤ 80 %) |                   |
| El. napájení               |                  | Řídicí deska         | Zdroj napájení (f, V, Hz)                              |                   | ~/N, 230 V, 50 Hz      |                   |
|                            |                  |                      | Doporučené jištění (v případě<br>nezávislého napájení) |                   | 10 A                   |                   |
|                            |                  | Přídavný             | Zdroj napájení (f, V, Hz)                              | ~/N, 230 V, 50 Hz | 3∼, 400 V, 50 Hz       | ~/N, 230 V, 50 Hz |
|                            |                  | ohřívač              | Výkon                                                  | 2 kW+4 kW         | 3 kW+6 kW              | 2 kW              |
|                            |                  |                      | Proud                                                  | 26 A              | 13 A                   | 9 A               |
|                            |                  |                      | Doporučené jištění                                     | 32 A              | 16 A                   | 16 A              |
|                            |                  |                      | Ϋ́ΥΫ́Ϋ́Ϋ́Ϋ́Ϋ́Ϋ́Ϋ́Ϋ́Ϋ́Ϋ́Ϋ́Ϋ́                            |                   |                        |                   |

<Tab. 3.1>

<u>Volitelné příslušenství</u>

- Bezdrátové dálkové ovládání PAR-WT40R-E
   Bezdrátový přijímač
   Prostorové čidlo
   Přechodka chladivové potrubí (15,88 → 12,7)
   Přechodka chladivové potrubí (9,52 → 6,35)

PAC-SH50RJ-E PAC-SH30RJ-E

## Specifikace zařízení

## Seznam součástek

<EHSC> (vhodný pro splitový typ venkovní jednotky)

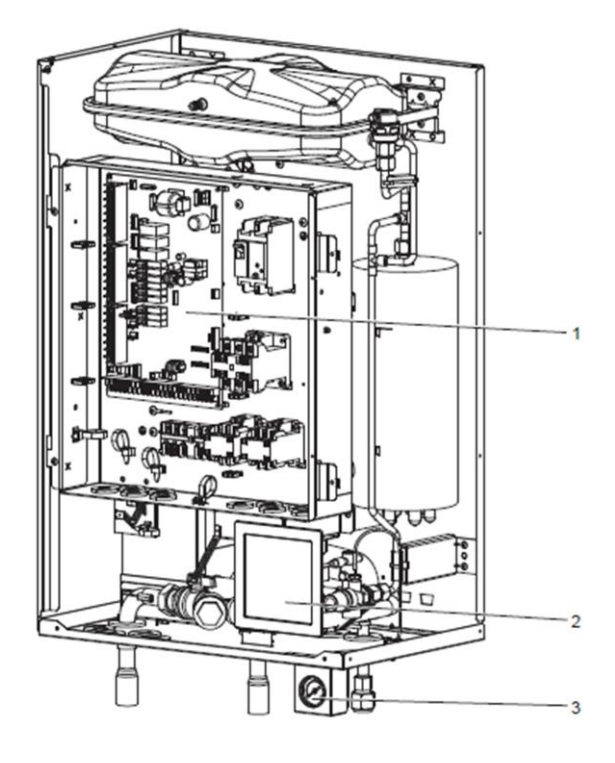

| Označení | Součástka                                                |
|----------|----------------------------------------------------------|
| 1        | Řídicí a rozvaděčová skříň                               |
| 2        | Hlavní ovládání                                          |
| 3        | Manometr                                                 |
| 4        | Expanzní nádoba                                          |
| 5        | Plnicí ventil expanzní nádoby                            |
| 6        | Automatický odvzdušňovací ventil                         |
| 7        | Přídavný topný zdroj                                     |
| 8        | Vypouštěcí ventil                                        |
| 9        | Oběhové čerpadlo                                         |
| 10       | Pojistný ventil                                          |
| 11       | Průtokoměr                                               |
| 12       | Deskový tepelný výměník                                  |
| 13       | Filtr                                                    |
| А        | Výstup otopné vody / nepřímo zásobník TV                 |
| В        | Zpátečka otopné vody / nepřímo zásobník TV               |
| С        | Chladivo (kapalina)                                      |
| D        | Chladivo (plyn)                                          |
| E        | Odtok od pojistného ventilu (doplní se odtokové potrubí) |

<Tab. 3.2>

<Obr. 3.1>

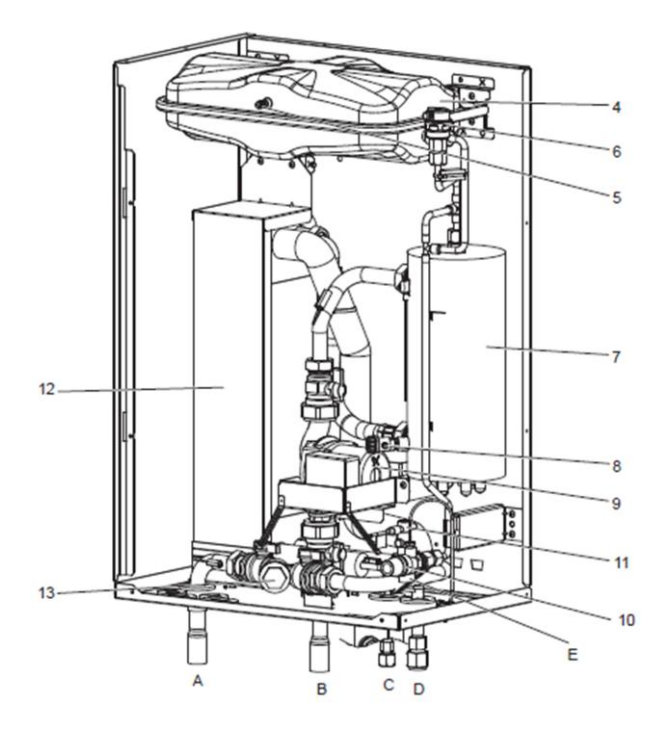

<Obr. 3.2>

## Seznam součástek

<EHPX> (vhodný pro kompaktní typ venkovní jednotky)

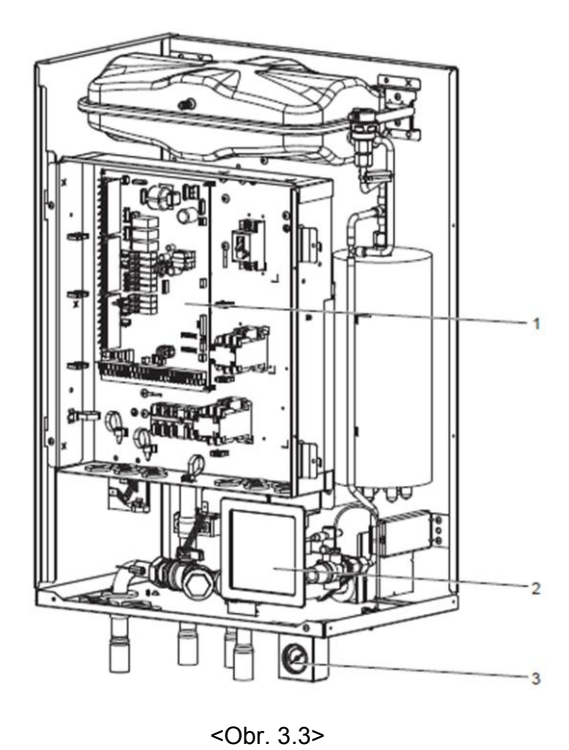

| Označení | Součástka                                                |
|----------|----------------------------------------------------------|
| 1        | Řídicí a rozvaděčová skříň                               |
| 2        | Hlavní ovládání                                          |
| 3        | Manometr                                                 |
| 4        | Expanzní nádoba                                          |
| 5        | Plnicí ventil expanzní nádoby                            |
| 6        | Automatický odvzdušňovací ventil                         |
| 7        | Přídavný topný zdroj                                     |
| 8        | Vypouštěcí ventil                                        |
| 9        | Oběhové čerpadlo                                         |
| 10       | Pojistný ventil                                          |
| 11       | Průtokoměr                                               |
| 13       | Filtr                                                    |
| А        | Výstup otopné vody / nepřímo zásobník TV                 |
| В        | Vstup od venkovní jednotky                               |
| С        | Výstup k venkovní jednotce                               |
| D        | Zpátečka otopné vody / nepřímo zásobník TV               |
| E        | Odtok od pojistného ventilu (doplní se odtokové potrubí) |
|          |                                                          |

<Tab. 3.3>

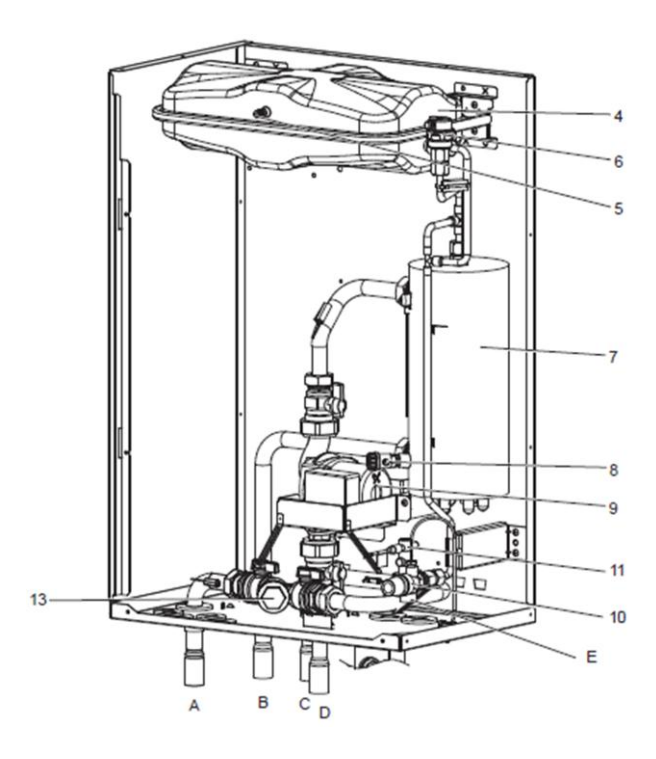

<Obr. 3.4>

8

## Technické výkresy

<EHSC> (vhodný pro splitový typ venkovní jednotky)

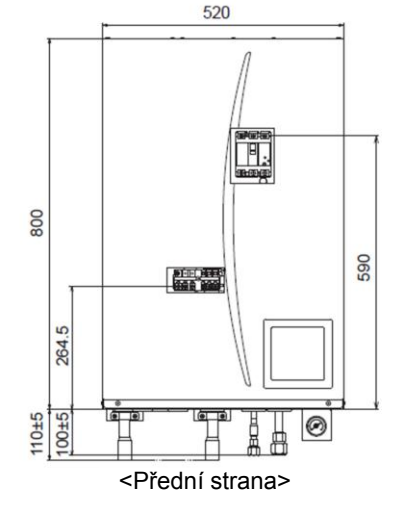

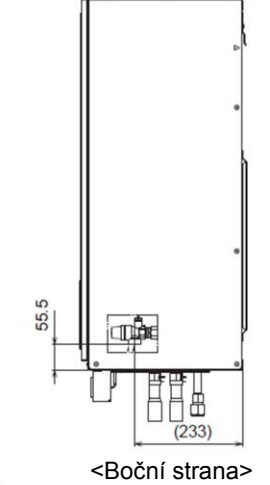

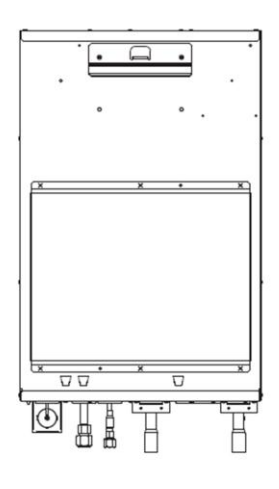

<Zadní strana>

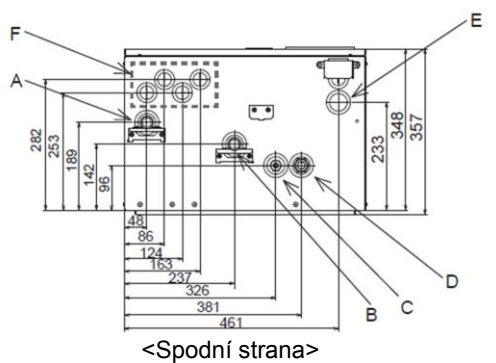

| Popis                                                                | Dimenze / typ                                                                                                    |
|----------------------------------------------------------------------|----------------------------------------------------------------------------------------------------|
| Zpátečka otopné vody /<br>nepřímo zásobník TV                        | 28 mm                                                                                                    |
| Výstup otopné vody / nepřímo<br>zásobník TV                          | 28 mm                                                                                                    |
| Chladivo (kapalina)                                                  | 9.52 mm / nepájený spoj                                                                                                    |
| Chladivo (plyn)                                                      | 15.88 mm / nepájený spoj                                                                                                    |
| Odtokové potrubí od<br>pojistného ventilu (není<br>součástí dodávky) | G1/2" (výstup ve vnitřním<br>prostoru jednotky)                                                                                                    |
| Průchodka pro elektrické<br>kabely                                   | <ul> <li>* Prostup vlevo je pro připojení<br/>bezdrátového přijímače<br/>(volitelný)</li> </ul>                                                                                                    |
|                                                                      | Popis<br>Zpátečka otopné vody /<br>nepřímo zásobník TV<br>Výstup otopné vody / nepřímo<br>zásobník TV<br>Chladivo (kapalina)<br>Chladivo (plyn)<br>Odtokové potrubí od<br>pojistného ventilu (není<br>součástí dodávky)<br>Průchodka pro elektrické<br>kabely |

<Tab. 3.4>

## <EHPX> (vhodný pro kompaktní typ venkovní jednotky)

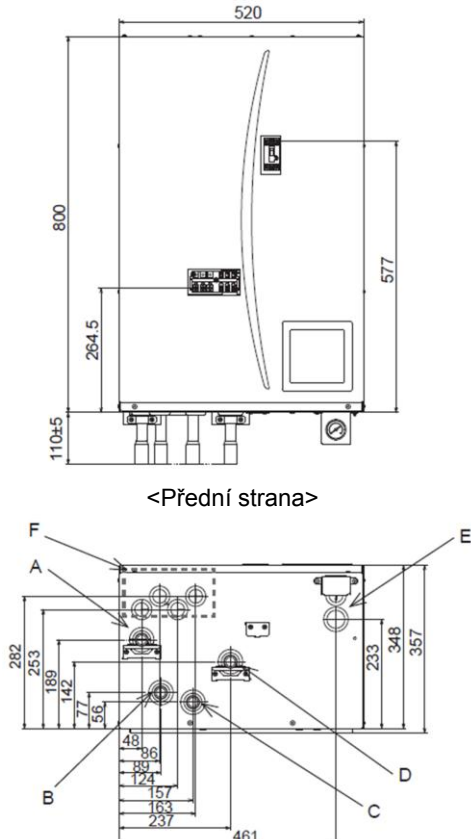

Spodní strana

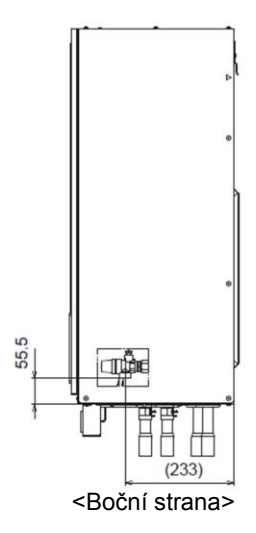

\_

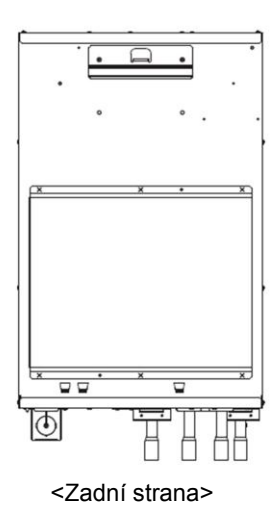

| Označení | Popis                                                                | Dimenze / typ                                                                  |
|----------|----------------------------------------------------------------------|--------------------------------------------------------------------------------|
| A        | Zpátečka otopné vody /<br>nepřímo zásobník TV                        | 28 mm                                                                          |
| В        | Výstup k venkovní jednotce                                           | 28 mm                                                                          |
| С        | Vstup od venkovní jednotky                                           | 28 mm                                                                          |
| D        | Výstup otopné vody / nepřímo<br>zásobník TV                          | 28 mm                                                                          |
| E        | Odtokové potrubí od<br>pojistného ventilu (není<br>součástí dodávky) | G1/2" (výstup ve vnitřním<br>prostoru jednotky)                                |
| F        | Průchodka pro elektrické<br>kabely                                   | -<br>* Prostup vlevo je pro<br>připojení bezdrátového<br>přijímače (volitelný) |

<Tab. 3.5>

## Kompatibilita jednotek

|                      | Hydrobox                        |             |            |   |
|----------------------|---------------------------------|-------------|------------|---|
| Venkovní jednotka    |                                 | EH3C-VINICA | EH3C-TMIJA |   |
| Kompaktní typ        | PUHZ-W50-85<br>PUHZ-HW112-140   |             |            | 0 |
| Splitový typ         | PUHZ-RP35-140<br>PUHZ-HRP71-125 | 0           | 0          |   |
| <tab. 3.6=""></tab.> |                                 |             |            |   |

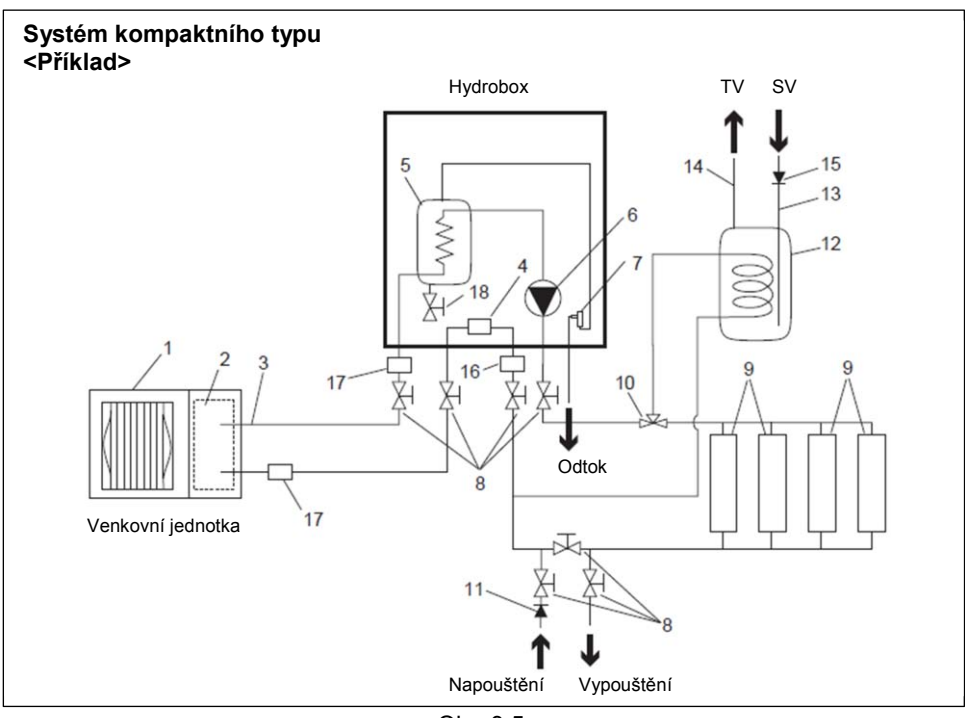

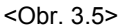

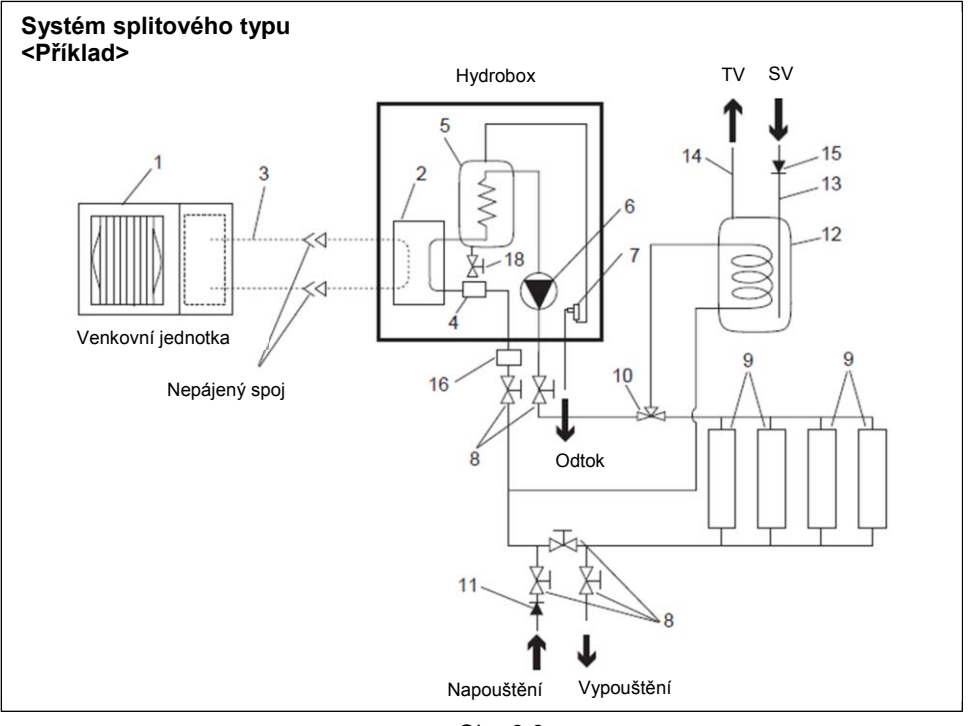

<Obr. 3.6>

- 1. Venkovní jednotka
- 2. 3. Deskový tepelný výměník
- Propojovací potrubí Systém kompaktního typu voda Systém splitového typu chladivo
- 4. Filtr
- 5. Přídavný topný zdroj
- 6. Oběhové čerpadlo 7.
- Pojistný ventil (odtokové potrubí není součástí dodávky)
- 8.
- Uzavírací ventil Otopné plochy (otopná tělesa, 9. podlahové vytápění atd.)
- 10. 3-cestný ventil
- 11. Zpětná klapka
- 12. Żásobník TV
- 13. Přívod studené vody
- Výstup teplé vody Zpětná klapka 14. 15.
- Doporučení magnetický filtr
- 16. 17. Filtr
- 18. Vypouštěcí ventil (primární okruh)

#### Poznámka

- Při instalaci dodržujte všechna místní nařízení a předpisy.
- Součástí dodávky vnitřní jednotky typu Hydrobox není zásobník TV ani součástky nezbytné k jeho připojení.
- Aby bylo umožněno vypouštění vnitřní jednotky, měly by být uzavírací ventily umístěny na vstupním i výstupním potrubí u Hydroboxu.
- Ujistěte se o instalaci filtru na vstupním potrubí do Hydroboxu.
- Ke všem ventilům by mělo být připojené vhodné odtokové potrubí, instalované dle místních předpisů.
- Na přívodním potrubí studené vody musí být instalovaná zpětná klapka (IEC 61770).
- Pokud použijete komponenty vyrobené z odlišných kovů nebo připojovací potrubí z odlišného kovu, použijte vhodnou izolaci, aby se zabránilo korozivní reakci a dané místo bylo chráněno před poškozením.

### <Příprava před instalací a servisem>

- Připravte si vhodné nářadí.
- Připravte si odpovídající ochranné pomůcky.
- Před zahájením jakékoliv údržby nechte jednotlivé součástky dostatečně vychladnout.
- Zajistěte dostatečné provětrávání vnitřního prostoru. Po zastavení provozu systému vypněte hlavní zdroj napájení.
- Před zahájením prací s elektrickým zařízením vypusťte vodu z kondenzátoru.

#### <Opatření při provádění servisu>

- Neprovádějte práce související s elektrickou instalací mokrýma rukama.
- Vyvarujte se kontaktu jakýchkoliv elektrických zařízení s vodou.
- Nedotýkejte se vedení chladiva.
- Nedotýkejte se horkých nebo studených částí chladivového okruhu.
- Když je nezbytné provést kontrolu nebo opravu okruhu bez možnosti vypnutí zdroje napájení, dávejte velký pozor, abyste se nedotkli živých částí.

## 4.1 Umístění

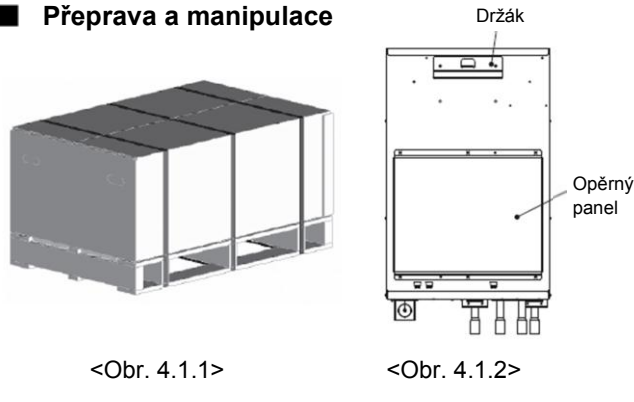

Hydrobox je dodáván na dřevěné paletě, v ochranném kartonovém obalu.

Při přepravě a manipulaci s Hydroboxem dávejte pozor, aby nedošlo k jeho poškození. Ochranný kartonový obal odstraňte až ve chvíli, kdy je Hydrobox dopraven na místo instalace.

• S Hydroboxem by měli manipulovat VŽDY minimálně dva lidé.

## Vhodné umístění

Před instalací by měl být Hydrobox uskladněn na suchém místě, chráněném před povětrnostními vlivy a kde teplota neklesá pod bod mrazu. Hydrobox **NESMÍ BÝT** instalován vestavným způsobem.

- Hydrobox musí být umístěn ve vnitřním prostředí, kde teplota neklesá pod bod mrazu a kde bude chráněn proti povětrnostním vlivům.
- Hydrobox by měl být umístěn na pevném, rovném podkladu, který unese ieho hmotnost.
- Hmotnost Hydroboxu je uvedena v kapitole "3. Technické informace".
- Dodržujte minimální volný prostor v okolí Hydroboxu, z důvodu usnadnění servisního přístupu. (Obr. 4.1.3)
- Ujistěte se, že je Hydrobox vhodně a bezpečně ukotven k podkladu.
- · Hydrobox na zeď upevněte pomocí dodaných originálních dílů (Obr. 4.1.2).
- Instalujte Hydrobox v místě, kde nebude vystaven nadměrné vlhkosti a vodě.

#### Servisní přístup

| Volný prostor v okolí Hydroboxu |             |  |
|---------------------------------|-------------|--|
| Parametr                        | Rozměr (mm) |  |
| а                               | 200         |  |
| b                               | 150         |  |
| С                               | 500         |  |
| d 500                           |             |  |
| <tab. 4.1.1=""></tab.>          |             |  |

Z důvodu zajištění jednoduchého přístupu k Hydroboxu a pro usnadnění práce s dopojováním potrubí dodržte minimální doporučený volný prostor v okolí Hydroboxu. Při instalaci potrubí zároveň respektujte všechna místní nařízení a předpisy.

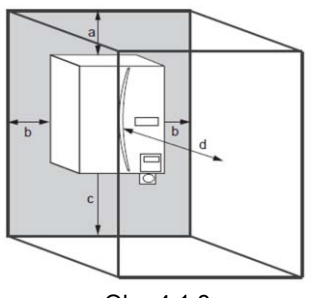

<Obr. 4.1.3> Minimální volný prostor

Hydrobox musí být umístěn ve vnitřním prostředí, kde teplota okolí neklesne pod bod mrazu, například v technické místnosti objektu.

## Prostorový termostat

- Pokud instalujete nový prostorový termostat pro tento systém
- Neumisťujte jej na přímo osluněné místo.
- Neumisťujte jej v okolí vnitřních zdrojů tepla.
- Umisťujte jej do místností bez TRV u radiátorů.
- Neumisťujte jej na obvodovou stěnu konstrukce domu. Poznámka: Neumisťujte termostat nepřiměřeně blízko ke zdi. Termostat
- by mohl detekovat teplotu stěn a naměřená data by nemusela být správně vypovídající.
- Prostorový termostat umístěte do výšky minimálně 1,5 m nad podlahou.

#### Přemístění Hydroboxu

Pokud potřebujete Hydrobox přemístit na jiné místo, důkladně vypusťte vodu z vnitřního okruhu. Předejdete tím možnému poškození Hydroboxu.

## Připevnění na zeď

Instalace držáku na zeď, který je součástí dodávky Hydroboxu.
 \* Při instalaci držáku na zeď použijte vhodné vruty a jim odpovídají hmoždinky (nejsou součástí dodávky).

#### <Přední pohled>

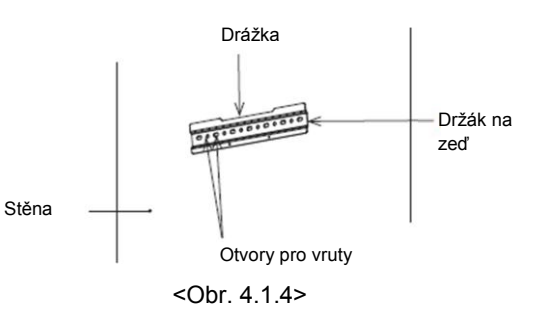

#### <Boční pohled>

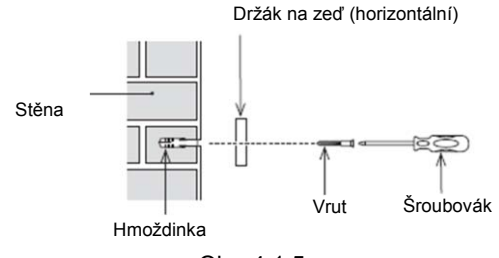

<Obr. 4.1.5>

<Přední pohled na Hydrobox>

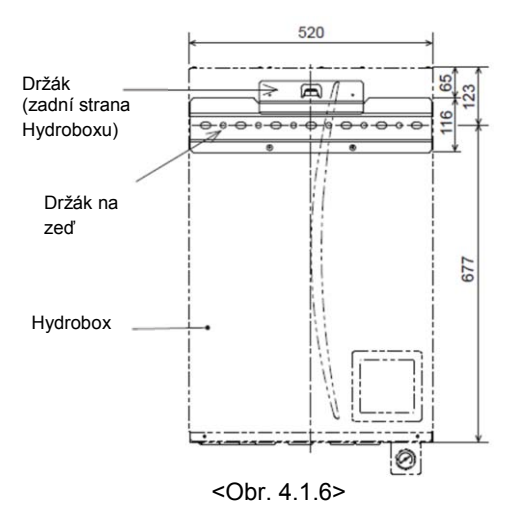

2. Zasuňte držák na zadní straně Hydroboxu do drážky držáku na zdi.

Poznámka: Při manipulaci a instalaci Hydroboxu ke zdi jej uchopte za celou jeho konstrukci. Pokud při manipulaci a instalaci Hydroboxu budete Hydrobox přidržovat za manometr, hydraulické přípoje nebo za výstupy chladivového vedení, může dojít k poškození těchto komponentů a následnému nesprávnému provozu systému, na který se, v důsledku toho, nebude vztahovat záruka.

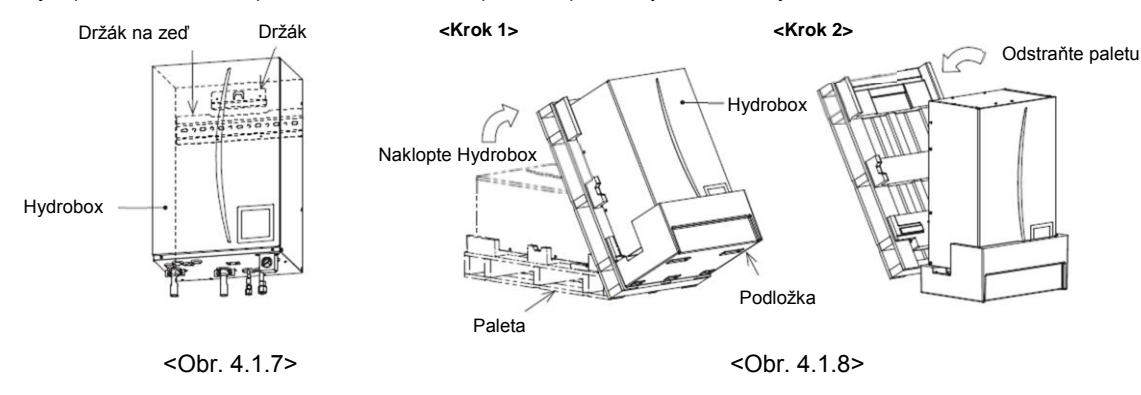

### <Příslušenství>

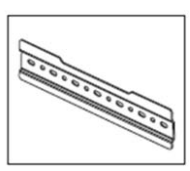

Držák na zeď

Upevněte držák na zeď tak, aby drážka byla v jeho horní části. Držák na zeď je vybaven kulatými a oválnými otvory pro vruty. Pro zajištění bezpečného upevnění ke zdi, zvolte vhodné vruty, hmoždinky a využijte jim odpovídající velikost otvorů v držáku na zeď

Obrázek 4.1.6 ukazuje rozměrové umístění Hydroboxu a držáku na zeď upevněného ke zdi.

Držák na zeď upevněte ke zdi s ohledem na doporučený volný prostor v okolí Hydroboxu <Obr. 4.1.3>.

## 4 Instalace

Na levé i pravé straně krytu Hydroboxu je informativní značka ▷.
 Zvedněte Hydrobox tak, aby byla informativní značka ▷ ve správné výšce, jak je uvedeno na obrázku níže.

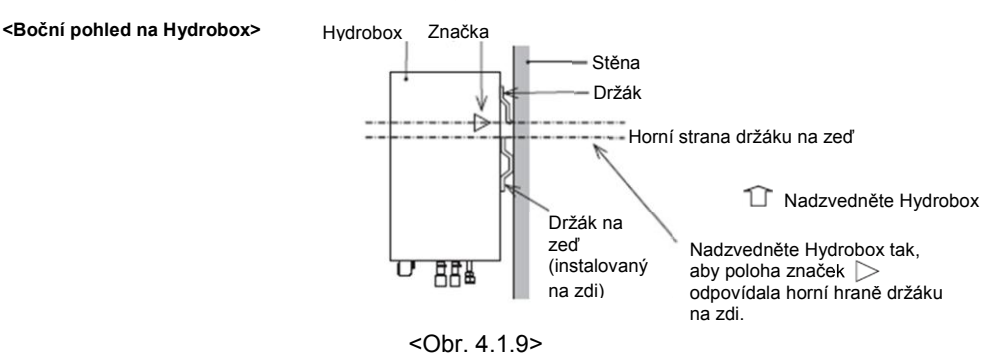

II. Držák na zeď a Hydrobox jsou stejně široké.
 Při instalaci Hydroboxu srovnejte okraje Hydroboxu s bočními okraji držáku na zdi tak, aby byly v jedné rovině.
 Pouze tehdy lze správně upevnit držák do drážky držáku na zdi. (Po správně provedené montáži by měl být opěrný panel Hydroboxu v kontaktu se stěnou.)

Přední pohled na Hydrobox> Při uložení držáku Hydroboxu do drážky držáku na zdi nejprve vystřeďte součástky dle středících linek.

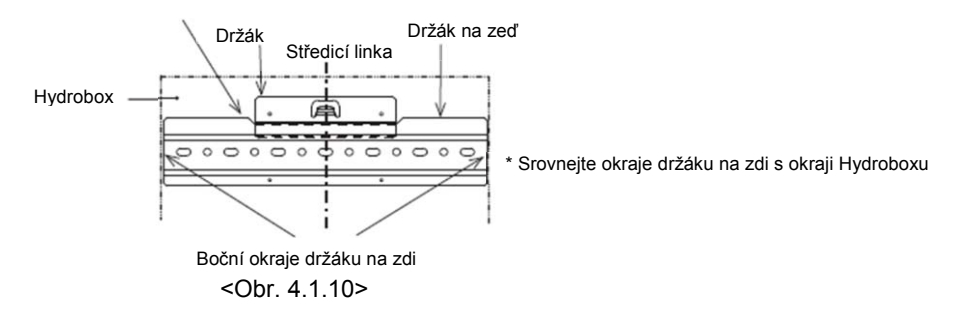

III. Zkontrolujte, že je značka ve správné poloze a držák je zavěšen do držáku na zdi tak, jak je zobrazeno na obrázku.

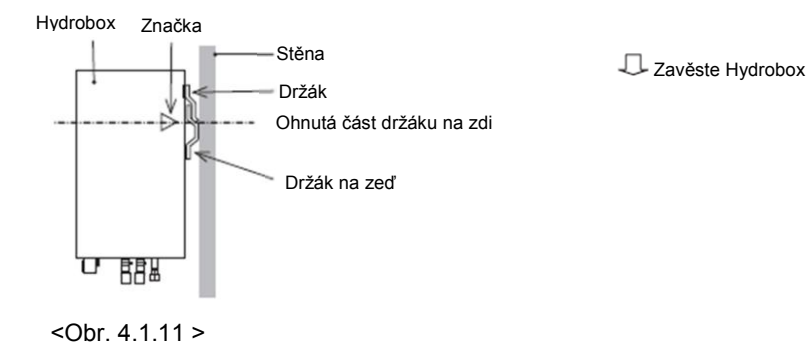

3. Dle pokynů v odstavci "
Přístup ke komponentům a svorkovnici", zajistěte Hydrobox a držáky pomocí 2 přiložených šroubů (dodané příslušenství).

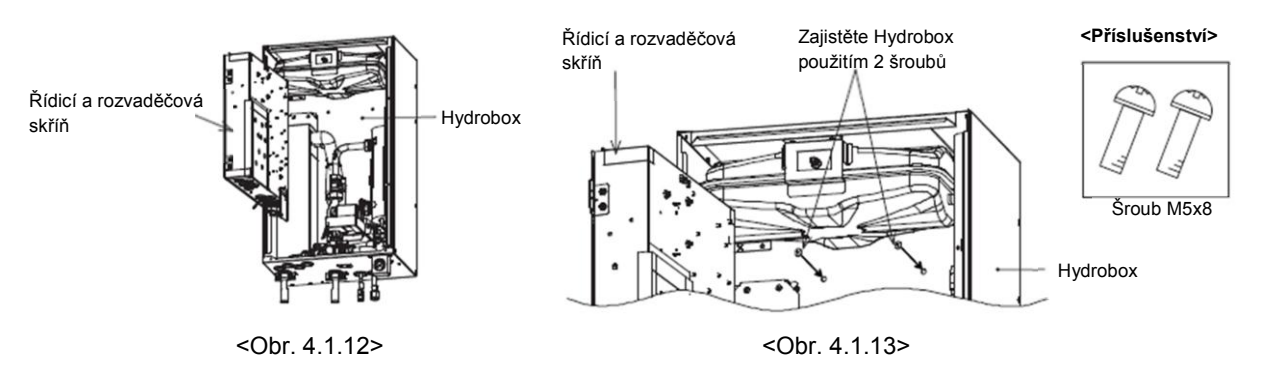

Varování) PŘED dopojením hydraulického potrubí musí být tyto 2 šrouby správně dotaženy. V opačném případě by mohlo dojít k uvolnění zavěšení a Hydrobox by mohl spadnout.

## 4.2 Kvalita vody a příprava systému

## Všeobecné požadavky

- Kvalita vody by měla standardně splňovat Evropskou směrnici 98/83 EC.
- pH hodnota 6.5-8.0 (doporučeno: pH6.5 7.5)
- Vápník ≤ 100 mg/l
- ▶ Chlór ≤ 100 mg/l
   ▶ Železo/Mangan ≤ 0.5 mg/l
- U instalací, kde je k Hydroboxu také hydraulicky připojen zásobník TV, by se měla dodržet následující doporučení:
- v oblastech, kde je velmi tvrdá voda, by se z důvodu prevenci proti nadměrnému usazování vodního kamene měla voda v zásobníku ohřívat maximálně na teplotu 55°C.

## Nový systém

- Před připojením venkovní jednotky kompaktního typu důkladně vyčistěte hydraulické potrubí, například použitím vhodných chemických prostředků.
- Důkladně vypláchněte systém od chemických prostředků.
- U všech kompaktních systémů doplňte kombinovaný inhibitor a nemrznoucí směs, aby se zabránilo poškození systému a hydraulických komponentů.
- U splitových systémů zhodnoťte, zda je nutné systém naplnit nemrznoucí směsí. Vždy použijte inhibitor koroze.

## Přístup ke komponentům a svorkovnici

#### <A> Otevření předního krytu

1. Vyšroubujte oba vruty ve spodní části krytu Hydroboxu.

## 2. Nadzvedněte přední kryt a opatrně jej sundejte.

## 3. Odpojte konektor hlavního ovládání od řídicí elektroniky.

- <B> Otevření krytu řídicí a rozvaděčové skříně
- 1. Vyšroubujte všechny čtyři vruty.
- 2. Sundejte kryt řídicí a rozvaděčové skříně.

<C> Přístup ke komponentům za řídicí a rozvaděčovou skříní

- Řídicí a rozvaděčová skříň je zavěšená na levé straně.
- Vyšroubujte oba vruty na pravé straně řídicí a rozvaděčové skříně.
   Řídicí a rozvaděčovou skříň poté díky pantům na levé straně snadno odklopíte.
- Poznámka:
- Před odklopením řídicí a rozvaděčové skříně dejte pozor na kabely, které vedou průchodkami. Zajistěte, aby nedošlo k jejich rozpojení nebo přílišnému namáhání.
- Po dokončení servisu kabely opět zajistěte. Zapojte adaptér od hlavního ovládání do odpovídajícího konektoru. Poté vraťte přední kryt Hydroboxu na své místo a důkladně jej zajistěte.

## 4.3 Připojení hydraulického potrubí

Poznámka: Hydraulické potrubí připevněte ke zdi nebo jej zajistěte jiným způsobem tak, aby nedocházelo k jeho namáhání prověšením.

## Připojení potrubí teplé vody

Při montáži zkontrolujte funkčnost následujících bezpečnostních/pojistných zařízení Hydroboxu;

- Pojistný ventil
- Tlak expanzní nádoby

Pokyny uvedené na následujících stránkách souvisejí s bezpečným odtokem horké vody z bezpečnostních/pojistných armatur.

- Hydraulické potrubí může být při provozu velmi horké, proto je potřeba jej vhodně izolovat, aby se předešlo popálení.
- Když připojujete hydraulické potrubí, ověřte, že se do potrubí nedostali jakékoliv nečistoty.

#### Instalace hydraulického filtru (pouze EHPX série)

Nainstalujte hydraulický filtr (není součástí dodávky) na přívodní stranu ("Potrubí B" na Obr.3.4, také se podívejte na související schéma na Obr. 3.5).

## Napouštění systému (primární okruh)

#### Napouštění

- 1. Žkontrolujte všechna připojení, včetně vnitřku Hydroboxu, zda jsou těsná.
- Izolujte potrubí mezi venkovní jednotkou a Hydroboxem.
- 3. Systém důkladně vyčistěte od nečistot. (V kapitole 4.2 je detailní postup)
- Napusťte primární okruh vodou, odpovídající nemrznoucí směsí a inhibitory. Vždy při napouštění zabraňte kontaminaci zdroje vody.

### Stávající systém

- Vždy před připojením venkovní jednotky ke stávajícímu otopnému systému MUSÍ BÝT hydraulický okruh chemicky vyčištěn, aby se odstranily nečistoty ze stávajícího otopného systému.
- Systém poté od těchto chemických čistidel důkladně vypláchněte.
- U všech kompaktních systémů doplňte inhibitory a nemrznoucí směs, aby se ochránilo hydraulické potrubí a komponenty systému.
- U splitových systémů záleží na rozhodnutí technika, zda je nezbytné doplnit nemrznoucí směs. Přesto vždy používejte inhibitor koroze.

Když používáte chemické čisticí prostředky a inhibitory, vždy dodržujte pokyny výrobce a ověřte si, zda jsou použité prostředky vhodné pro použití s materiály hydraulického okruhu.

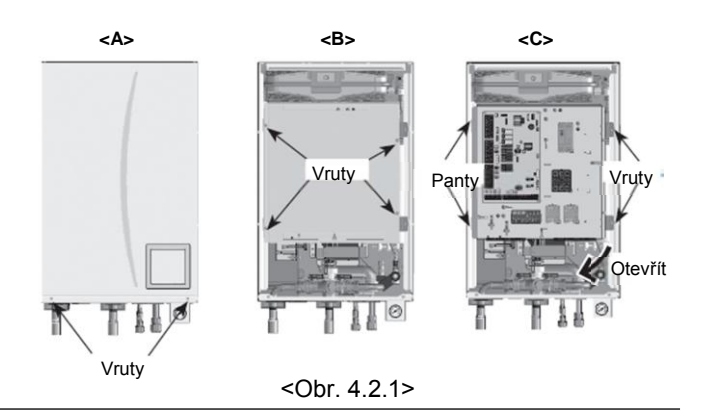

## Připojení potrubí k výstupům Hydroboxu

Připojení hydraulického potrubí k Hydroboxu by mělo být provedeno 28mm tlakovým spojem.

Tlakový spoj neutahujte nadměrnou silou, mohli byste armaturu zdeformovat a mohlo by dojít k úniku kapaliny. Doporučujeme instalovat uzavírací ventily jak na přívodní potrubí, tak i na zpátečku, z důvodu usnadnění budoucího servisu a oprav (viz. položka 8 Obr.3.5. a Obr. 3.6.) Pozn.: při svařování potrubí v blízkosti přípojů Hydroboxu, ochlazujte výstupy Hdroboxu mokrým hadříkem.

#### Izolace potrubí

- Hydraulický systém by měl být opatřen vhodnou izolací, aby nedocházelo k nadměrným tepelným ztrátám a kondenzaci vzdušné vlhkosti.
- Studené a horké potrubí by nemělo být vedeno v těsné blízkosti, aby nedocházelo k nežádoucímu přestupu tepla.
- Hydraulické potrubí mezi venkovní jednotkou a Hydroboxem by mělo být opatřeno speciální tepelnou izolací s tepelnou vodivostí ≤ 0,04W/mK.
- U všech systémů kompaktního typu by se měla použít nemrznoucí směs. Je na zvážení technika, zda bude použita nemrznoucí směs i u splitového typu jednotek. Avšak inhibitor koroze použijte u obou typů jednotek.
- Když připojujete kovové potrubí z různých materiálů, izolujte spoje, aby se předešlo korozivní reakci, která by mohla poškodit hydraulické zapojení.

6. Natlakujte systém na 1 bar.

- 7. Odvzdušněte systém.
- Pokud je to nezbytné, doplňte vodu do systému. (pokud tlak klesne pod 1 bar).

<sup>5.</sup> Zkontrolujte netěsnosti. Pokud zjistíte netěsnost, dotáhněte spoje.

### Dimenzování expanzní nádoby

Pro volbu velikosti expanzní nádoby hydraulického okruhu můžete použít následující vzorec a tabulku.

| <i>V</i> = | $\frac{\varepsilon \times G}{1 + \frac{P_1 + 0,098}{P_2 + 0,098}}$ |
|------------|--------------------------------------------------------------------|
| Kde:<br>V: | Potřebný objem expanzní nádoby                                     |

- Koeficient roztažnosti vody  $\varepsilon$
- G: Celkový objem vody v otopném systému
- P<sub>1</sub>: Nastavený tlak expanzní nádoby P<sub>2</sub>: Maximální provozní tlak

Graf vpravo odpovídá následujícím hodnotám:

- při 65°C = 0,0198
- ε
- P<sub>1</sub>: 0,1 MPa

0,3 MPa \* Byla přidána bezpečnostní rezerva 30%.

### Charakteristika oběhového čerpadla

Stupeň otáček oběhového čerpadla lze nastavit přímo na oběhovém čerpadle. (viz <Obr. 4.3.2>).

Upravte stupeň otáček oběhového čerpadla tak, aby průtok vyhovoval instalovanému typu venkovní jednotky, viz Tab. 4.3.1. V některých případech je nutné, vzhledem k délce a převýšení hydraulického potrubí primárního okruhu, přidat druhé oběhové čerpadlo.

#### <Druhé oběhové čerpadlo>

V případě, že je nutné instalovat druhé oběhové čerpadlo, si důkladně přečtěte následující pokyny.

Druhé oběhové čerpadlo, použité v systému, lze instalovat dvěma způsoby. Umístění oběhového čerpadla určuje, které výstupy řídicí elektroniky FTC3 pro připojení ovládacích a napájecích kabelů využijete. Pokud je proud přidaného oběhového čerpadla větší než 1A, použijte relé a samostatné napájení. Ovládací kabel může být připojen buď ke svorce TBO.1 1-2 nebo k CNP1, ale nikdy k oběma současně.

#### Možnost 1 (pouze vytápění)

Pokud je druhé oběhové čerpadlo použito pouze pro systém vytápění, připojte ovládací kabel ke svorce TBO.1 - 3 a 4 (OUT2). U tohoto umístění oběhového čerpadla může mít toto oběhové čerpadlo jiný stupeň otáček než oběhové čerpadlo integrované v Hydroboxu.

#### Možnost 2 (primární okruh a vytápění)

Pokud je druhé oběhové čerpadlo umístěno na primárním okruhu mezi venkovní jednotkou a Hydroboxem (pouze u kompaktního typu), připojte ovládací kabel ke svorce TBO.1 - 1 a 2 (OUT1). V tomto případě MUSÍ průtok druhého oběhového čerpadla odpovídat průtoku oběhového čerpadla integrovaného v Hydroboxu.

Pozn.: Více informací o připojení ovládacích kabelů naleznete v kapitole 5.2.

## Připojení bezpečnostních zařízení

Součástí Hydroboxu je pojistný ventil (podívejte se na <Obr. 4.3.4>). Rozměr připojení je G1/2". Technik MUSÍ připojit odpovídající odtokové potrubí od tohoto pojistného ventilu, a to v souvislosti s místními nařízeními. Pokud to neprovedete, mohlo by při poruše dojít k tomu, že by voda z pojistného ventilu vytékala přímo do Hydroboxu a mohlo by dojít k poškození zařízení.

Pojistný ventil (3 bar) je dodáván jako příslušenství Hydroboxu, v doplnění k pojistnému ventilu instalovanému v Hdyroboxu. Instalujte pojistný ventil na hydraulické potrubí otopné soustavy. Rozměr připojení je G1/2" (připojení odtoku je G1/2").

Primární průtok pro otopnou soustavu, nepřímo pro zásobník TV, může být identifikovaný na štítku na spodní straně Hydroboxu.

Veškeré instalované hydraulické potrubí by mělo odolávat nežádoucímu vypouštění horké vody. Pojistné ventily BY NEMĚLY být použity k jiným než určeným účelům.

Odtokové potrubí by mělo být ukončeno bezpečným a vhodným způsobem, v souladu s místními regulačními požadavky.

Poznámka: Pozor, manometr a pojistný ventil NEJSOU namáhané na kapilární straně a resp. na straně sání.

25 Objem expanzní nádoby (L) 20 15 10 5 0 50 100 150 200 250 350 300 400 Objem vody v systému (L) <Obr. 4.3.1>

| Venkovní jednotka | a tepelného čerpadla | Objemové průtoky (l/min) |
|-------------------|----------------------|--------------------------|
|                   | PUHZ-W50             | 7.1 - 14.3               |
| Kompoktní tvn     | PUHZ-W85             | 10.0 - 25.8              |
| котракти тур      | PUHZ-HW112           | 14.4 - 27.7              |
|                   | PUHZ-HW140           | 17.9 - 27.7              |
|                   | PUHZ-RP35            | 7.1 - 11 .8              |
|                   | PUHZ-RP50            | 7.1 - 17.2               |
|                   | PUHZ-RP60            | 8.6 - 20.1               |
| Splitový typ      | PUHZ-(H)RP71         | 10.2 - 22.9              |
|                   | PUHZ-(H)RP100        | 14.4 - 27.7              |
|                   | PUHZ-(H)RP125        | 17.9 - 27.7              |
|                   | PUHZ-RP140           | 20.1 - 27.7              |

#### <Tab. 4.3.1>

V případě, že je objemový průtok nižší než 7,1 L/min aktivuje se Flow switch. Pokud objemový průtok přesáhne 27,7 L/min, rychlost průtoku by mohla být vyšší než 1,5 m/s, což by mohlo způsobit korozi potrubí.

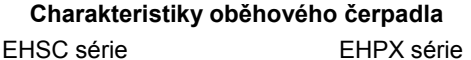

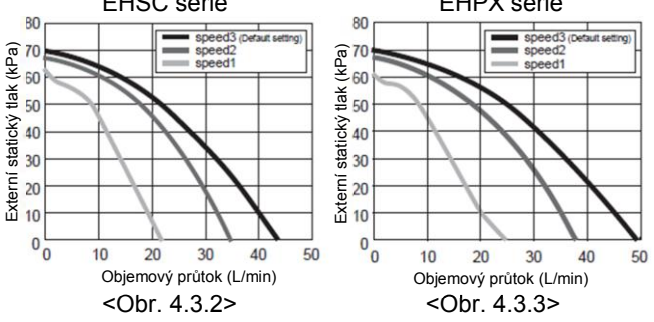

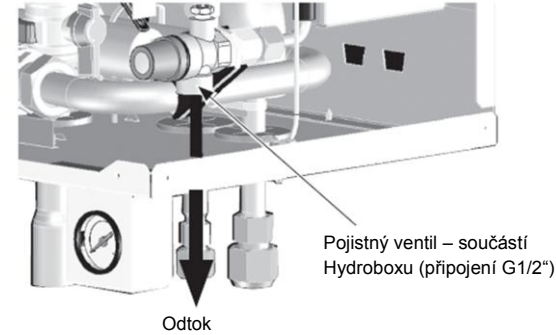

(technik musí nainstalovat potrubí) <Obr. 4.3.4>

### Dimenzování expanzní nádoby

## 4.4 Instalace vedení chladiva (pouze systémy splitového typu)

Pozn.: Zajistěte, aby připojené chladivové potrubí k Hydroboxu nebylo jakkoliv namáhané. Upevněte jej například do závěsů přišroubovaných ke zdi.

Instalace chladivového potrubí **MUSÍ BÝT** provedena pouze kvalifikovaným technikem. Požadavky na montáž se mohou lišit v souvislosti s typem venkovní jednotky. Proto se, prosím, při instalaci chladivového potrubí řiďte také pokyny v instalačním manuálu příslušné venkovní jednotky.

| Rozměr potrubí - plyn (mm) | Rozměr potrubí - kapalina (mm) |
|----------------------------|--------------------------------|
| Ø15,88                     | Ø9,52                          |

## Opatření

Pro zařízení, které pracuje s chladivem R410A

- Jako chladivový olej pro nepájené pertlové spoje použijte ester olej, ether olej nebo alkylbenzen olej (v malém množství).
- Pro napojení potrubí k výstupům určeným pro chladivové potrubí použijte měď určenou pro chladicí zařízení, C1220. Použijte chladivové potrubí o tloušťce stěny uvedené v tabulce níže. Ujistěte se, že je potrubí uvnitř čisté a neobsahuje žádné škodlivé nečistoty jako např. sloučeniny síry, oxidanty, suť nebo prach.

#### A Varování:

Když instalujete nebo přemísťujete venkovní jednotku nebo Hydrobox, použijte pro případné doplnění systému pouze specifické chladivo (R410A). Nikdy toto chladivo nemíchejte s jiným druhem chladiva a zamezte vniknutí vzduchu do systému. Pokud do chladivového okruhu vnikne vzduch, může dojít k přetlaku vyúsťujícímu v praskliny na potrubí nebo k jiným nehodám.

| RP35, 50           |                      | RP60-140/HRP71-125    |
|--------------------|----------------------|-----------------------|
| Potrubí - kapalina | Ø6,35,tloušťka 0,8mm | Ø9,52,tloušťka 0,8mm  |
| Potrubí - plyn     | Ø12,7,tloušťka 0,8mm | Ø15,88,tloušťka 0,8mm |

• Nepoužívejte potrubí s tenčí stěnou, než je uvedeno v tabulce.

## Připojení vedení chladiva (Obr. 4.4.1)

- Když použijete komerčně dodávané chladivové trubky, opatřete je vhodnou izolací (teplotní odolnost 100°C a vyšší, tloušťka minimálně 12 mm.
- Před utažením převlečné matice u pertlového spoje chladivového potrubí naneste na plochy spoje tenkou vrstvu chladivového oleje.
- Pro utažení spojů chladivového potrubí použijte dva klíče.
- Vždy opatřete chladivové potrubí vhodnou izolací.

B Momentový klíč pro utažení nepájených spojů

|   | Vnější průměr trubky<br>(mm) | Převlečná matice<br>(mm) | Momentový klíč<br>(Nm) |
|---|------------------------------|--------------------------|------------------------|
|   | Ø6,35                        | 17                       | 14 - 18                |
| ĺ | Ø6,35                        | 22                       | 34 - 42                |
| Ĵ | Ø9,52                        | 22                       | 34 - 42                |
| Ĵ | Ø12,7                        | 26                       | 49 - 61                |
| Ĵ | Ø12,7                        | 29                       | 68 - 82                |
|   | Ø15,88                       | 29                       | 68 - 82                |
|   | Ø15.88                       | 36                       | 100 - 120              |

<sup>C</sup>Na celý povrch sedla pertlového spoje naneste chladivový strojní olej.
<sup>D</sup> Použijte převlečnou matici odpovídající velikosti spojovaného potrubí.
<sup>A</sup>Rozměry pertlového spoje.

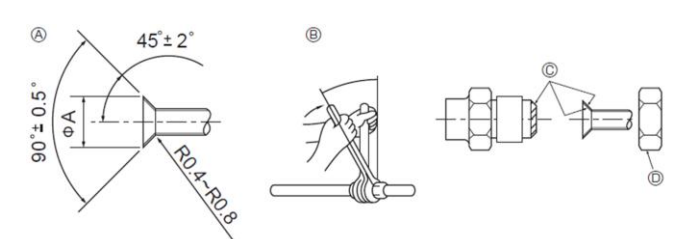

Rozměry pertlového spoje
Bomentový klíč pro pertlový spoj

<Obr. 4.4.1>

| Vnější průměr trubky<br>(mm) | Rozměry pertlového spoje ØA<br>(mm) |
|------------------------------|-------------------------------------|
| Ø6,35                        | 8,7 – 9,1                           |
| Ø9,52                        | 12,8 – 13,2                         |
| Ø12,7                        | 16,2 – 16,6                         |
| Ø15,88                       | 19,3 – 19,7                         |

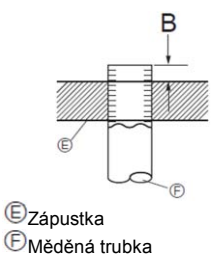

<Obr. 4.4.2>

| Vnčičí průměr trubky | B (mm)                |
|----------------------|-----------------------|
| Vnejsi prumer trubky | Pertlovačka pro R410A |
| (1111)               | Typ spojky            |
| Ø6,35 (1/4")         | 1,0 – 1,5             |
| Ø9,52 (3/8")         | 1,0 – 1,5             |
| Ø12,7 (1/2")         | 1,0 – 1,5             |
| Ø15,88 (5/8")        | 1,0 – 1,5             |

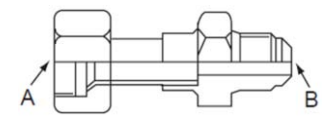

<Strana Hydroboxu>

<Obr. 4.4.3>

<Strana připojení potrubí>

Zjistěte vnější průměr chladivového potrubí mezi venkovní jednotkou a Hydroboxem a dimenzi přípojení chladivového potrubí u venkovní jednotky. Pokud se průměry neshodují, připojte na výstupy pro chladivové potrubí u Hydroboxu následující adaptér.

| Název modelu | Průměr potrubí<br>(mm) | Rozměr A<br>(mm) | Rozměr B<br>(mm) |
|--------------|------------------------|------------------|------------------|
| PAC-SH50RJ-E | Ø15,88 → Ø12,7         | Ø15,88 (5/8 F)   | Ø12,7 (1/2 F)    |
| PAC-SH30RJ-E | Ø9,52 → Ø6,35          | Ø9,52 (3/8 F)    | Ø6,35 (1/4 F)    |

## 4.5 Připojení elektrického napájení

Veškerá elektroinstalace **MUSÍ BÝT** provedena pouze kvalifikovaným technikem. Nedodržení tohoto požadavku může vést k zásahu elektrickým proudem, požáru nebo úmrtí. Také jde o porušení záručních podmínek. Veškeré práce s elektrickou instalací musí být provedeny v souladu s místními nařízeními a vyhláškami.

| Zkratový vypínač | Popis                            |
|------------------|----------------------------------|
| ECB1             | Jistič přídavného topného zdroje |
| TB1              | Svorkovnice 1                    |

Napájení Hydroboxu lze provézt dvěma způsoby. 1. Napájecí kabel se vede od venkovní jednotky k Hydroboxu 2. Hydrobox má nezávislý zdroj napájení.

Připojení ke svorkám by mělo být provedeno dle následujících pokynů, v závislosti na typu zdroje napájení.

Přídavný topný zdroj by měl být napájen nezávislým zdrojem napájení.

- A Propojovací elektrické kabely by měly být vedeny, k tomuto účelu určenými průchodkami, umístěnými ve spodní straně Hydroboxu.
- B Oba kabely musí být zajištěny minimálně pomocí stahovačky, ale tak, aby byly dostatečně dlouhé a bylo umožněno odklopit řídicí a rozvaděčovou skříň.
- C Kabely by měly být prostrčeny průchodkami ve spodní části řídicí a rozvaděčové skříně.
- 0 Kabely přídavného topného zdroje veďte zprava ze shora tak, jak je naznačeno na obrázku a zajistěte je do příslušné úchytky. Připojte napájecí kabel přídavného topného zdroje k ECB1.
- (E) Připojte propojovací kabel venkovní jednotky a Hydroboxu k TB1.
  - Ujistěte se, že je ECB1 v poloze ON (Zap.).
  - V závěru instalace se ujistěte, že je kabel hlavního ovládání připojen k rychloupínacímu konektoru.

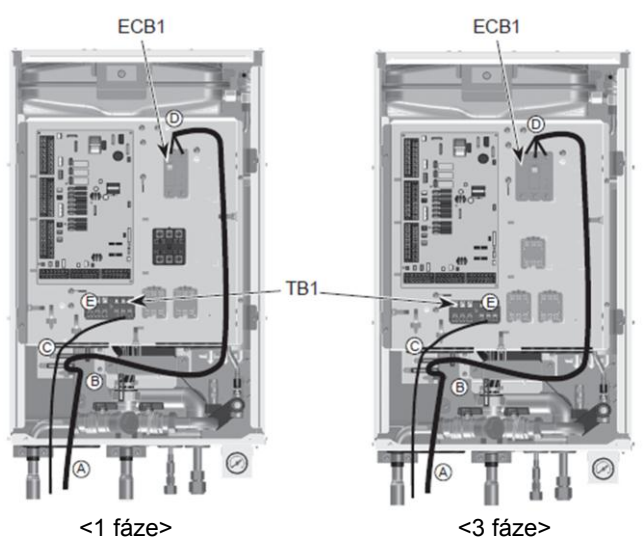

<1 fáze>

<Obr. 4.5.1>

#### Hydrobox – UPOZORNĚNÍ

Když Hydrobox opouští továrnu, kabel hlavního ovládání (Obr. 4.5.2) není připojen ke konektoru řídicí elektroniky.

Po dokončení instalace a propojení kabelů připojte kabel hlavního ovládání ke konektoru a poté zapněte napájení.

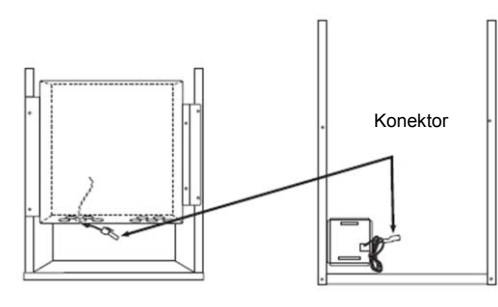

Hlavní jednotka <Obr. 4.5.2>

Přední kryt (zadní pohled) <Obr. 4.5.3>

Možnost 1: Hydrobox napájen z venkovní jednotky

<1 fáze>

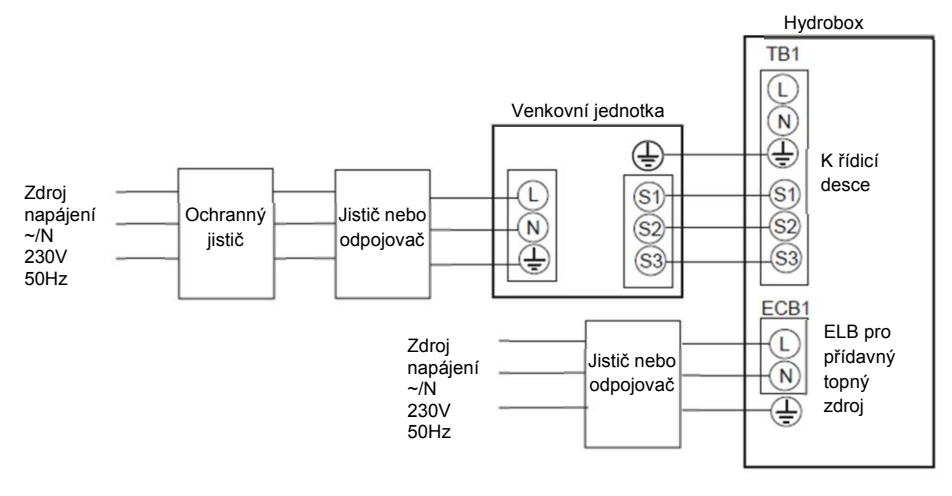

\* Technik MUSÍ nalepit štítek A, který je přiložen s manuály vedle všech diagramů zapojení Hydroboxu a venkovní jednotky.

<Obr. 4.5.4> Elektrické připojení - 1 fáze

| Popis                                 | Zdroj napájení  | Výkon (Viz. vnitřní jednotka) | Jistič  | Vedení                      |  |
|---------------------------------------|-----------------|-------------------------------|---------|-----------------------------|--|
| Děídovný topný zdroj (primérní okryh) |                 | 2 kW (EHPX-VM2A)              | 16 A *1 | 16 A *1 2,5 mm <sup>2</sup> |  |
| Pridavný topný zdroj (primarní okruh) | ~/N 230 V 50 HZ | 6 kW (EHSC-VM6A)              | 32 A *1 | 6,0 mm <sup>2</sup>         |  |

| lení<br>změr<br>n²) | Hydrobox – Venkovní jednotka         | *2 | 3 x 1,5      |
|---------------------|--------------------------------------|----|--------------|
| Vec<br>x roz<br>(mi | Hydrobox – Venkovní jednotka zemnění | *2 | 1 x min. 1,5 |
| p<br>jení           | Hydrobox – Venkovní jednotka S1 – S2 | *3 | AC 230V      |
| T)<br>napé          | Hydrobox – Venkovní jednotka S2 – S3 | *3 | DC 24V       |

\*1. Pro každý pól by měl být zajištěn jistič s minimálně 3,0 mm kontaktním oddělením. Použijte ochranný jistič (NV).

Jistič by měl zajistit rozpojení všech fázových vodičů.

\*2. Max. 45 m

Pokud je použit 2.5 mm², Max. 50 m Pokud je použit 2.5 mm² a S3 je oddělené, Max. 80 m \*3. Hodnoty uvedené v tabulce výše nejsou vždy měřeny proti zemi.

Pozn.: 1. Elektrická instalace musí vždy vyhovovat místním nařízením a vyhláškám. 2. Zemnící kabel instalujte delší než ostatní kabely.

3. Zdroj napájení MUSÍ MÍT dostatečnou kapacitu pro jednotlivé zdroje tepla a veškerá elektrická zařízení.

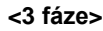

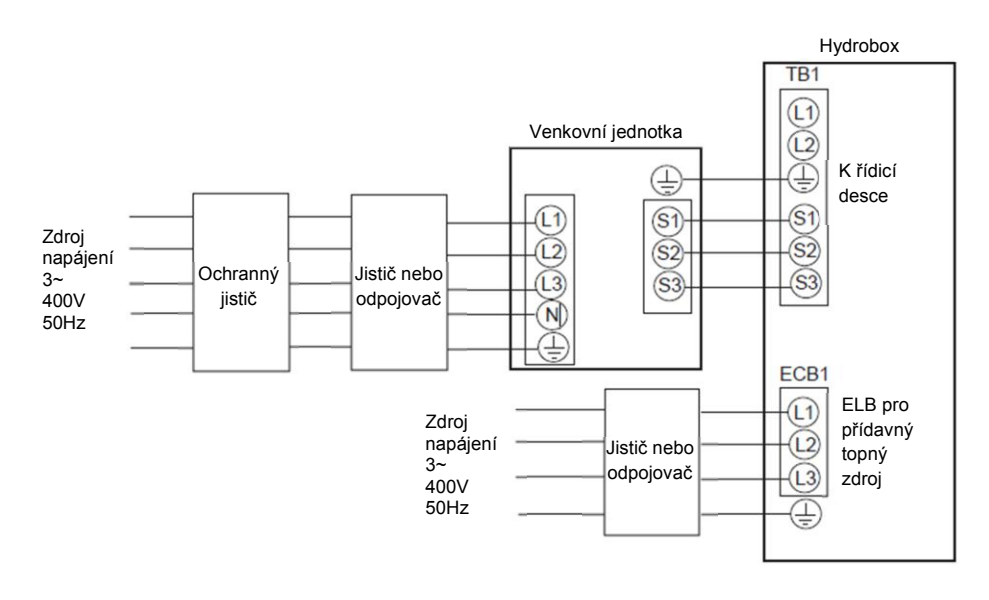

\* Technik MUSÍ nalepit štítek A, který je přiložen s manuály vedle všech diagramů zapojení Hydroboxu a venkovní jednotky.

<Obr. 4.5.5> Elektrické připojení - 3 fáze

| Popis               | Zdroj napájení                       |                | Výko | n (Viz. vnitřní jednotka) | Jistič  | Vedení              |
|---------------------|--------------------------------------|----------------|------|---------------------------|---------|---------------------|
| Přídavný            | topný zdroj (primární okruh)         | 3~ 400 V 50 Hz | 9 kW | (EHSC-YM9A)               | 16 A *1 | 2,5 mm <sup>2</sup> |
|                     |                                      |                |      |                           |         |                     |
| ັຼຼຸສັ<br>ອິຣິຊີ    |                                      | tka            | *2   | 3 x 1,5                   |         |                     |
| Vec<br>x roz<br>(mi | Hydrobox – Venkovní jedno            | tka zemnění    | *2   | 1 x min. 1,5              |         |                     |
| /p<br>ijení         | Hydrobox – Venkovní jednotka S1 – S2 |                | *3   | AC 230V                   | -       |                     |
| T)<br>napá          | Hydrobox – Venkovní jedno            | tka S2 – S3    | *3   | DC 24V                    |         |                     |

\*1. Pro každý pól by měl být zajištěn jistič s minimálně 3,0 mm kontaktním oddělením. Použijte ochranný jistič (NV). Jistič by měl zajistit rozpojení všech fázových vodičů.

\*2. Max. 45 m
Pokud je použit 2.5 mm², Max. 50 m
Pokud je použit 2.5 mm² a S3 je oddělené, Max. 80 m
\*3. Hodnoty uvedené v tabulce výše nejsou vždy měřeny proti zemi.

Pozn.: 1. Elektrická instalace musí vždy vyhovovat místním nařízením a vyhláškám. 2. Zemnící kabel instalujte delší než ostatní kabely. 3. Zdroj napájení MUSÍ MÍT dostatečnou kapacitu pro jednotlivé zdroje tepla a veškerá elektrická zařízení.

## Instalace

<1 fáze>

#### Možnost 2: Hydrobox napájen z nezávislého zdroje

V případě, že je Hydrobox a venkovní jednotka napájena z nezávislých zdrojů napájení, MUSÍ BYT dodrženy následující pokyny:

- Změní se zapojení konektorů v rozvaděčové skříni Hydroboxu (viz. • Obr. 4.5.6).
- Změní se nastavení DIP switch SW8-3 do polohy ON.
- Napájení venkovní jednotky zapněte dříve než napájení Hydroboxu. •

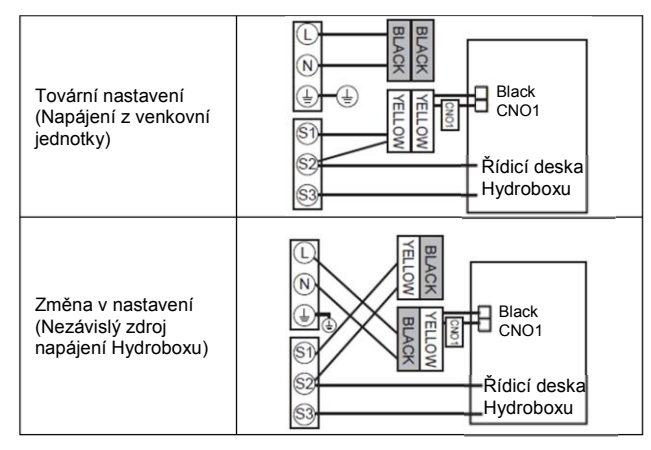

<Obr. 4.5.6>

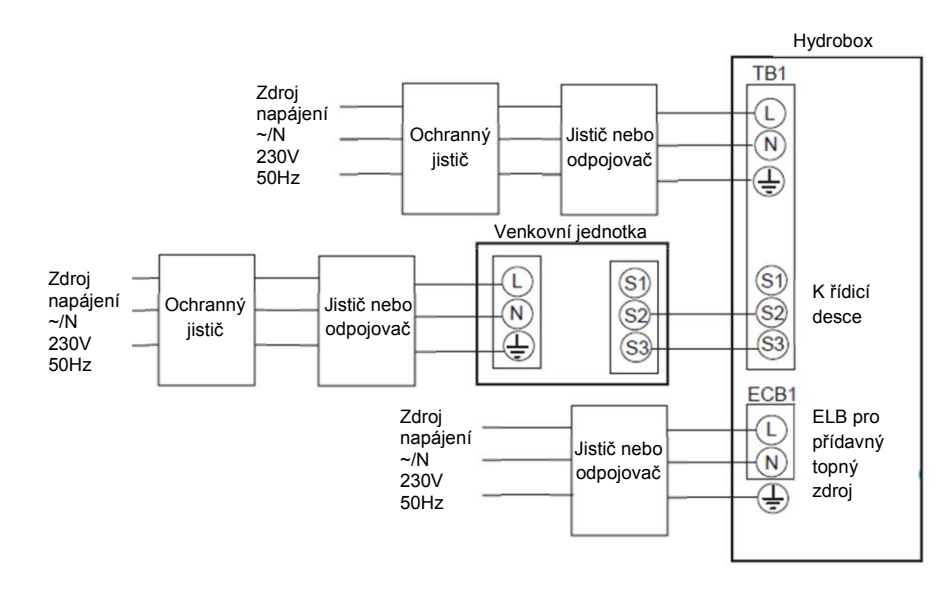

\* Technik MUSÍ nalepit štítek A, který je přiložen s manuály vedle všech diagramů zapojení Hydroboxu a venkovní jednotky.

<Obr. 4.5.7> Elektrické připojení - 1 fáze

| Popis                                      |                               | Zdroj napájení         | Výkon (Viz. vnitřní jednotka) |                 | Jistič  | Vedení |
|--------------------------------------------|-------------------------------|------------------------|-------------------------------|-----------------|---------|--------|
| Děíde vych za vý zdani (z viznárať sluvuh) |                               | (NL 000 ) ( 50 LL 2 kW | (EHPX-VM2A)                   | 16 A *1         | 2,5 mm  |        |
| Pridavny                                   | topriy zuroj (primarni okrun) | ~/IN 230 V 50 HZ       | 6 kW (EHSC-VM6A)              |                 | 32 A *1 | 6,0 mm |
|                                            |                               |                        |                               |                 | _       |        |
| Zdroj nap                                  | ájení Hydroboxu               |                        |                               | ~/N 230 V 50 Hz | _       |        |
| Požadova                                   | ný jistič Hydroboxu           |                        | *1                            | 16 A            | _       |        |
|                                            | Zdroj napájení Hydroboxu      |                        |                               | 2 x min. 1,5    |         |        |
| ení<br>:měr<br>n²)                         | Zdroj napájení Hydroboxu z    | emnění                 |                               | 1 x min. 1,5    | -       |        |
| Ved<br>x roz<br>(mn                        | Hydrobox – Venkovní jedno     | tka                    | *2                            | 2 x min0,3      | •       |        |
|                                            | Hydrobox – Venkovní jedno     | tka zemnění            |                               | -               | -       |        |
| ), E                                       | Hydrobox L - N                |                        | *3                            | AC 230V         | •       |        |
| Typ<br>páje                                | Hydrobox – Venkovní jedno     | tka S1 – S2            | *3                            | -               | -       |        |
| па                                         | Hydrobox – Venkovní jedno     | tka S2 – S3            | *3                            | DC 24V          | -       |        |

\*1. Pro každý pól by měl být zajištěn jistič s minimálně 3,0 mm kontaktním oddělením. Použijte ochranný jistič (NV). Jistič by měl zajistit rozpojení všech fázových vodičů.

Max. 120 m
 Hodnoty uvedené v tabulce výše nejsou vždy měřeny proti zemi.

Pozn.: 1. Elektrická instalace musí vždy vyhovovat místním nařízením a vyhláškám.

2. Zemnící kabel instalujte delší než ostatní kabely.

3. Zdroj napájení MUSÍ MÍT dostatečnou kapacitu pro jednotlivé zdroje tepla a veškerá elektrická zařízení.

## Instalace

<3 fáze>

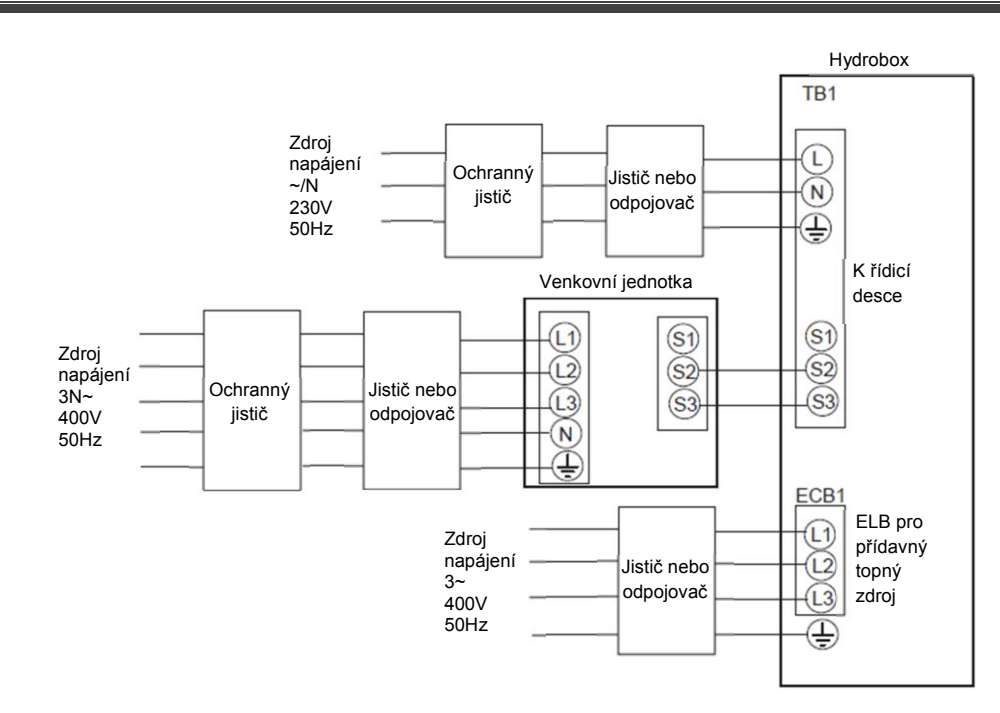

\* Technik MUSÍ nalepit štítek A, který je přiložen s manuály vedle všech diagramů zapojení Hydroboxu a venkovní jednotky.

<Obr. 4.5.8> Elektrické připojení - 3 fáze

| Popis                                | Zdroj napájení                                       |             | Výkon (Viz. vnitřní jednotka) |                 | Jistič  | Vedení              |
|--------------------------------------|------------------------------------------------------|-------------|-------------------------------|-----------------|---------|---------------------|
| Přídavný                             | Přídavný topný zdroj (primární okruh) 3~ 400 V 50 Hz |             | 9 kW                          | (EHSC-YM9A)     | 16 A *1 | 2,5 mm <sup>2</sup> |
|                                      |                                                      |             |                               |                 |         |                     |
| Zdroj nap                            | ájení Hydroboxu                                      |             |                               | ~/N 230 V 50 Hz |         |                     |
| Požadova                             | ný jistič Hydroboxu                                  |             | *1                            | 16 A            | -       |                     |
|                                      | Zdroj napájení Hydroboxu                             |             |                               | 2 x min. 1,5    |         |                     |
| ení<br>:měr<br>n²)                   | Zdroj napájení Hydroboxu zemnění                     |             |                               | 1 x min. 1,5    |         |                     |
| Ved<br>x roz<br>(mr                  | Hydrobox – Venkovní jednotka                         |             | *2                            | 2 x min0,3      |         |                     |
| Hydrobox – Venkovní jednotka zemnění |                                                      | tka zemnění |                               | -               |         |                     |
| ,<br>Ľ                               | Hydrobox L - N                                       |             | *3                            | AC 230V         |         |                     |
| Typ<br>páje                          | Hydrobox – Venkovní jednotka S1 – S2                 |             | *3                            | -               | -       |                     |
| na                                   | Hydrobox – Venkovní jednotka S2 – S3                 |             | *3                            | DC 24V          |         |                     |

\*1. Pro každý pól by měl být zajištěn jistič s minimálně 3,0 mm kontaktním oddělením. Použijte ochranný jistič (NV). Jistič by měl zajistit rozpojení všech fázových vodičů.

\*2. Max. 120 m

\*3. Hodnoty uvedené v tabulce výše nejsou vždy měřeny proti zemi.

Pozn.: 1. Elektrická instalace musí vždy vyhovovat místním nařízením a vyhláškám. 2. Zemnící kabel instalujte delší než ostatní kabely. 3. Zdroj napájení MUSÍ MÍT dostatečnou kapacitu pro jednotlivé zdroje tepla a veškerá elektrická zařízení.

## 5.1 Funkce a nastavení Dip Switch

Na tištěné obvodové desce FTC3 se nacházejí 4 patice malých bílých přepínačů nazývaných Dip switch. Číslo Dip switch je vytištěno na obvodové desce vedle daného switch. Slovo ON je vytištěno na obvodové desce a na vlastní patici Dip switch. Pro přenastavení switch použijte drobný, tenký, tupý předmět.

Možnosti nastavení Dip switch jsou uvedené v tabulce Tab. 5.1.1.

Poznámka: Před nastavováním Dip switch vypněte napájení elektronické desky.

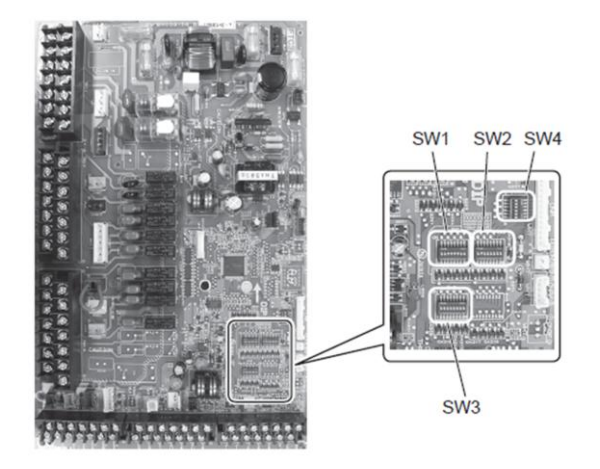

<Obr. 5.1.1>

| Dip s  | witch   | Funkce                                                                                                    | OFF                                     | ON                                                                                                    | Výrobní nastavení          |
|--------|---------|----------------------------------------------------------------------------------------------------|-----------------------------------------|----------------------------------------------------------------------------------------------------|----------------------------|
|        | SW1-1   | -                                                                                                    | -                                       | -                                                                                                    | OFF                        |
|        | SW1-2   | Maximální teplota vody ohřívané tepelným<br>čerpadlem                                                                  | 55 °C                                   | 60 °C                                                                                                    | OFF: EHSC(*1)<br>ON: EHPX  |
| SW1-3  |         | Zásobník TV                                                                                                    | BEZ zásobníku TV                        | SE zásobníkem TV                                                                                                    | OFF                        |
|        |         | Přímotopná patrona v zásobníku TV                                                                                      | BEZ přímotopné patrony                  | S přímotopnou patronou                                                                                                  | OFF                        |
| SW1 S  | SW1-5   | Přídavný topný zdroj                                                                                                   | BEZ přídavného topného zdroje           | S přídavným topným zdrojem                                                                                              | ON                         |
|        | SW1-6   | Využití přídavného topného zdroje                                                                                      | Pouze pro vytápění                      | Pro vytápění a ohřev TV                                                                                                 | OFF                        |
|        | SW1-7   | Typ venkovní jednotky                                                                                                  | Splitový typ                            | Kompaktní typ                                                                                                    | OFF: EHSC<br>ON: EHPX      |
|        | SW1-8   | Bezdrátové dálkové ovládání                                                                                            | BEZ bezdrátového dálkového<br>ovládání  | S bezdrátovým dálkovým<br>ovládáním                                                                                     | OFF                        |
|        | SW2-1   | Logika vstupu (IN1) prostorového termostatu                                                                            | Zastavení provozu při sepnutí kontaktů  | Zastavení provozu při<br>rozepnutí kontaktů                                                                             | OFF                        |
| SW2 SV | SW2-2   | Logika vstupu (IN2) průtokoměru                                                                                        | Detekce poruchy při sepnutí<br>kontaktů | Detekce poruchy při rozepnutí kontaktů                                                                                  | ON                         |
|        | SW2-3   | Omezení kapacity přídavného topného zdroje                                                                             | Neaktivní                               | Aktivní                                                                                                    | OFF: EHSC<br>ON: EHPX-VM2A |
|        | SW2-4   | -                                                                                                    | -                                       | -                                                                                                    | OFF                        |
|        | SW2-5   | Automatické přepnutí na provoz pouze<br>s přídavnými topnými zdroji (v případě zastavení<br>jednotky v důsledku chyby) | Neaktivní                               | Aktivní (*3)                                                                                                    | OFF                        |
|        | SW2-6   | -                                                                                                    | -                                       | -                                                                                                    | OFF                        |
|        | SW2-7   | -                                                                                                    | -                                       | -                                                                                                    | OFF                        |
|        | SW2-8   | -                                                                                                    | -                                       | -                                                                                                    | OFF                        |
|        | SW3-1   | -                                                                                                    | -                                       | -                                                                                                    | OFF                        |
| S/1/2  | SW3-2   | -                                                                                                    | -                                       | -                                                                                                    | OFF                        |
| 3003   | SW3-3   | -                                                                                                    | -                                       | -                                                                                                    | OFF                        |
|        | SW3-4~8 | -                                                                                                    | -                                       | -                                                                                                    | OFF                        |
|        | SW4-1~4 | -                                                                                                    | -                                       | -                                                                                                    | OFF                        |
| SW4    | SW4-5   | Nouzový provoz (pouze přídavný topný zdroj,<br>přímotopná patrona)                                                     | Normální provoz                         | Nouzový provoz (pouze<br>přídavný topný zdroj,<br>přímotopná patrona).<br>(Lze aktivovat, pouze pokud<br>jsou napájené) | OFF (*2)                   |
|        | SW4-6   | -                                                                                                    | -                                       | -                                                                                                    | OFF                        |

<Tab. 5.1.1>

Pozn.:

\*1. U kompaktního typu venkovních jednotek je maximální teplota ohřívané vody vždy 60°C. U splitového typu venkovních jednotek je maximální teplota ohřívané vody obvykle 55°C, kromě venkovních jednotek typu PUHZ-HRP, u nich je maximální teplota ohřívané vody 60°C. V tomto případě lze změnit nastavení switch SW1-2 do polohy ON.

\*2. V případě, že již nouzový provoz nebudete delší dobu používat, vypněte napájení venkovní jednotky a Hydroboxu a přenastavte switch SW4-5 do polohy OFF.

\*3 Z bezpečnostních důvodů není tato funkce pro některé chyby k dispozici. (Provoz systému musí být zastaven a pracují pouze oběhová čerpadla.)

Je možné využít externí výstup (OUT11).

## 5.1 Připojení externích vstupů/výstupů

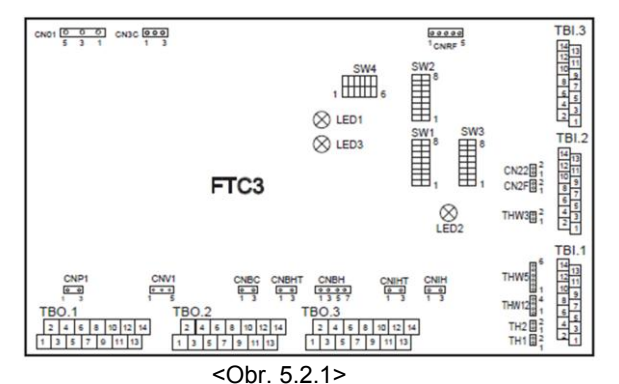

Když připojujete kabely ke svorkovnici, použijte lisované konektory. Zároveň kabely izolujte, aby nedošlo ke kontaktu se zapojením ostatních svorek.

## Externí vstup

| Označení | Svorkovnice | Konektor | Položka                           | OFF (rozepnuto)              | ON (sepnuto)                     |
|----------|-------------|----------|-----------------------------------|------------------------------|----------------------------------|
| IN1      | TBI.2 5-6   | -        | Vstup pro prostorový termostat    | Související s SW2-1 (Str. 2) | 2)                               |
| IN2      | TBI.2 7-8   | CN2F     | Vstup pro průtokoměr              | Související s SW2-2 (Str. 2) | 2)                               |
| IN3      | -           | -        | -                                 | -                            | -                                |
| IN4      | TBI.2 13-14 | -        | Topný zdroj VYP                   | Normální provoz              | Topný zdroj VYP                  |
| IN5      | TBI.3 7-8   | -        | Vstup pro venkovní termostat (*1) | Standardní provoz            | Provoz přídavných topných zdrojů |

\*1. Pokud použijete venkovní termostat pro řízení provozu přídavných topných zdrojů, může dojít ke krácení životnosti těchto zdrojů a reléových součástek.

### Specifikace napájení

| Položka             | Název                             | Model a specifikace                                                                                                    |
|---------------------|-----------------------------------|----------------------------------------------------------------------------------------------------|
| Funkce<br>externího | Kabel signálu<br>externího vstupu | Použijte kabel, vodič vyhovující místním<br>normám a předpisům.<br>Max. 10 m<br>Rozměr: 0.5 mm <sup>2</sup> až 1.25 mm <sup>2</sup> |
| vstupu              | Spínač                            | Beznapěťový "a" kontaktní signály<br>Dálkový spínač: minimální použitelné<br>zatížení 12V DC, 1 mA                                  |

## Externí výstup

| Označení | Svorkovnice | Konektor | Položka                                                 | OFF      | ON       | Signál / Max. proud    |
|----------|-------------|----------|---------------------------------------------------------|----------|----------|------------------------|
| OUT1     | TBO.1 1-2   | CNP1     | Výstup pro oběhové čerpadlo1 (AC) (Vytápění a ohřev TV) | OFF      | ON       | AC230V 1,0A Max        |
| OUT2     | TBO.1 3-4   | -        | Výstup pro oběhové čerpadlo2 (AC) (Pouze vytápění)      | OFF      | ON       | AC230V 1,0A Max        |
| OUT3     | -           | -        | -                                                       | -        | -        | -                      |
| OUT4     | TBO.1 7-9   | CNV1     | Výstup pro 3-cestný ventil (2-cestný ventil1)           | Vytápění | Ohřev TV | AC230V 1,0A Max        |
| OUT5     | -           | -        | -                                                       | -        | -        | -                      |
| OUT6     | TBO.2 5-6   | CNBH 1-3 | Výstup pro přídavný topný zdroj1                        | OFF      | ON       | AC230V 0,5A Max (relé) |
| OUT7     | TBO.2 7-8   | CNBH 5-7 | Výstup pro přídavný topný zdroj2                        | OFF      | ON       | AC230V 0,5A Max (relé) |
| OUT8     | TBO.2 9-10  | -        | Výstup pro přídavný topný zdroj2+                       | OFF      | ON       | AC230V 0,5A Max (relé) |
| OUT9     | TBO.3 5-6   | CNIH     | Výstup pro přímotopnou patronu                          | OFF      | ON       | AC230V 0,5A Max (relé) |
| OUT10    | -           | -        | -                                                       |          | -        | -                      |
| OUT11    | TBO.2 11-12 | -        | Chybový výstup                                          | Normální | Chyba    | AC230V 0.5A Max        |
| OUT12    | TBO2 13-14  | -        | Výstup Defrost (odmrazování)                            | Normální | Defrost  | AC230V 0.5A Max        |
| OUT13    | TBO.3 7-8   | -        | Výstup pro 2-cestný ventil2                             | Ohřev TV | Vytápění | AC230V 0.5A Max        |

#### Nepřipojujte kontakty ke svorkám označeným "-" v poli svorek.

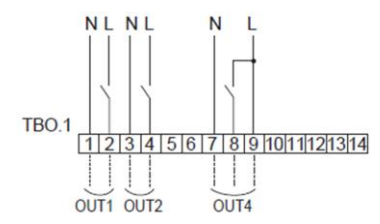

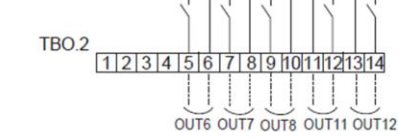

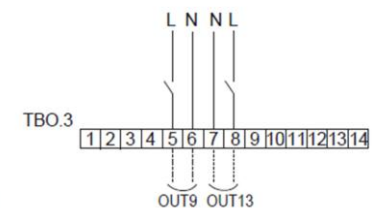

## Pozn.:

NI

NLN NL NL

V případě připojení dalšího oběhového čerpadla s proudem ≥1A, použijte relé.
 Nepřipojujte oběhová čerpadla současně k TBO.1 1-2 a CNP1 (Obr. 5.2.1)

<Když připojujete samostatně napájená oběhová čerpadla, postupujte takto> Možnost 1. (Napájení z venkovní jednotky)

Celkový požadovaný proud čerpadel MUSÍ BÝT ≤3A (v opačném případě by došlo k poškození pojistky na PCB venkovní jednotky).

Možnost 2. (Nezávislé napájení (tj. z vlastní vnitřní jednotky typu Hydrobox)) CELKOVÝ proud čerpadel MUSÍ BÝT ≤2A (v opačném případě by došlo k poškození pojistky na PCB (FTC3) vnitřní jednotky typu Hydrobox). Celkový povolený proud pro zařízení, s výjimkou čerpadel, je 3A.

Aby se zabránilo poškození pojistek, vyhněte se hodnotě proudu 3A a vyšší.

### Specifikace napájení

| Funkce         Kabel signálu         Použijte kabel, vodič vyhovující m           externího         externího výstupu         normám a předpisům.           výstupu         Rozměr: 0,5 mm² až 1,25 mm² | ístním |
|----------------------------------------------------------------------------------------------------|--------|
| Relé atd. AC 230V signál 0,5A nebo méně                                                                                                    |        |

## Postup při instalaci zásobníku TV

Pozn.:

- Většina úkonů při instalaci zásobníku TV je závislá na daném zařízení, jako například: typ zásobníku, přímotopná patrona apod.
- Při instalaci a konfiguraci systému vždy respektujte místní předpisy.
- Pro zajištění přepínání hydraulického průtoku mezi zásobníkem TV a otopnou soustavou instalujte 3-cestný ventil (není součástí dodávky). Hydraulické umístění 3-cestného ventilu a zásobníku TV je zobrazeno na obrázku na straně 10, Obr. 3.5/3.6. Použitím dvou 2-cestných ventilů lze zajistit stejnou funkci jako s 3cestným ventilem.
- 2. Na / do jímky zásobníku TV připevněte teplotní čidlo THW5B. Čidlo doporučujeme umístit do poloviny výšky zásobníku TV. Čidlo dokonale izolujte od okolního prostředí. Zejména u dvouplášťových zásobníků "tank in tank" se ujistěte, že teplotní čidlo snímá teplotu vody vnitřní nádoby (teplotu teplé užitkové vody).
- 3. Připojte kabel teplotního čidla ke konektoru THW5 na desce FTC3. Pokud je kabel teplotního čídla přiliš dlouhý, lze jej zkrátit na odpovídající délku a připojit přímo ke svorce THW5B na svorkovnici TBI.1.
- Svorka externího výstupu pro řízení 3-cestného ventilu je TBO.1-7,8,9 (OUT4). Svorky TBO.1-7,8,9 na FTC3 jsou zobrazeny na schématu níže. Vyberte vhodné svorky tak, aby byl 3-cestný ventil připojen mezi TBO.1-7,8, nebo TBO.1-7,8,9, v závislosti na jeho jmenovitém napětí.

V případě, že jmenovitý proud 3-cestného ventilu přesáhne 0,1A, je pro jeho ovládání a připojení k desce FTC3 nezbytné připojit relé s maximálním napětím 230V a proudem 0,1A.

Připoite kabely relé ke svorkám TBO.1-7.8. U svstémů používajících místo 3-cestného ventilu dva 2-cestné ventily, postupujte dle následujícího doporučení.

Specifikace použití dvou 2-cestných ventilů (nejsou součástí dodávky) Zdroj napájení: 230V AC

- Proud: 0,1A Max (pokud je vyšší je nezbytné použít relé)
- Typ: normální zavírací

|                     |                | Přincioní ko | Výstupní signál  |                  |                  |
|---------------------|----------------|--------------|------------------|------------------|------------------|
|                     | Umístění       | svorkovnici  | Vytápění         | Zásobník<br>TV   | Systém<br>VYP    |
| 2-cestný<br>ventil1 | Zásobník<br>TV | TBO.1 7-8    | OFF<br>(zavřený) | ON<br>(otevřený) | OFF<br>(zavřený) |
| 2-cestný<br>ventil2 | Vytápění       | TBO.3 7-8    | ON<br>(otevřený) | OFF<br>(zavřený) | OFF<br>(zavřený) |

Pozn.: V případě, že se 2-cestný ventil zavře, zastaví se cirkulace vody. Pro zajištění bezpečného provozu by měl být mezi 2-cestným ventilem a oběhovým čerpadlem instalován přepouštěcí ventil nebo hydraulický zkrat

- Svorky TBO.3-7,8 na FTC3 jsou zobrazeny na schématu níže. 2-cestný ventil (není součástí dodávky) by měl být instalován dle jeho návodu k instalaci, totéž platí o elektrickém napájení 2-cestného ventilu. Vybírejte takový typ 2-cestného ventilu, který se zavírá a otevírá
- pomalu, aby nedocházelo k hydraulickým rázům.
- Vyberte takový typ 2-cestného ventilu, který umožňuje manuální ovládání, které je důležité z důvodu dopouštění a vypouštění vody.
- 5. Nastavte DIP SW1-3 na desce FTC3 do polohy ON.
- V případě použití přímotopné patrony (není součástí dodávky), připojte kontaktní kabel relé pro přímotopnou patronu k TBO.3-5,6 (OUT9) a nastavte DIP SW 1-4 do polohy ON. Napájecí kabel přímotopné patrony NEPŘIPOJUJTE přímo k desce FTC3.

Pozn.

Když instalujete přímotopnou patronu, vyberte odpovídající jištění tohoto zařízení a odpovídající velikost kabelu (dle místních nařízení).

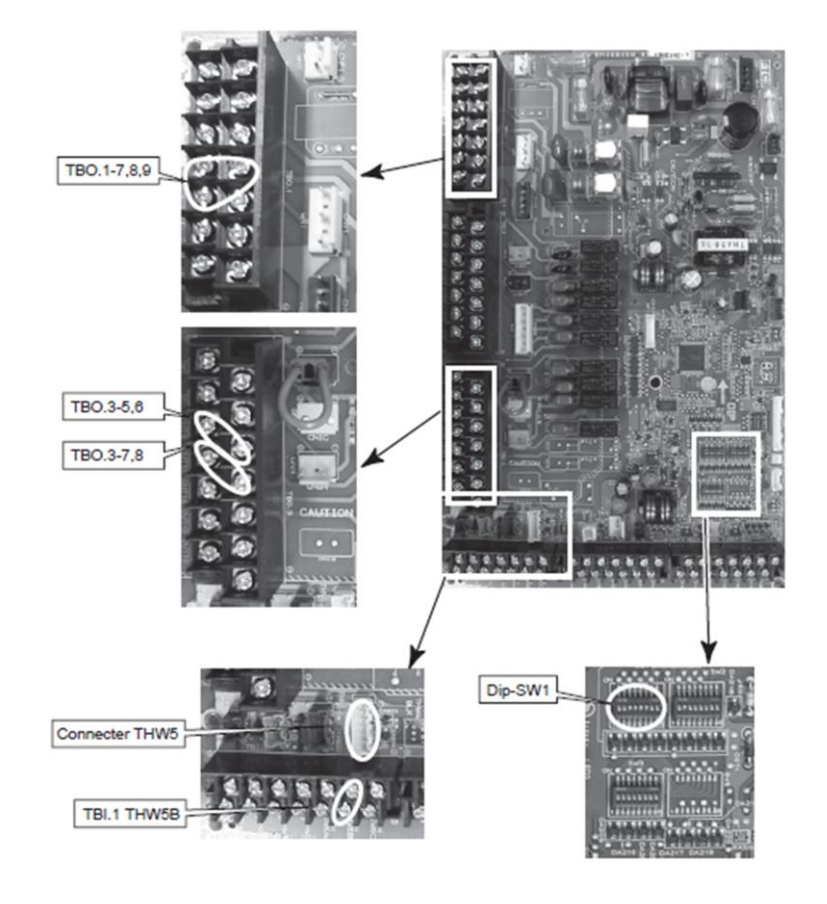

VAROVÁNÍ: Když připojujete zásobník TV

- (1) Při instalaci přímotopné patrony použijte havarijní termostat.
- (2) Na stranu užitkové vody připojte pojistný ventil.
  (3) Připojte dodané teplotní čidlo THW5B.
- (4) Při připojení přímotopné patrony vždy použijte ochranný jistič.

## Systém se zásobníkem TV – doporučení

Příklady připojení zásobníku TV a přídavných topných zdrojů:

| Zásobník<br>TV | Přímotopná<br>patrona | Přídavný<br>topný<br>zdroj | Využití<br>přídavného<br>topného<br>zdroje | Zobrazení systému                                                     | Teplotní čidlo                                                                                                    |
|----------------|-----------------------|----------------------------|--------------------------------------------|-----------------------------------------------------------------------|----------------------------------------------------------------------------------------------------|
| Je použit      | Není použita          | Je použit                  | Pro vytápění<br>a ohřev TV                 | Hydrobox<br>THW1<br>Příd. topný zdroj<br>THW3 THW2<br>3-cestný ventil | THW1: Teplota ohřívané<br>otopné vody<br>THW2: Zpátečka otopné vody<br>THW3: Teplota u přídavného<br>topného zdroje<br>THW5B: teplota teplé vody |
| Je použit      | Je použita            | Je použit                  | Pro vytápění<br>a ohřev TV                 | Hydrobox<br>THW1<br>IPříd. topný zdro<br>THW2<br>3-cestný ventil      | THW1: Teplota ohřívané<br>otopné vody<br>THW2: Zpátečka otopné vody<br>THW3: Teplota u přídavného<br>topného zdroje<br>THW5B: teplota teplé vody |

\* Použití dvou 2-cestných ventilů může plnit stejnou funkci jako použití 3-cestného ventilu.

## 5.3 Možnosti dálkového ovládání

Vnitřní jednotka typu Hydrobox je dodávaná včetně hlavního ovládání. To disponuje teplotním čidlem pro monitorování prostorové teploty a grafickým displejem umožňujícím nastavování systému, kontrolu aktuálního stavu systému a nastavení časového programu. (Tato funkce je dostupná vložením hesla umožňujícího vstup do Servisního menu)

Pro dosažení maximálně efektivního provozu doporučujeme používat Autoadaptační režim, založený na snímání vnitřní prostorové teploty. Podmínkou použití tohoto režimu je snímání prostorové teploty teplotním čidlem, instalovaným v referenční místnosti vytápěného objektu. Toto lze realizovat více způsoby, které jsou uvedené níže.

V části tohoto manuálu věnované vytápění, naleznete návod jak nastavit ekvitermní křivku, teplotu ohřívané vody nebo prostorovou teplotu (Autoadaptační režim).

Návod, jak nastavit vstup pro teplotní čidlo na desce FTC3 naleznete v části Počáteční nastavení (Initial settings).

Továrním nastavením režimu pro vytápění je Auto-adaptační režim (prostorová teplota). Pokud systém neobsahuje žádné prostorové čidlo, musí být tovární nastavení změněno buď na režim Ekvitermní křivka, nebo na režim Teplota ohřívané vody.

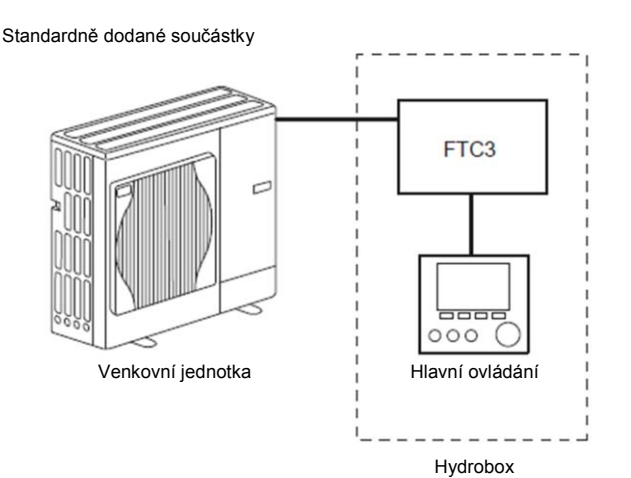

#### Možnost řízení A

Tato možnost zahrnuje hlavní ovládání a bezdrátové dálkové ovládání Mitsubishi Electric. Bezdrátové dálkové ovládání je použito pro monitorování vnitřní prostorové teploty a dále jej lze využít pro nastavování a ukládání požadavků pro vytápění, ohřev TV a aktivaci režimu Prázdniny, aniž byste museli přímo použít hlavní dálkové ovládání.

Pokud použijete více než jedno bezdrátové dálkové ovládání, provoz se přizpůsobí poslednímu nastavenému požadavku provedenému na jakémkoliv bezdrátovém ovládání.

K desce FTC3 musí být připojen přijímač bezdrátového dálkového ovládání. Více informací naleznete v instalačním manuálu bezdrátového dálkového ovládání.

**DIP SW1-8 musí být v poloze ON.** Před použitím bezdrátového dálkového ovládání se musejí provést konfigurační nastavení apod. Více informací naleznete v Instalačním manuálu bezdrátového dálkového ovládání.

#### Možnost řízení B

Tato možnost zahrnuje hlavní ovládání a kabelové prostorové čidlo Mitsubishi Electric, připojené k desce FTC3. Prostorové čidlo je použito pro monitorování vnitřní prostorové teploty, ale nelze jeho prostřednictvím provádět jakákoliv nastavení pro řízení systému. Jakékoliv změny v nastavení lze provést pouze prostřednictvím hlavního ovládání na Hydroboxu.

Kabelové prostorové čidlo se připojí k desce FTC3, ke svorce TH1 na svorkovnici TBI.1. K desce FTC3 leze připojit pouze jedno kabelové prostorové čidlo.

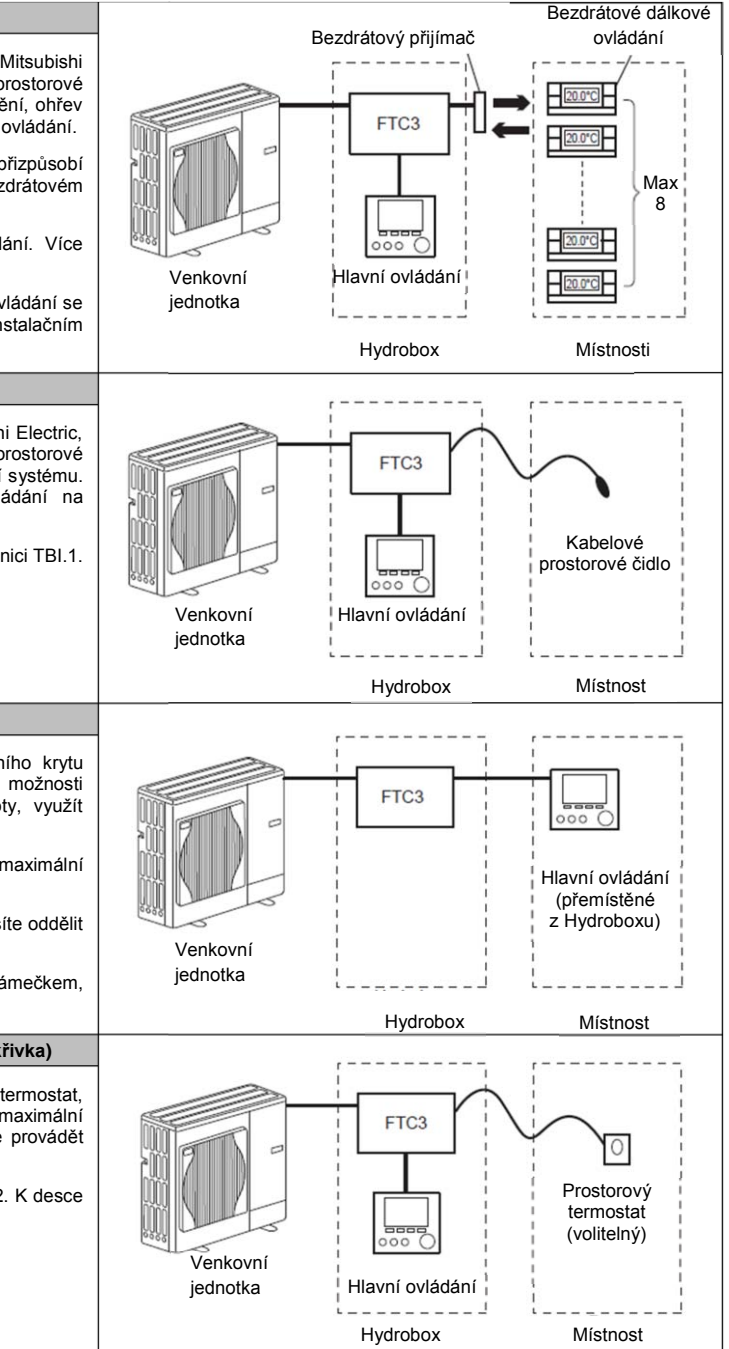

Možnost řízení C

Tato možnost zahrnuje pouze hlavní ovládání, které lze vyjmout z předního krytu Hydroboxu a umístit jej v referenční místnosti. Nadále lze využívat veškeré možnosti hlavního ovládání a navíc lze, pro monitorování vnitřní prostorové teploty, využít integrované prostorové čidlo, díky čemuž lze použít Auto-adaptační režim.

Hlavní ovládání se s deskou FTC3 propojí dvoužilovým kabelem, 0,3 mm<sup>2</sup>, v maximální délce 500 m. (není součástí dodávky)

V případě využití prostorového čidla integrovaného v hlavním ovládání jej musíte oddělit od Hydroboxu. V opačném případě by detekovalo teplotu Hydroboxu.

Otvor po vyjmutém hlavním ovládání v předním krytu Hydroboxu zaslepte rámečkem, který je součástí dodávky.

Možnost řízení D (Pouze režimy Teplota ohřívané vody nebo Ekvitermní křivka)

Tato možnost zahrnuje pouze hlavní ovládání a libovolný prostorový termostat, připojený k desce FTC3. Prostorový termostat se využije pro nastavení maximální požadované prostorové teploty. Jakékoliv požadavky na provoz systému lze provádět pouze prostřednictvím hlavního ovládání Hydroboxu.

Kabel prostorového termostatu se připojí ke svorce IN1 na svorkovnici TBI1.2. K desce FTC3 lze připojit pouze jeden prostorový termostat.

## Využití hlavního ovládání

Následující pokyny se týkají instalace hlavního ovládání do referenční místnosti, kde se využije jako prostorový termostat, jak bylo uvedeno v možnosti řízení C.

#### <Příslušenství>

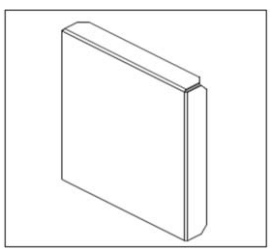

Kryt nahrazující hlavní ovládání na Hydroboxu

<Vyjmutí hlavního ovládání z předního krytu Hydroboxu> 1. Otevřete přední kryt Hydroboxu.

- Použitím šroubováku vyšroubujte čtyři vruty z kovové zadní desky hlavního ovládání.
- 3. Dejte pozor na kabel hlavního ovládání a odložte zadní kovovou desku.
- Opatrně stiskněte klipy držící hlavní ovládání na svém místě. Nepoužívejte velkou sílu, aby nedošlo k poškození zařízení.
- 5. Vyjměte hlavní ovládání z předního krytu Hydroboxu.

Po vyjmutí hlavního ovládání zaslepte vzniklý otvor krytem, který je součástí dodávky.

 Použitím plochého šroubováku oddělte přední panel od zadního tak, jak je zobrazeno na obrázku.

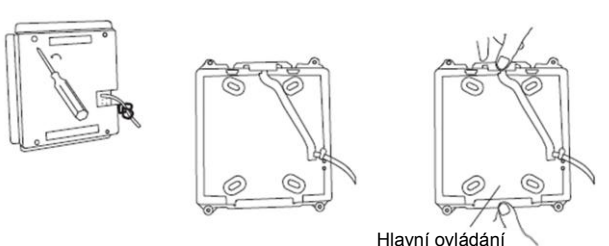

<Obr. 5.3.1> Vyjmutí hlavního ovládání

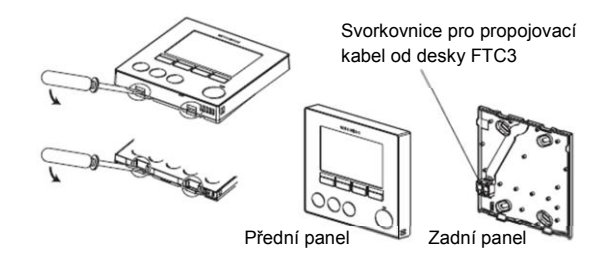

<Obr. 5.3.2> Otevření hlavního ovládání

- Připojte 2-žilový kabel vedoucí od desky FTC3 do terminálu hlavního ovládání. Ujistěte se, že jsou kontakty propojené a kabel dobře přišroubován k terminálu.
- 8. Vnitřní jádro kabelu by nemělo být z vnější strany zadního panelu vidět.
- Kabel zatlačte do drážky pro vedení kabelu tak, aby nevystupoval z roviny panelu.
- Jakmile je kabel připojen, přišroubujte zadní panel pomocí vhodných vrutů (nejsou součástí dodávky) ke zdi.
- 11. Nakonec připevněte přední panel hlavního ovládání.

#### Pozn.:

Kabel hlavního ovládání by měl být veden (5 cm nebo více) od jakýchkoliv napájecích kabelů tak, aby nedocházelo k ovlivnění komunikačního signálu. NEVEĎTE kabel hlavního ovládání v jednom svazku s napájecími kabely.

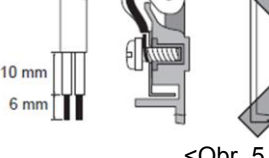

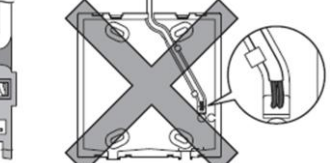

<Obr. 5.3.3> Zajištění propojovacího kabelu

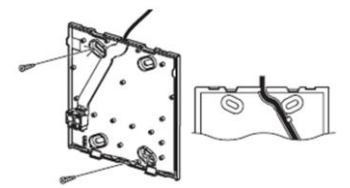

<Obr. 5.3.4> Připevnění zadního panelu ke zdi

## 5.4 Hlavní ovládání

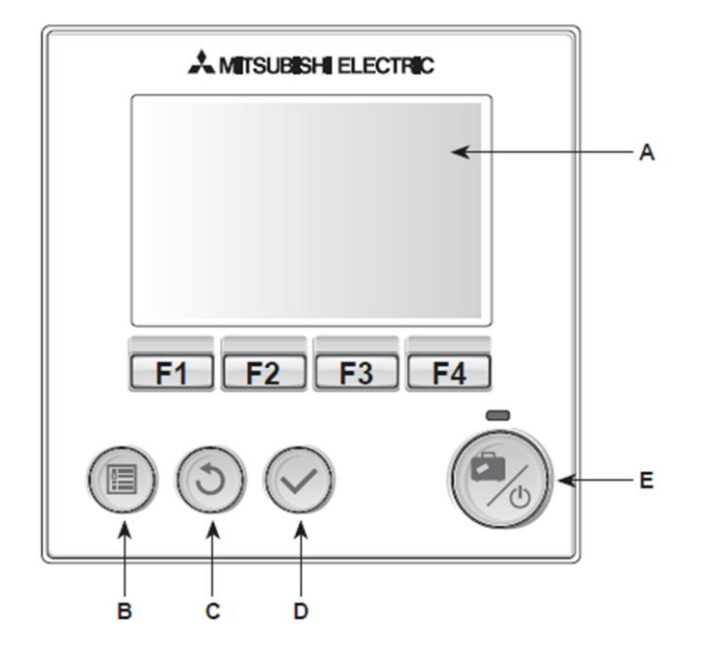

## 12 11 2 3 12:30 1 Sept 2 110 2 10 Δ 2 7 8 6 5 Hlavní menu

<Součásti hlavního ovládání>

| Označení | Název            | Funkce                                                                                                    |  |  |  |
|----------|------------------|----------------------------------------------------------------------------------------------------|--|--|--|
| А        | Dispej           | Na displeji jsou zobrazeny žádané                                                                                                    |  |  |  |
| В        | Menu             | Umožňuje nastavení systému a změnu<br>požadavků                                                                                                    |  |  |  |
| С        | Zpět             | Návrat k předchozímu menu                                                                                                    |  |  |  |
| D        | Potvrdit         | Používá se pro potvrzení nebo uložení                                                                                                    |  |  |  |
| E        | Provoz/Prázdniny | Když je systém vypnutý, zapnete jej jedním<br>stisknutím tlačítka. Když je systém zapnutý,<br>jedním stisknutím tlačítka spustíte režim<br>Prázdniny. Tlačítko podržte stisknuté 3<br>sekundy a systém se vypne. (*1) |  |  |  |
| F1-4     | Funkční tlačítka | Umožňují listovat v menu a upravovat<br>nastavení                                                                                                    |  |  |  |

'1 ∕-⊩.≚

Když je systém vypnutý, nebo je vypnuté napájení, funkce ochrany hydraulického okruhu (např. funkce proti zamrznutí systému) nejsou aktivní. Uvědomte si, prosím, že bez těchto ochranných funkcí je hydraulický okruh vystaven riziku a může dojít k jeho potenciálnímu poškození.

#### <lkony hlavního ovládání>

|    | Ikona                    | Popis                                                                                          |  |  |
|----|--------------------------|------------------------------------------------------------------------------------------------|--|--|
| 1  | Prevence<br>Legionelly   | Když je zobrazena tato ikona, je režim Legionella aktivní (pokud systém obsahuje zásobník TV). |  |  |
| 2  | Tepelné<br>čerpadlo      | Když je zobrazena tato ikona, tepelné čerpadlo<br>pracuje.                                     |  |  |
| 3  | Přídavné<br>topné zdroje | Když je zobrazena tato ikona, přídavné topné zdroje<br>pracují.                                |  |  |
| 4  | Požadovaná               | Požadovaná teplota ohřívané vody                                                               |  |  |
|    | teplota                  | Požadovaná prostorová teplota                                                                  |  |  |
|    |                          | Ekvitermní křivka                                                                              |  |  |
| 5  | VOLBA                    | Stisknutím funkčního tlačítka pod touto ikonou se<br>zobrazí zkrácené rychlé menu              |  |  |
| 6  | +                        | Zvyšujete požadovanou teplotu                                                                  |  |  |
| 7  | -                        | Snižujete požadovanou teplotu                                                                  |  |  |
| 8  | Informace                | Stisknutím funkčního tlačítka pod touto ikonou se<br>zobrazí informační obrazovka              |  |  |
| 9  | Režim<br>vytápění        | Režim vytápění                                                                                 |  |  |
| 10 | Režim<br>Teplá voda      | Zobrazí se normální nebo ECO režim (pokud systém<br>obsahuje zásobník TV)                      |  |  |
| 11 | Režim<br>Prázdniny       | Když je zobrazena tato ikona, je nastaven čas režimu<br>Prázdniny                              |  |  |
| 12 | Ð                        | Časový program                                                                                 |  |  |
|    | 0                        | Zakázané                                                                                       |  |  |
|    |                          | Pohotovostní / připraven                                                                       |  |  |
|    |                          | Stop                                                                                           |  |  |
|    |                          | Provoz                                                                                         |  |  |

Nastavení systému

<Strom Hlavního ovládání>

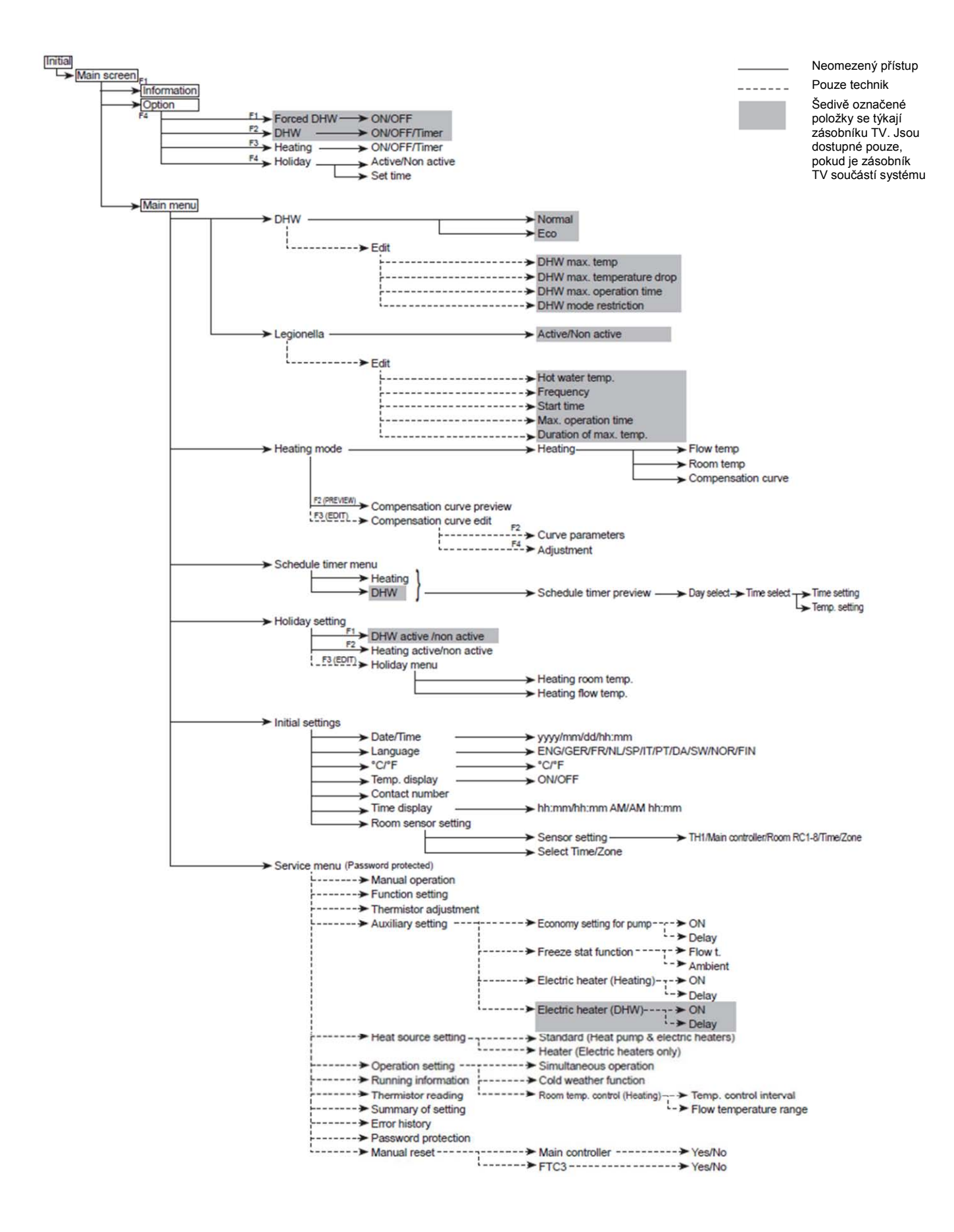

## Nastavení hlavního ovládání

Po zapnutí napájení venkovní jednotky a Hydroboxu (Popsáno v odstavci 4.5) lze prostřednictvím hlavního ovládání provést počáteční nastavení systému.

#### 1. Zdroj napájení

Zkontrolujte, že jsou všechny jističe a ochranná zařízení správně nainstalovaná a poté zapněte napájení systému.

Hlavní ovládání se spustí automaticky. ii.

#### 2. Nastavení hlavního ovládání

Když je hlavní ovládání připravené, zobrazí se prázdná obrazovka s načítacím pruhem v její horní části.

- Stiskněte tlačítko E (Provoz) i. Pokud jste ovládání spustili poprvé, budete automaticky přesměrováni do menu
  - počátečního nastavení (*Initial settings menu*). Když je systém bez napájení, ochranná funkce proti zamrznutí systému (*freeze* protection stat. function) ie vyřazena/neúčinná.

## Počáteční nastavení (Initial settings)

Prostřednictvím menu počátečního nastavení můžete nastavit datum a čas (Date/Time), jazyk (Language), jednotku teploty (°C/°F), zobrazení teploty (Temp. display), kontaktní telefonní číslo (Contact number), způsob zobrazení času (Time display) a nastavení prostorového čidla (Room sensor setting).

- 1. Použitím funkčních tlačítek F1 a F2 můžete rolovat v menu. Pokud je požadovaná položka zvýrazněna, stiskněte pro možnost úpravy tlačítko POTVRDIT.
- 2. Pro požadované úpravy použijte funkční tlačítka, poté stiskněte POTVRDIT pro uložení nastavení.
- 3. Pro nastavení prostorového čidla (Room sensor setting) je důležité vybrat správné prostorové čidlo, a to v souvislosti s typem vybraného topného režimu, ve kterém je systém provozován.

| Možnosti dálkového<br>ovládání (str. 26) | Počáteční nastavení odpovídajícího prostorového čidla                                                                                           |
|------------------------------------------|----------------------------------------------------------------------------------------------------|
| A                                        | Bezdrátové dálkové ovládání RC1-8 (pouze 1 může být vybrané<br>jako referenční)                                                                 |
| В                                        | TH1 (kabelové prostorové čidlo)                                                                                                    |
| С                                        | Hlavní ovládání                                                                                                    |
| D                                        | N/A (Možnost D – použití libovolného prostorového termostatu, se<br>signálem zap./vyp., aktuální prostorová teplota není řízena<br>deskou FTC3) |

POZN.

Pokud chcete systém provozovat v režimu čas/prostor (time/zone mode), vyberte tento požadavek v menu nastavení prostorového čidla (Room sensor setting), poté upravte časový program ve "výběr čas/prostor (Select Time/Zone)" pro nastavení, které prostorové čidlo chcete provozovat v daný časový interval.

Jakmile dokončíte počáteční nastavení dálkového ovládání, lze spustit menu nastavení hlavních režimyů. Pro návrat k menu hlavního nastavení z menu počátečního nastavení, stiskněte tlačítko ZPĚT.

## Menu hlavního nastavení (Main Settings Menu)

Do menu hlavního nastavení vstoupíte stisknutím tlačítka MENU. Pro eliminaci přenastavování důležitých provozních požadavků koncovými zákazníky je hlavní menu rozdělené do dvou úrovní, a právě část servisního nastavování je zabezpečena heslem.

#### Uživatelská úroveň – Krátké stisknutí

Pokud stisknete tlačítko MENU jedenkrát, zobrazí se menu hlavních nastavení, ale bez možnosti editování. Toto uživateli umožní zkontrolovat aktuální nastavení, ale NEUMOŽNÍ měnit nastavené parametry.

<u>Servisní úroveň – Dlouhé stisknutí</u> Pokud po dobu 3 sekund podržíte stisknuté tlačítko MENU, zobrazí se menu hlavních nastavení, ve kterém můžete provádět libovolná nastavení systému.

Lze zkontrolovat a/nebo nastavovat následující položky (v závislosti na úrovni přístupu).

- Teplá voda (v zásobníku TV) (pokud je zásobník součástí systému) (Hot water) Vytápění (Heating)
  - Časový program (Shedule Timer)

  - Režim Prázdniny (Holiday mode) Počáteční nastavení (Initial setting)
- Servis (chráněno heslem) (Service)

Pro pohyb mezi ikonami použijte funkční tlačítka F2 a F3. Vybraná ikona se zvětšená zobrazí ve střední části obrazovky. Pro potvrzení výběru stiskněte tlačítko POTVRDIT a upravte vybraný režim.

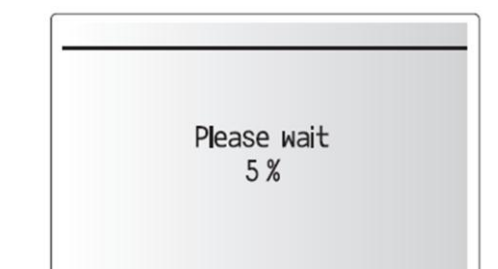

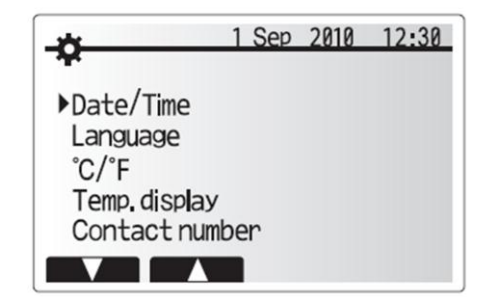

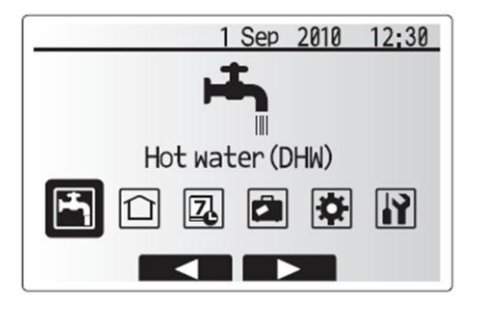

| Ikona    | Popis                                    |
|----------|------------------------------------------|
| <b>-</b> | Ohřev teplé vody (TV)<br>(Hot water)     |
|          | Vytápění<br>(Heating)                    |
| Z        | Časový program<br>(Shedule timer)        |
|          | Režim prázdniny<br>(Holiday mode)        |
| \$       | Počáteční nastavení<br>(Initial setting) |
|          | Servis<br>(Service)                      |

## Režim 1 – Teplá voda (TV) / Legionella (Hot Water (DHW) / Legionella Prevention) (pouze pokud je zásobník TV součástí systému)

Režimy Teplá voda a Legionella řídí provoz ohřevu teplé vody v zásobníku TV.

#### Nastavení režimu Teplá voda

- 1. Zvolte ikonu Teplá voda (Hot water) a stiskněte tlačítko POTVRDIT.
- Pomocí tlačítka F1 můžete volit mezi režimy Normální (*Normal*) a ECO (*ECO*).
   Pro nastavení parametrů stiskněte tlačítko F2. Na obrazovce se zobrazí menu *HOT* WATER (*DHW*) SETTING.
- 4. Pomocí funkčních tlačítek F2 a F3 můžete rolovat v menu a zvolit si položku, kterou chcete upravit. Výběr dané položky proveďte stisknutím tlačítka POTVRDIT. V tabulce níže je popis jednotlivých položek.
- Pomocí funkčních tlačítek zadejte požadovanou hodnotu. Nastavení uložte stisknutím tlačítka POTVRDIT.

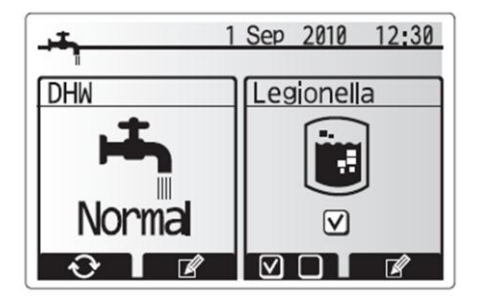

| Titulek Menu              | Funkce                                                                                                    | Rozsah | Jednotka | Tovární nastavení |
|---------------------------|----------------------------------------------------------------------------------------------------|--------|----------|-------------------|
| DHW max. temp             | Požadovaná teplota v zásobníku TV                                                                                                    | 40-60  | °C       | 50                |
| DHW max. temperature drop | Max. teplotní rozdíl mezi požadovanou teplotou v zásobníku TV a teplotou při<br>které se aktivuje režim Teplá voda                                                              | 5-30   | °C       | 10                |
| DHW max. operation time   | Max. časový interval, po který bude režimu Teplá voda v provozu                                                                                                    | 30-120 | min      | 60                |
| DHW mode restriction      | Časový interval následující po režimu Teplá voda, kdy bude prioritním<br>režimem Vytápění. (Pouze v případě, že při režimu Teplá voda bylo dosaženo<br>DHW max. operation time) | 30-120 | min      | 30                |

#### <Popis provozu v režimu Teplá voda>

- Když teplota vody v zásobníku poklesne z "DHW max. temp" o více než "DHW max. temperature drop" (nastavená technikem), spustí se režim Teplá voda, provoz tepelného čerpadla se změní tak, aby byl zajištěn ohřev vody v zásobníku TV na požadovanou teplotu.
- Když teplota vody v zásobníku TV dosáhne "DHW max. temp" (nastavená technikem), nebo pokud uplyne čas "DHW max. operation time" (nastavený technikem), provoz v režimu Teplá voda se zastaví.
- Pokud systém pracuje v režimu Teplá voda, otopná voda ohřívá vodu v zásobníku TV. Větev pro vytápění je zavřená.
- Přímo po uplynutí doby "DHW max. operation time" se aktivuje odpočet časového intervalu "DHW mode restriction". Časový interval této funkce nastaví technik při instalaci a v průběhu tohoto časového intervalu se (obvykle) režim Teplá voda nespustí. Tzn., že po dobu tohoto časového intervalu bude v provozu režim Vytápění.
- Po uplynutí časového intervalu "DHW mode restriction" může systém opět pokračovat v režimu Teplá voda a ohřívat vodu v zásobníku TV, v souladu s nastavenými požadavky.

#### <Režim ECO>

Režim teplá voda nabízí dvě možnosti provozu: "Normální" nebo "ECO". Při Normálním provozu se teplá voda v zásobníku TV ohřívá rychleji, s využitím plného výkonu tepelného čerpadla. Ohřev teplé vody v zásobníku TV při provozu ECO trvá o něco déle, ale s ohledem na spotřebu elektrické energie. A to z důvodu, že je provoz TČ omezen signály od elektroniky FTC3, která snímá teplotu vody v zásobníku TV.

#### Pozn.:

Aktuální úspora energie při provozu ECO je ovlivněna teplotou venkovního vzduchu.

Návrat k menu Teplá voda/Legionella

#### Nastavení režimu Legionella

- 1. Použitím tlačítka F3 vyberete aktivaci režimu Legionella Aktivní/Neaktivní.
- Stisknutím tlačítka F4 můžete nastavit jednotlivé funkce pro režim Legionella.
   Pomocí funkčních tlačítek F2 a F3 můžete rolovat v menu a zvolit si položku, kterou chcete upravit. Výběr dané položky proveďte stisknutím tlačítka POTVRDIT. V tabulce níže je popis jednotlivých položek.
- Pomocí funkčních tlačítek zadejte požadovanou hodnotu. Nastavení uložte stisknutím tlačítka POTVRDIT.

V průběhu režimu Legionella se teplota vody v zásobníku TV ohřívá na teplotu 60°C a vyšší, aby se omezil výskyt bakterií Legionella. Doporučujeme provádět tuto sanaci zásobníku TV v pravidelných intervalech, které jsou dané místními nařízeními.

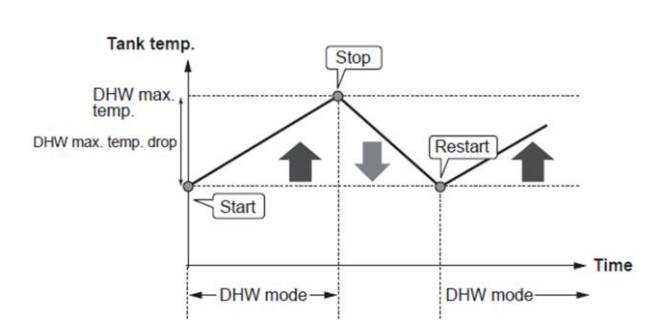

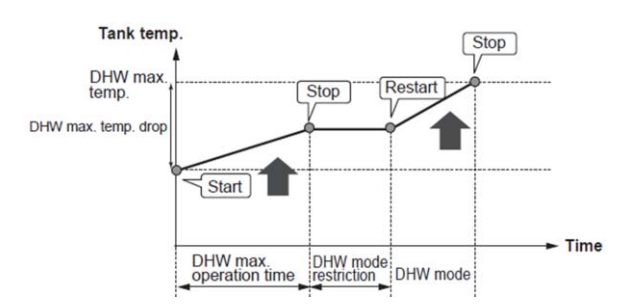

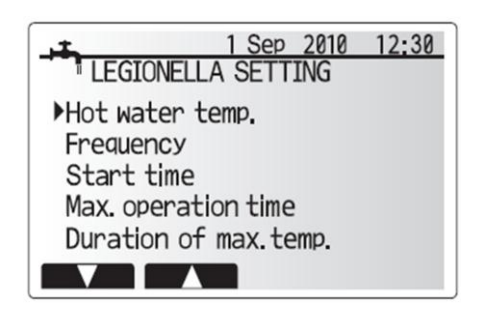

| Titulek Menu               | Funkce                                                       | Rozsah     | Jednotka | Tovární nastavení |
|----------------------------|--------------------------------------------------------------|------------|----------|-------------------|
| Legionella hot water temp. | Požadovaná teplota v zásobníku TV pro režim Legionella       | 60-70      | °C       | 65                |
| Frekvency                  | Časový interval, po kterém se bude režim Legionella opakovat | 1-30       | den      | 15                |
| Start time                 | Čas, kdy se spustí režim Legionella                          | 0:00-23:00 | -        | 03:00             |
| Max. operation Time        | Maximální doba povolená pro provoz v režimu Legionella       | 1-5        | hodina   | 3                 |
| Duration of max. temp.     | Doba výdrže na požadované teplotě vody                       | 1-120      | min      | 30                |

Nastavení systému

#### <Popis provozu v režimu Legionella (LP mode)>

- V čase, který nastaví technik "Start time" se začne voda v zásobníku TV ohřívat plným výkonem, který je systém schopný dodat.
- Když teplota vody v zásobníku TV dosáhne "Hot water temperatur", nastavené technikem (nad 65°C), systém se přestane režimu Legionella věnovat.
- Když systém pracuje v režimu Legionella, větev otopné soustavy je zavřená.
- Ihned po dosažení teplotního požadavku pro režim Legionella se aktivuje funkce "Duration of max. temp". Časový interval této funkce je nastaven technikem. Po dobu této funkce se průběžně sleduje teplota vody v zásobníku TV.
- Pokud teplota vody v zásobníku TV poklesne pod "LP restart temperatur", režim Legionella se opět spustí a otopná voda bude ohřívat vodu v zásobníku TV.
- Jakmile uplyne časový interval "Duration of Max. temp", režim Legionella bude ukončen a již se nebude opakovat.
- Je zodpovědností technika, který systém instaloval, aby režim Legionella proběhl v intervalech stanovených místními nařízeními.

Prosíme, uvědomte si, že režim Legionella potřebuje pro splnění teplotního požadavku, kromě plného výkonu tepelného čerpadla, využít i přídavné topné zdroje. ohřev vody na vysokou teplotu po dlouhou dobu není efektivní a zvyšuje provozní náklady. Technik by měl tedy důkladně zvážit podmínky použití režimu Legionella tak, aby se neplýtvalo elektrickou energií při provozu zajišťujícím vysokou teplotu vody v zásobníku TV po delší dobu, než jaká je skutečně nezbytná. Koncovému uživateli by měla být tato funkce důkladně vysvětlena.

VŽDY POSTUPUJTE V SOULADU S MÍSTNÍMI NAŘÍZENÍMI A VYHLÁŠKAMI.

#### Nucený ohřev teplé vody (Forced DHW)

Nucený ohřev teplé vody přinutí systém k provozu v režimu Teplá voda. Při normálním provozu se teplota vody v zásobníku TV ohřívá buď do dosažení požadované teploty, nebo po dobu, která odpovídá maximální povolené době pro provoz v režimu Teplá voda, podle toho, čeho bude dosaženo dříve. Někdy může nastat situace, kdy je potřeba většího objemu teplé vody. V tomto případě lze využít funkce Nucený ohřev teplé vody. Tato funkce zabrání systému v automatickém návratu k režimu Vytápění a systém bude pokračovat v ohřevu teplé vody v zásobníku TV.

Režim Nucený ohřev teplé vody se aktivuje stisknutím tlačítka F1, když je na displeji zobrazeno menu "Option screen". Po dokončení tohoto provozního režimu se systém vrátí ke standardnímu provozu.

## Režim 2 – Vytápění (Heating)

Tato část menu se zabývá vytápěním objektu prostřednictvím otopné soustavy buď s otopnými tělesy, nebo se systémem podlahového vytápění.

Z menu hlavního nastavení (Servisní úroveň)

- 1. Pomocí tlačítek F1 a F2 zvolte ikonu Vytápění (Heating) a stiskněte tlačítko POTVRDIT.
- Zobrazí se menu Vytápění.
- 3. Chcete-li vstoupit do pod-menu, stiskněte funkční tlačítko pod odpovídající ikonou.

Např. pro změnu režimu stiskněte tlačítko F1.

#### Vytápění

- 1. V tomto pod-menu vyberete typ topného režimu.
- V nabídce Vytápění jsou k dispozici tyto režimy
  Teplota ohřívané vody ( ) (Flow temperatur)

  - Auto-adaptační režim (1) (Room temperatur)
  - Ekvitermní křivka (Compensation curve)
- 3. Vyberte Vámi požadovaný typ topného režimu a stiskněte "Select"
- 4. Pro návrat do menu Vytápění stiskněte tlačítko ZPĚT.

Pokud jste si zvolili typ topného režimu Ekvitermní křivka, přečtěte si, prosím, následující pokyny.

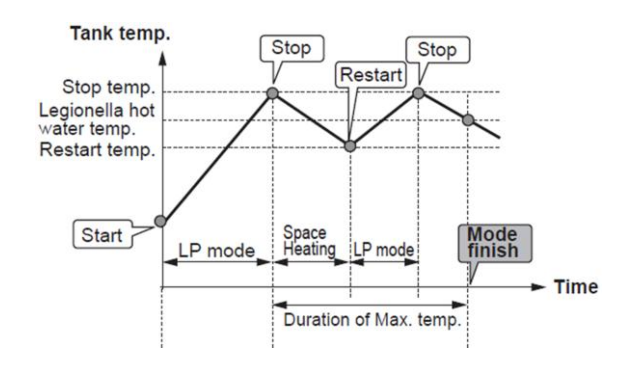

(LP mode: Režim Legionella)

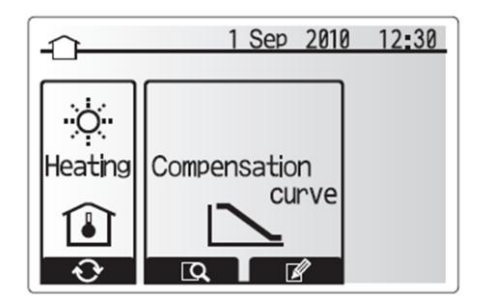

Menu Vytápění

#### <Nastavení ekvitermní křivky (Vytápění)> (Compensation curve setting)

- 1. V menu Vytápění (Heating) vyberte "edit" pomocí funkčního tlačítka F3.
- 2. Zobrazí se menu Nastavení ekvitermní křivky.
- Parametr Hi změníte stisknutím tlačítka F2 (volba maximální teploty vody 3. pro odpovídající teplotu venkovního vzduchu).
- 4. Parametr Lo změníte stisknutím tlačítka F3 (volba minimální teploty vody pro odpovídající teplotu venkovního vzduchu).
- 5. Stisknutím tlačítka F4 doplníte extra bod.

Stisknutí tlačítek F2-4 se zobrazí nabídky pro jednotlivé úpravy křivky. Nastavení parametrů Lo a Hi se provádí stejným způsobem; níže je detailněji popsáno . nastavování parametrů.

V menu pro nastavení parametrů (Lo/Hi) lze nastavit a změnit 2 extrémy ekvitermní křivky Hi a Lo, pro teplotu vody a venkovní teplotu.

- 1. Stisknutím tlačítek F1 a F2 změňte teplotu vody (y-ová souřadnice ekvitermní křivkv).
- Stisknutím tlačítka F1 zvýšíte teplotu vody pro nastavenou venkovní teplotu.
   Stisknutím tlačítka F2 snížíte teplotu vody pro nastavenou venkovní teplotu.
- Venkovní teplotu změníte stisknutím tlačítek F3 a F4 (x-ová souřadnice ekvitermní 4.
- křivky).
- Stisknutím tlačítka F3 snížíte venkovní teplotu pro nastavenou teplotu vody. 5 6. Stisknutím tlačítka F4 zvýšíte venkovní teplotu pro nastavenou teplotu vody.

#### < Popis režimu vytápění dle ekvitermní křivky >

V průběhu pozdního jara a začátku léta se zpravidla sníží požadavky na vytápění. Aby tepelné čerpadlo zbytečně neohřívalo otopnou vodu na vyšší teplotu, než jaká je nezbytná, lze využít topný režim Vytápění dle ekvitermní křivky. Tím se sníží provozní náklady a systém bude pracovat efektivněji.

Ekvitermní křivka slouží k řízení teploty otopné vody v závislosti na venkovní teplotě. Deska FTC3 využívá informace od teplotních čidel venkovní teploty a teploty otopné vody tak, aby bylo zajištěno, že tepelné čerpadlo neohřívá otopnou vodu na vyšší teplotu, než jakou systém aktuálně vyžaduje.

#### Režim Prázdniny (Holiday mode)

Režim Prázdniny lze aktivovat dvěma způsoby. Obě varianty zajistí zobrazení menu pro aktivaci režimu Prázdniny.

Varianta 1.

V hlavním menu stiskněte tlačítko E. Dejte pozor, abyste tlačítko nedrželi příliš dlouho stisknuté, tím byste vypnuli ovládání a systém.

Varianta 2.

V hlavním menu stiskněte tlačítko F4. Zobrazí se menu aktuálního nastavení. Opět stiskněte tlačítko F4 pro přístup k menu Aktivace režimu Prázdniny.

Jakmile se zobrazí menu aktivace režimu Prázdniny, můžete tento režim aktivovat/deaktivovat a nastavit délku trváni provozu v režimu Prázdniny.

Pro aktivaci/deaktivaci režimu Prázdniny stiskněte tlačítko F1. Použitím tlačítek F2, F3 a F4 nastavte datum, kdy chcete aktivovat/deaktivovat režim Prázdniny pro režim vytápění.

#### <Nastavení režimu Prázdniny>

Pro změnu nastavení režimu Prázdniny, jako např. nastavení teploty otopné vody, musíte do menu režimu Prázdniny vstoupit z menu hlavního nastavení.

- V hlavním menu stiskněte tlačítko B (servisní úroveň).
- 2. Pomocí tlačítek F2 a F3 můžete rolovat v menu, vyberte režim Prázdniny (Holiday *Mode).* Stiskněte tlačítko POTVRDIT.
- 3.
- Zobrazí se menu stavu režimu Prázdniny. 4.
- Stisknutím tlačítka F3 změníte teplotu otopné vody nebo prostorovou teplotu.
- Zobrazí se seznam všech proměnných. Pomocí tlačítek F1/F2 vyberte tu, kterou chcete upravit a poté stiskněte tlačítko POTVRDIT.
- 7 Pomocí tlačítek F3 a F2 upravte teplotu a nastavení uložte stisknutím tlačítka POTVRDIT.

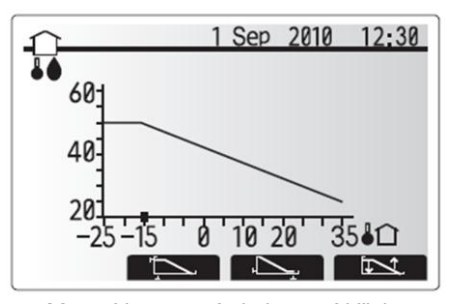

Menu Nastavení ekvitermní křivky

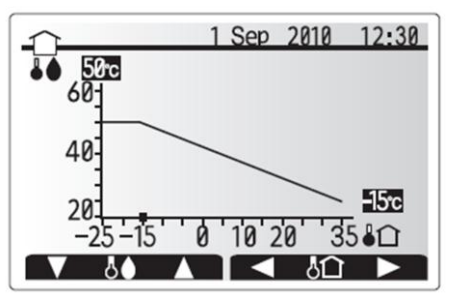

Menu Nastavení parametrů Lo/Hi

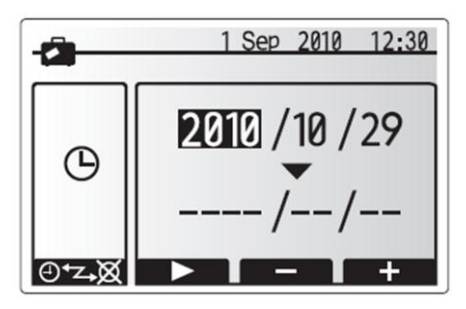

Menu Aktivace režimu Prázdniny

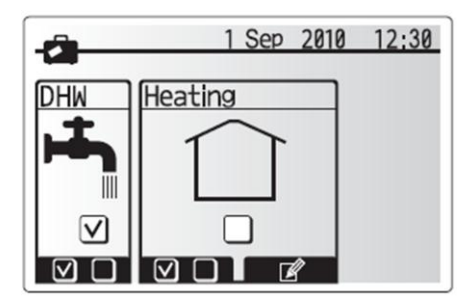

Menu Stav režimu prázdniny

## Režim 3 – Časový program (Schedule timer)

Časový program umožňuje uložit denní a týdenní nastavení týkají se režimů Vytápění (Heating) a Teplé vody (DHW).

- V menu hlavního nastavení pomocí tlačítek F2 nebo F3 vyberte ikonu časového programu (Shedule timer), stiskněte tlačítko POTVRDIT.
- 2. Zobrazí se menu časového programu. Ikony zobrazují následující režimy;
  - Vytápění (Heating) Teplá voda (DHW)
- 3. Pomocí tlačítek F2 nebo F3 vyberte režim, pro který chcete nastavit časový program, stisknutím tlačítka POTVRDIT se zobrazí NÁHLED pro vybraný režim.

NÁHLED vám umožňuje prohlédnout si aktuální nastavení časového programu. Dny v týdnu jsou zobrazený v horní části obrazovky (*Mon*-Po, *Tue*-Út, *Wed*-St, *Thu*-Čt, *Fri*-Pá, *Sat*-So, *Sun*-Ne). Podtržené dny mají nastavené stejné parametry. Čas (AM – 0:00 až 12:00, PM – 12:00 až 24:00) reprezentuje časová osa v hlavní části

obrazovky. V časovém intervalu, který je zobrazen plným pruhem, je režim Vytápění, resp. Teplá voda povolen.

#### <Nastavení časového programu>

- 1. V menu NÁHLED stiskněte tlačítko F4.
- 2. Nejprve vyberte den v týdnu, pro který chcete provést nastavení.
- Den vyberte pomocí tlačítek F2/F3, stisknutím tlačítka F1 zvolíte označení/odznačení okénka pro vybraný den. Takto lze vybrat pouze jeden den, nebo více dnů, pro které chcete nastavit stejné parametry časového programu. 4. Pokud jste provedli výběr dnů, stiskněte tlačítko POTVRDIT.
- Zobrazí se menu nastavení časové osy.
- Pomocí tlačítek F2/F3 se pohybujte po časové ose až do bodu, od kterého nechcete, aby byl daný režim aktivní. Stiskněte tlačítko POTVRDIT pro potvrzení. 6.
- Použijte tlačítko F3 pro nastavení časového intervalu neaktivity, poté stiskněte 7. tlačítko POTVRDIT.
- 8. Můžete nastavit až 4 časové úseky neaktivity systému v průběhu 24 hodin.
- 9. Nastavení uložte stisknutím tlačítka F4.

Při nastavování časového programu pro Vytápění lze tlačítkem F1 vybrat parametr nastavování (buď čas nebo teplota). Toto umožňuje nastavení nižší teploty pro určité časové intervaly, např.: nižší teplota může být žádaná v nočních hodinách.

#### Pozn.:

- Nastavení časového programu pro Vytápění a Teplou vodu se provádí stejným způsobem. U časového programu Teplá voda lze nastavovat pouze čas.
- Na displeji se také zobrazí malý znak koše. Výběrem této ikony smažete poslední neuložené akce.
- Je důležité uložit nastavení funkčním tlačítkem F4, tlačítko POTVRDIT v případě tohoto menu neplní funkci ukládání.

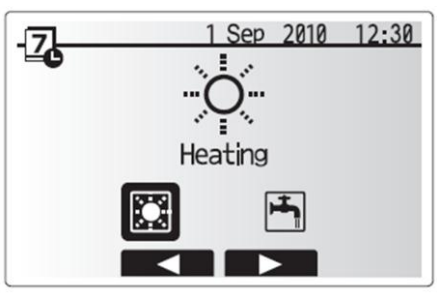

Menu časového programu

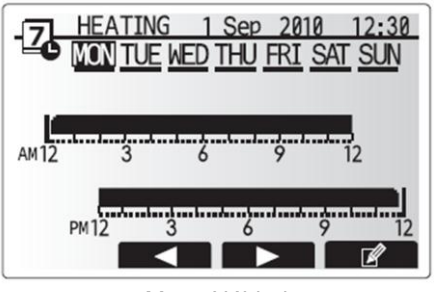

Menu Náhled

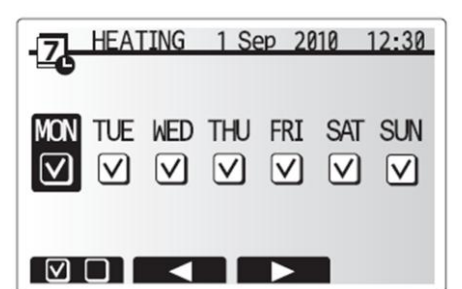

Menu Výběr dnů

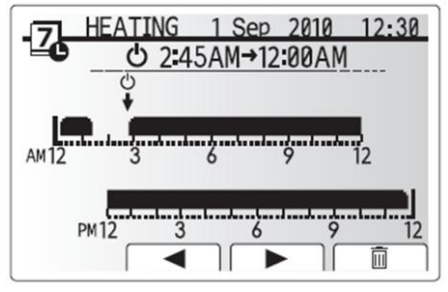

Menu nastavení časové osy

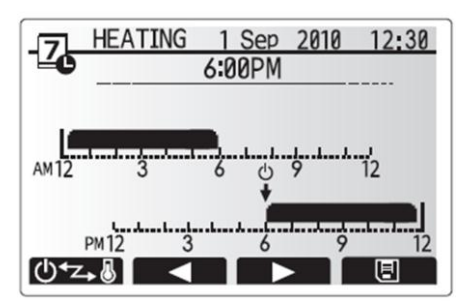

Menu nastavení časové osy (s volbou nastavovaného parametru – čas/teplota)

## Servisní menu (Service Menu)

Servisní menu nabízí funkce, které využijí instalační technici nebo servisní technici. Toto menu není určeno pro provádění změn v nastavení systému koncovým uživatelem. Z tohoto důvodu je toto menu zabezpečeno heslem.

- 1. V menu hlavního nastavení vyberte pomocí tlačítek F2 nebo F3 ikonu Servisní menu (Service) a výběr potvrďte stisknutím tlačítka POTVRDIT.
- 2. Budete vyzváni k zadání hesla. Továrně nastavené heslo je "0000".
- 3. Stiskněte tlačítko POTVRDIT.
- (Načtení servisního menu trvá přibližně 30 sekund.)

Pohyb v servisním menu provádějte pomocí tlačítek F1 nebo F2, které rolují jednotlivými funkcemi. Menu je rozděleno na dvě obrazovky a skládá se z následujících funkcí:

- Manual operation (Manuální provoz) 1.
- Function setting (Nastavení funkcí) 2.
- 3. Thermistor adjustment (Nastavení teplotního čidla)
- 4. Auxiliary setting (Pomocné nastavení)
- 5. Heat source setting (Nastavení topného zdroje)
- Operation setting (Nastavení provozu) Running information (Informace o provozu) 6. 7.
- Thermistor reading (Snímání teplotního čidla) 8. Summary of setting (Souhrn nastavení)
- 9.
- Error history (Historie chyb) 10.
- Password protection (Zabezpečení heslem) 11.

12. Manual reset (Manuální vymazání)

V tomto manuálu jsou poskytnuty pokyny pouze pro následující funkce;

- Auxiliary setting (Pomocné nastavení) 1
- Manual operation (Manuální provoz) 2
- Heat source setting (Nastavení zdroje tepla) 3.
- Password protection (Zabezpečení heslem) 4.
- 5 Manual reset (Manuální vymazání)

Informace o dalších funkcích lze získat konzultací se zástupcem ME nebo v servisním manuálu.

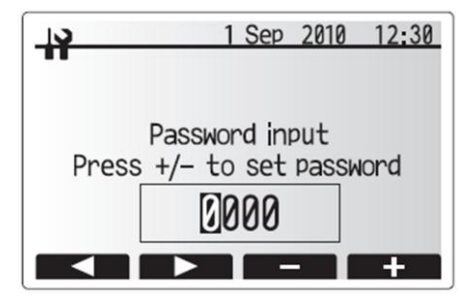

Menu pro zadání hesla

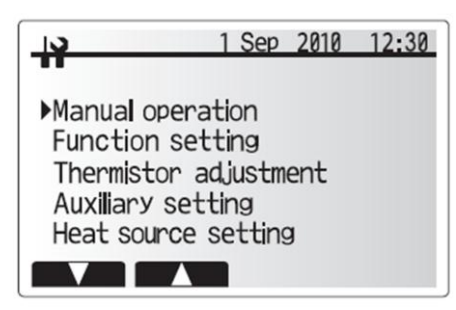

Servisní menu

#### <Hlavní provoz>

Mnoho funkcí nelze nastavit při chodu vnitřní jednotky. U vybraných funkcí musí technik vypnout jednotku, aby u těchto funkcí mohl provést nastavení. V případě, že byste se pokusili provést změny v nastavení, zatímco je jednotka v chodu, na hlavním ovládání se zobrazí připomínka "Vypnout systém? (System shut down?)", že je nezbytné nejprve zastavit chod Hydroboxu, předtím než se pokusíte provádět změny v nastavení. Výběrem YES (ANO) se provoz jednotky zastaví a vy budete moci provést požadovaná nastavení.

Pokud je text zobrazen bíle na černém pozadí, musíte stisknout tlačítko POTVRDIT pro uložení této volby.

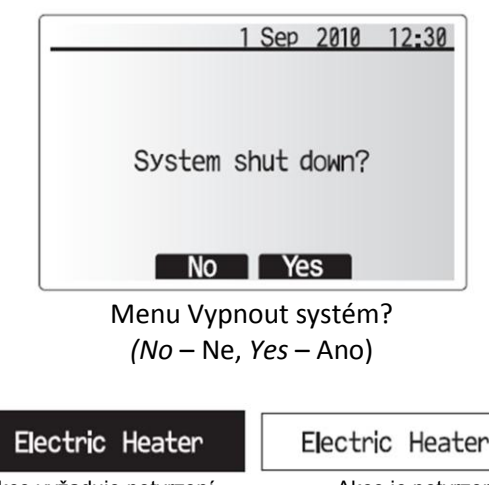

Akce vyžaduje potvrzení

Akce je potvrzena

## Nastavení systému

#### Pomocné nastavení (Auxiliary Setting)

Tato funkce umožňuje nastavení parametrů pro různá pomocná zařízení použitá v systému.

V servisním menu (Service Menu) vyberte pomocí tlačítek F1 nebo F2 funkci Pomocné nastavení (Auxiliary setting), poté stiskněte tlačítko POTVRDIT.

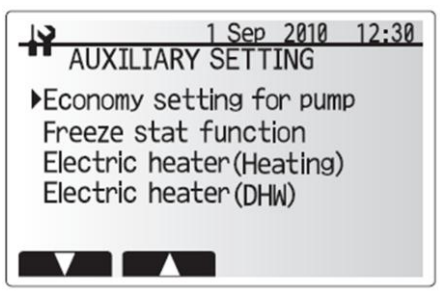

Menu Pomocné nastavení

#### <Nastavení Economy pro oběhové čerpadlo>

- 1. V menu Pomocné nastavení (Auxiliary setting) vyberte položku Economy Setting for pump.
- Použitím tlačítka F1 nastavíte funkci Economy pro oběhové čerpadlo do polohy 4.
- 5. Pomocí tlačítek F3 a F4 nástavíte dobu, po kterou oběhové čerpadlo poběží. (3 60 min).

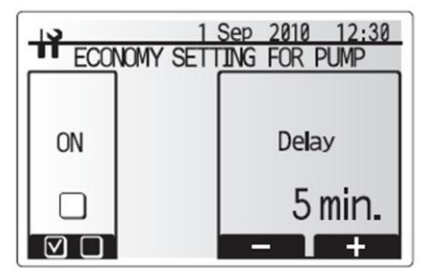

Menu Nastavení Economy

|               | 1 Sep 2010 12:30 |
|---------------|------------------|
| •• FREEZE STA |                  |
|               |                  |
| Flow t.       | Ambient          |
| 20.00         | 1.00             |
| 20°C          | 0.0              |
| •             | i – I +          |

Menu Ochrana proti zamrznutí

| HELEC     | ELECTRIC HEATER(HEATING) |         |  |  |  |  |  |
|-----------|--------------------------|---------|--|--|--|--|--|
|           |                          |         |  |  |  |  |  |
| ON        |                          | Dellay  |  |  |  |  |  |
|           |                          | 30 min. |  |  |  |  |  |
| $\square$ |                          | - 1 +   |  |  |  |  |  |

Menu Přídavný topný zdroj (Vytápění)

| HI ELECT  | 1 Sep 2010 12:30<br>RIC HEATER(DHW) |  |  |
|-----------|-------------------------------------|--|--|
|           |                                     |  |  |
| ON        | Dellay                              |  |  |
| □ 15 min. |                                     |  |  |
| $\square$ | - +                                 |  |  |

Menu Přídavný topný zdroj (TV)

- 2. Stiskněte tlačítko POTVRDIT.
- 3. Zobrazí se menu Nastavení Economy pro oběhové čerpadlo.
- ON/OFF (Aktivní/Neaktivní).

#### <Ochrana proti zamrznutí>

- 1. V menu Pomocné nastavení (Auxiliary setting) vyberte funkci Freeze Stat Function.
- 2. Stiskněte tlačítko POTVRDIT.
- 3. Zobrazí se menu nastavení funkce Ochrany proti zamrznutí. Pomocí tlačítek F3 a F4 nastavte minimální venkovní teplotu, při které začne 4. fungovat funkce Ochrana proti zamrznutí, (3 - 20 °C) nebo zvolte \* Pokud vyberete znak hvězdičky (\*), funkci Ochrana proti zamrznutí deaktivujete/vyřadíte (tzn. riziko zamrznutí).

#### <Přídavný topný zdroj (Vytápění)>

- 1. V menu Pomocné nastavení (Auxiliary setting) vyberte funkci Electric heater (heating).
- 2. Stiskněte tlačítko POTVRDIT.
- Zobrazí se menu nastavení funkce Přídavného topného zdroje (vytápění). 3.
- Stisknutím tlačítka F1 vyberete možnost ON/OFF (Aktivní/Neaktivní)
- Pomocí tlačítek F3 a F4 nastavíte časový interval, kdy bude pracovat pouze tepelné 5. čerpadlo, předtím, než se sepne přídavný topný zdroj, který pomůže při vytápění. (5 -180 min.)

#### <Přídavný topný zdroj (TV)>

- V menu Pomocné nastavení (Auxiliary setting) vyberte funkci Electric heater (DHW)
- 2. Stiskněte CONFIRM (POTVRDIT).
- 3. Zobrazí se menu nastavení funkce Přídavného topného zdroje (TV).
- 4. Stisknutím tlačítka F1 vyberete možnost ON/OFF (Zap./Vyp.)
- 5. Pomocí tlačítek F3 a F4 nastavíte časový interval, kdy bude pracovat pouze tepelné čerpadlo, předtím, n ež se sepne přídavný topný zdroj nebo přímotopná patrona (pokud je součástí systému), který pomůže při ohřevu teplé vody v zásobníku TV. (5 -180 min.)

Nastavení systému

#### <Manuální provoz>

Při napouštění hydraulického systému lze díky funkci Manuální provoz řídit chod oběhového čerpadla a 3-cestného ventilu.

Když vyberete funkci Manuální provoz (Manual operation), na obrazovce se zobrazí malá ikona časovače. Volbou této funkce zajistíte manuální provoz na dobu maximálně 2 hodin

Tímto se zabrání nechtěnému trvalému ovlivnění řízení FTC3.

- V Service menu vyberte pomocí tlačítek F1 a F2 funkci Manual operation.
   Stiskněte tlačítko POTVRDIT.
- Zobrazí se menu Manuální provoz.
- Stisknutím tlačítka pod danou položkou aktivujete manuální provoz. 5. Pro návrat do Service menu stiskněte tlačítko MENU nebo ZPĚT.

#### ► Příklad

Stisknutím tlačítka F3 sepnete pro 3-cestný ventil manuální provoz do stavu ON (Zap.). Po dokončení napouštění zásobníku TV vstoupíte opět do tohoto menu a stisknete tlačítko F3. Tím deaktivujete manuální provoz této armatury. Nebo se tento manuální provoz po 2 hodinách automaticky deaktivuje a tuto hydraulickou armaturu začne standardně řídit deska FTC3.

#### POZN .:

Když je systém v chodu, nelze Manuální provoz a Nastavení topného zdroje vybrat. Na obrazovce se zobrazí dotaz, zda chcete systém vypnout, abyste mohli tyto funkce aktivovat.

Systém se automaticky vypne 2 hodiny po posledním provozu.

Výstup OUT13 pro 2-cestný ventil2 je opakem výstupu OUT4 pro 2-cestný ventil1.

#### Pump 2 Valve 1 Pump1 C ڻ ا ወ

MANUAL OPERATION

Pump

1 Sep 2010

3 way valve

1 Sep 2010 12:30

12:30

Menu Manuální provoz

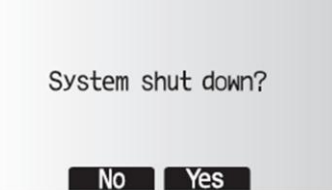

Menu Vypnout systém? (No-Ne, Yes-Ano)

#### <Nastavení topného zdroje>

Továrním nastavením pro topný zdroj je využití tepelného čerpadla a všech přídavných topných zdrojů, které jsou součástí systému a jsou řízené deskou FTC3.

- 1. V Service menu vyberte pomocí tlačítek F1 a F2 funkci Heat Source Setting.
- 2. Stiskněte tlačítko POTVRDIT.
- 3. Zobrazí se menu Nastavení topného zdroje.
- 4. Pomocí tlačítka F3 vyberte zobrazení preferovaného zdroje tepla.
- Stiskněte tlačítko POTVRDIT. 5
- Pro návrat do Service menu stiskněte tlačítko MENU nebo ZPĚT. 6.
- Pokud se chcete vrátit do Service menu, bez uložení nastavení, stiskněte tlačítko 7. Return. Budete dotázání, zda skutečně nechcete uložit změny. Vyberte Yes - ano, nechci uložit změny, No - ne, chci uložit změny.

Menu Nastavení topného zdroje

| 10      | 1 Sep      | 2010 | 12:30 |
|---------|------------|------|-------|
|         |            |      |       |
| Heat so | urce setti | ng   |       |
| [       | CANCEL?    | >    |       |
|         | Heate      | n    |       |
|         | Ileace     |      |       |
|         | NoY        | es   |       |

Menu Zrušit poslední nastavení? (No-Ne, Yes-Ano)

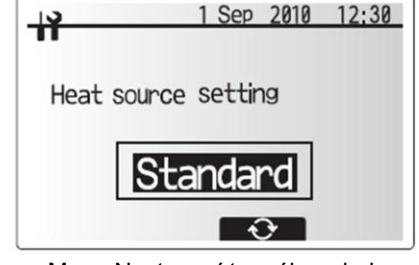

#### Nastavení provozu (Operation Setting Menu)

- V Service menu vyberte pomocí tlačítek F1 a F2 Operation setting menu. 1.
- Stiskněte tlačítko POTVRDIT.
- Zobrazí se menu Nastavení provozu. 3

#### <Současný provoz>

Tento provoz lze využít pro období, kdy jsou teploty venkovního vzduchu po delší dobu extrémně nízké. Simultaneous operation umožňuje současný provoz vytápění a ohřevu teplé vody v zásobníku TV, kdy tepelné čerpadlo zajišťuje vytápění, zatímco pouze přímotopná patrona (pokud je instalovaná) zajišťuje ohřev teplé vody v zásobníku TV. Tento provoz je možný pouze v případě, že jsou OBĚ zařízení, jak ZÁSOBNÍK TV, tak PŘÍMOTOPNÁ PATRONA součástí systému.

- 1. V Operation setting menu vyberte pomocí tlačítek F1 a F2 funkci Simultaneous . Operation.
- Śtiskněte tlačítko POTVRDIT. 2.
- 3. Zobrazí se menu Současný provoz.
- 4. Stisknutím tlačítka F1 zvolíte stav Současného provozu ON/OFF (Aktivní/Neaktivní)
- Pomocí tlačítek F3 a F4 nastavte teplotu, při které se spustí Současný provoz. Pozn.: Rozsah pro venkovní tepoty je od -15°C do 10°C (tovární nastavení 15°C).
- 6. Pro návrat do Operation setting menu stiskněte tlačítko MENU nebo ZPĚT.

#### <Funkce Extrémní venkovní podmínky>

V případě velmi nízkých venkovních teplot, kdy je již topný výkon tepelného čerpadla omezen, lze zajistit vytápění a ohřev teplé vody v zásobníku TV pouze pomocí přídavného topného zdroje (a přímotopné patrony, pokud je součástí systému). Tato funkce je určena pro využití pouze v případě extrémně chladného období. Časté využití POUZE přídavného topného zdroje má vliv na vyšší spotřebu elektrické energie a snižuje dobu životnosti těchto zdrojů a reléových součástek.

- 1. V Operation setting menu vyberte pomocí tlačítek F1 a F2 funkci Cold weather function
- Stiskněte tlačítko POTVRDIT. 2.
- Zobrazí se menu Extrémní venkovní podmínky. 3.
- 4. Stisknutím tlačítka F1 zvolíte stav funkce Extrémní venkovní podmínky ON/OFF (Aktivní/Neaktivní)
- 5. Pomocí tlačítek F3 a F4 nastavte teplotu, při které se spustí přídavné topné zdroje, jako jediný topný zdroj.
- Pozn.: Rozsah pro venkovní tepoty je od -15°C do -10°C (tovární nastavení -15°C).
- 6. Pro návrat do Operation setting menu stiskněte tlačítko ZPĚT.

#### <Řízení dle prostorové teploty (Vytápění)>

Tato funkce umožňuje nastavení provozního rozsahu teplot otopné vody ohřívané jednotkou Ecodan a také nastavení časového intervalu, ve kterém deska FTC3 sbírá a zpracovává data pro Auto-adaptační režim.

- 1. V Operation setting menu vyberte pomocí tlačítek F1 a F2 funkci Room Temp Control (Heating).
- 2 Stiskněte tlačítko POTVRDIT.
- Zobrazí se menu Řízení dle prostorové teploty. 3
- Pomocí tlačítek F1 a F2 vyberte funkci Temp. control interval, ve které budete 4 moci nastavit časový interval sbírání dat.
- Stiskněte tlačítko POTVRDIT. 5.
- Změnu časového intervalu provedete pomocí tlačítek F3 a F2.
- Pozn.: Rozsah 10 -60 minut, v 10-ti minutových intervalech (tovární nastavení 10 min.) Pomocí tlačítek F1 a F2 vyberte funkci Flow temperature range, ve které budete 7. moci nastavit rozsah teplot ohřívané vody. Stiskněte tlačítko POTVRDIT.
- 8
- Zobrazí se menu Flow temperature range.
- Pro nastavení minimální teploty použijte tlačítka F1 a F2.
   Pozn.: Rozsah minimálních teplot je od 25°C do 40°C (tovární nastavení 30°C). 10. Pro nastavení maximální teploty použijte tlačítka F3 a F4.
- Pozn.: Rozsah maximálních teplot je od 35°C do 60°C (tovární nastavení 50°C).
- Pro návrat do Operation setting menu stiskněte dvakrát tlačítko ZPĚT.

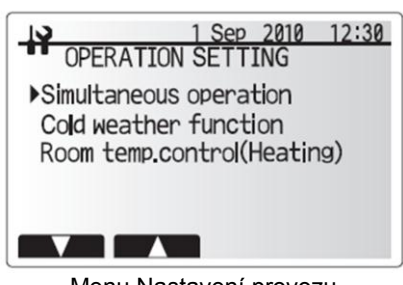

Menu Nastavení provozu

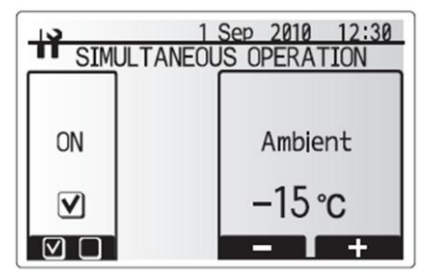

Menu Současný provoz

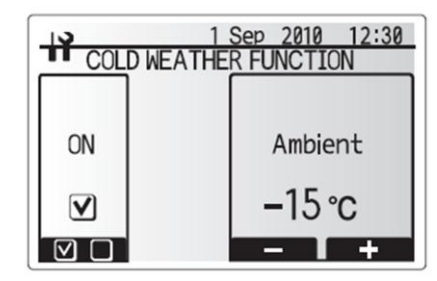

Menu Extrémní venkovní podmínky

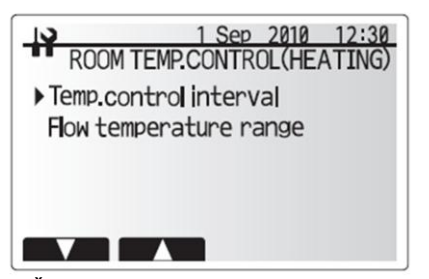

Menu Řízení dle prostorové teploty (Vytápění)

#### <Zabezpečení heslem>

Zabezpečení heslem slouží pro zamezení neautorizovanému přístupu do Service menu neproškolenými osobami.

- 1. V Service menu vyberte pomocí tlačítek F1 a F2 funkci Password protection.
- 2. Stiskněte tlačítko POTVRDIT.
- 3. Když se zobrazí menu pro zadání hesla, použitím tlačítek F1 a F2 se pohybujete mezi čtyřmi pozicemi číslic, tlačítkem F3 snižujete hodnotu vybrané číslice, tlačítkem
- F4 zvyšujete hodnotu vybrané číslice. 4. Poté co vložíte heslo, stiskněte tlačítko POTVRDIT.
- 5. Zobrazí se menu pro ověření hesla.
- 6. Vaše nové heslo ověřte stisknutím tlačítka F3.
- Nyní je vaše heslo nastavené a zobrazí se menu Dokončení. 7.
- 8. Pro návrat do Service menu stiskněte tlačítko MENU nebo ZPĚT.

#### <Přenastavení hesla>

Pokud jste zapomněli heslo, které jste dříve uložili, nebo servis provádí jiný člověk, který jednotku neinstaloval, můžete přenastavit heslo na tovární nastavení 0000.

- V Main setting menu vyberte Service menu.
   Stiskněte tlačítko POTVRDIT.
- 2.
- 3. Budete vyzvání k vložení hesla.
- 4. Podržte stisknutá tlačítka F3 a F4 po dobu delší než 3 sekundy.
- 5. Budete tázáni, zda si přejete pokračovat a zda chcete přenastavit heslo na tovární nastavení.
- 6. Pro přenastavení stiskněte tlačítko F3.
- 7. Nyní je vaše heslo přenastavené na tovární nastavení 0000.

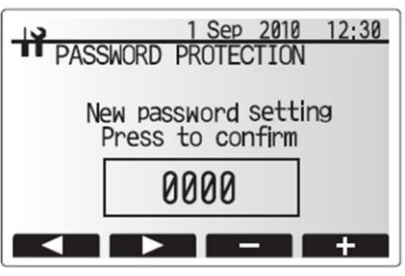

Menu pro zadání nového hesla

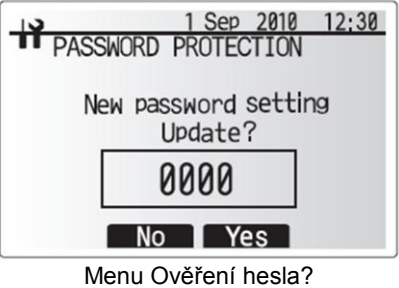

(No-Ne, Yes-Ano)

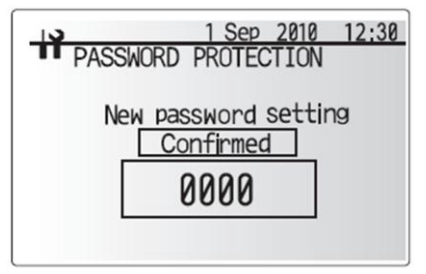

Menu Dokončení

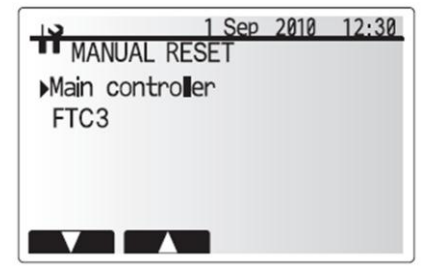

Menu Manuální přenastavení

| MANUA | 1 Sep<br>AL RESET          | 2010 | 12:30 |
|-------|----------------------------|------|-------|
| 1     | Main contro<br>Initialize? | ller |       |
|       | No Ye                      | es   |       |

Menu Zahájit manuální přenastavení? (No-Ne, Yes-Ano)

#### <Manuální přenastavení>

Pokud si kdykoliv přejete obnovit tovární nastavení, můžete použít funkci Manual reset. Veškeré funkce budou přenastaveny na tovární nastavení!

- 1. V Service menu vyberte pomocí tlačítek F1 a F2 funkci Manual reset.
- 2. Stiskněte tlačítko POTVRDIT.
- 3. Zobrazí se menu Manuální přenastavení.
- 4. Vyberte manuální přenastavení buď desky FTC3 nebo hlavního ovládání (Main controller)
- 5. Stiskněte tlačítko F3 pro potvrzení manuálního přenastavení vybraného zařízení.

## Kontrolní formulář před uvedením do provozu

Před uvedením do provozu systému tepelného čerpadla s vnitřní jednotkou typu Hydrobox, vyplňte následující tabulku. Je to důležité z hlediska případných budoucích kontrol systému.

| č. | 5. Kontrolní list systému      |                                             |          |                             |                              |   |  |
|----|--------------------------------|---------------------------------------------|----------|-----------------------------|------------------------------|---|--|
| 1  | Místo instalace                | Průtok vzduchu v okolí jednotky             |          | Venkovní jednotka           | Dobrý/Špatný                 |   |  |
| 2  |                                | Servisní přístup                            |          | Hydrobox                    | Dobrý/Špatný                 |   |  |
|    |                                |                                             |          | Venkovní jednotka           | nkovní jednotka Dobrý/Špatný |   |  |
| 3  | Vedení chladiva                | Celková délka                               |          | Od venkovní j. k Hydroboxu  | r                            | n |  |
| 4  |                                | Výškový rozdíl Od venkovní j. k Hydroboxu m |          |                             | n                            |   |  |
| 5  |                                | Systém chemicky vyčištěn a vypl             | láchnut  |                             | Ano/Ne                       |   |  |
| 6  |                                | Typ a tloušťka izolace                      |          |                             |                              |   |  |
| 7  | Elektrické zapojení            | Použity správné kabely                      |          |                             |                              |   |  |
| 8  |                                | Servisní přístup k elektrickému z           | zapojení |                             | Dobrý/Špatný                 |   |  |
| 9  |                                | Připojení hlavních napájecích kabelů        |          | Kabel pro venkovní jednotku |                              |   |  |
|    |                                |                                             |          |                             | Тур                          |   |  |
|    |                                |                                             |          |                             | Velikost                     |   |  |
|    |                                |                                             |          | Kabel pro vnitřní jednotku  |                              |   |  |
|    |                                |                                             |          |                             | Тур                          |   |  |
|    |                                |                                             |          |                             | Velikost                     |   |  |
| 10 |                                | Připojení komunikačních kabelů              |          |                             |                              |   |  |
| 11 | Ochrana proti zamrznutí        | Prostudujte pokyny                          |          |                             | %                            |   |  |
| 12 | Kontrola tlaku expanzní nádoby |                                             |          |                             | Ano/Ne                       |   |  |
| 13 | Natlakování okruhu na 1 bar    |                                             |          |                             | Ano/Ne                       |   |  |
| 14 | Odvzdušnění systému            |                                             |          |                             | Ano/Ne                       |   |  |
|    |                                |                                             |          |                             |                              |   |  |

| Kon |                                                    |     |              |        |         |  |  |               |  |
|-----|----------------------------------------------------|-----|--------------|--------|---------|--|--|---------------|--|
| 15  | Detaily venkovní jednotky                          |     | Číslo modelu |        |         |  |  | Výrobní číslo |  |
| 16  | Zdroj napájení (V)                                 | 1ø  | L – N        |        |         |  |  |               |  |
|     |                                                    | 3 ø | L1 – L2      |        | L2 – L3 |  |  | L3 – L1       |  |
| 17  | 7 Nadměrné vibrace/hluk                            |     | Kompresor    |        | Ano/Ne  |  |  |               |  |
|     | Ventilátor                                         |     |              | Ano/Ne |         |  |  |               |  |
| 18  | 18 Jednotka umístěna na anti-vibračních podložkách |     |              |        | Ano/Ne  |  |  |               |  |
| 19  | 9 Zajištění řízeného odtoku kondenzátu             |     |              |        | Ano/Ne  |  |  |               |  |

U systémů instalovaných se zásobníkem TV, zkontrolujte podmínky týkající se vlastností vody (kapitola 4.2.).

Poznámky/Komentáře:

Vnitřní jednotka typu Hydrbox musí být servisovaná jedenkrát za rok kvalifikovanou osobou. Servis a údržba venkovní jednotky by měla být provedena pouze proškoleným technikem Mitsubishi Electric s odpovídajícími zkušenostmi a kvalifikací. Jakékoliv práce související s elektrickým propojením by měly být provedeny proškolenou osobou s odpovídající elektrickou kvalifikací. Jakákoliv údržba a manipulační práce s jednotkami, provedené neakreditovanou osobou, mohou vést ke ztrátě záruky a/nebo k poškození jednotek a také ke zranění osob.

#### Řešení základních problémů

| Projev poruchy                                                                              | Možná příčina                                                                                                    | Řešení                                                                                                    |
|---------------------------------------------------------------------------------------------|----------------------------------------------------------------------------------------------------|----------------------------------------------------------------------------------------------------|
| Vytékání vody z pojistného<br>ventilu                                                       | Je-li nepřetržité – sedlo pojistného ventilu může být<br>poškozené.                                                                                                 | Vyjměte vnitřní část – zkontrolujte sedlo, a pokud je to<br>nezbytné, opravte jej.                                                                                                    |
|                                                                                             | Je-li přerušované – tlak v expanzní nádobě klesl/ je<br>poškozená membrána.                                                                                         | Zkontrolujte tlak v expanzní nádobě. Pokud je to nezbytné,<br>zvyšte tlak na 1 bar. Pokud je membrána poškozená, vyměňte<br>expanzní nádobu.                                                                                                    |
|                                                                                             | Systém byl napuštěn na vyšší tlak.                                                                                                    | Zkontrolujte, že jsou fyzicky uzavřeny dopouštěcí ventily<br>a odpojeny od zdroje dopouštěcí vody. Zkontrolujte tlak<br>v hydroboxu za studena. Pokud je to nutné, snižte tlak vody<br>v systému, aby ve studeném stavu odpovídal hodnotě 1 bar. |
|                                                                                             | Došlo k přehřátí jednotky – selhaly kontroly teploty.                                                                                                    | Vypněte napájení tepelného čerpadla. Nechte přívod vody<br>otevřený. Vyčkejte, dokud se vytékání nezastaví. Izolujte<br>přívod vody, a pokud je poškozen, vyměňte jej.                                                                           |
| Hlučné čerpadlo                                                                             | Vzduch v čerpadle                                                                                                    | Pro odvzdušnění systému použijte manuální a automatické<br>odvzdušňovací ventily. V případě potřeby doplňte vodu na tlak<br>1 bar v primárním okruhu.                                                                                            |
| Čerpadlo z neznámého<br>důvodu běží po krátkou dobu.                                        | Ochranný mechanismus proti zadření čerpadla.                                                                                                    | Normální stav, není třeba žádné opravy.                                                                                                    |
| Topný systém nedosáhne<br>nastavené teploty.                                                | Zvolené funkce zákazu, časového programu nebo režim<br>Prázdniny.                                                                                                   | Zkontrolujte nastavení a případně jej změňte.                                                                                                    |
|                                                                                             | Nesprávně navržená velikost otopných ploch.                                                                                                    | Kontaktujte instalační firmu.                                                                                                    |
|                                                                                             | V místnosti, ve které je umístěno teplotní čidlo, je<br>požadovaná jiná teplota než v ostatních místnostech.                                                        | Umístěte teplotní čidlo do vhodnější místnosti.                                                                                                    |
|                                                                                             | Problém s bateriemi *pouze u systémů s bezdrátovým<br>dálkovým ovládáním.                                                                                           | Zkontrolujte stav baterií a případně je vyměňte.                                                                                                    |
| Z Hydroboxu je slyšet<br>mechanický hluk.                                                   | Přídavné topné zdroje se spínají/vypínají.                                                                                                    | Normální stav, není třeba žádné opravy.                                                                                                    |
| Režim Vytápění je po dlouhou<br>dobu v pohotovostním stavu<br>(provoz se nespustí plynule). | Doba dosažení požadavku je nastavena na velmi krátký<br>interval pro "Economy setting for pump". Zkontrolujte<br>nastavení v "Service menu" → "Auxiliary setting" → | Nastavte delší interval pro "Economy setting for pump".                                                                                                    |
|                                                                                             |                                                                                                    |                                                                                                    |

#### Každoroční údržba

Je nezbytné, aby byl Hydrobox kontrolován jednou ročně kvalifikovanou osobou. Veškeré náhradní díly objednávejte u dodavatele Mitsubishi Electric (z bezpečnostních důvodů). Nikdy neprovozujte Hydrobox, pokud není plně funkční.

#### <Vypouštění Hydroboxu>

VAROVÁNÍ: Vypouštěná voda může být velmi horká.

- Před zahájením vypouštění vypněte napájení Hydroboxu, jako prevenci před přehřátím přídavného topného zdroje.
   Izolujte Hydrobox od primárního hydraulického okruhu a vypusťte Hydrobox. Při tomto úkonu použijte vhodné tepelně odolné hadice.
   Vypusťte zbývající vodu z přídavného topného zdroje pomocí vypouštěcího ventilu a bezpečně odčerpejte jednotku.
   Poté, co vypusťte Hydrobox, může voda zůstat v uvedených součástkách. Vodu důkladně vypusťte i z těchto součástek.

  - - Filtr (odstraňte kryt filtru).
    - Pojistný ventil

## Chybové kódy

| Kód     | Chyba                                                     | Opatření                                                                                                    |
|---------|-----------------------------------------------------------|----------------------------------------------------------------------------------------------------|
| L1      | Detekce přehřátí přídavného topného zdroje                | Mohl být snížen průtok vody, zkontrolujte následující:                                                                                                    |
|         |                                                           | Únik vody                                                                                                    |
|         |                                                           | Ucpání filtru                                                                                                    |
|         |                                                           | <ul> <li>Funkce oběhového čerpadla (Chybový kód se může zobrazit při napouštění<br/>primárního okruhu. Dokončete napouštění a resetujte chybu.</li> </ul> |
| L2      | Porucha teplotního čidla (THW3) přídavného topného zdroje | Zkontrolujte rezistenci teplotního čidla.                                                                                                    |
| L3      | Ochrana přehřátí cirkulující vody                         | Postupujte dle Opatření pro L1.                                                                                                    |
| L4      | Ochrana přehřátí zásobníku TV                             | Zkontrolujte teplotu v zásobníku TV.                                                                                                    |
| L5      | Porucha teplotních čidel (TH1, TH2, THW1, THW2, THW5B)    | Zkontrolujte rezistenci teplotních čidel.                                                                                                    |
| L6      | Ochrana cirkulující vody proti zamrznutí                  | Postupujte dle Opatření pro L1.                                                                                                    |
| L7      | Porucha 3-cestného (2-cestného) ventilu                   | Zkontrolujte chod 3-cestného (2-cestného) ventilu.                                                                                                    |
| L8      | Chyba provozu Vytápění                                    | Zkontrolujte uložení a připojení teplotních čidel.                                                                                                    |
| L9      | Detekován nízký průtok primárního okruhu flow-switchem    | Postupujte dle Opatření pro L1. Pokud je průtokoměr poškozen, vyměňte jej.                                                                                |
| JO      | Komunikační chyba mezi FTC3 a bezdrátovým přijímačem      | Zkontrolujte připojení.                                                                                                    |
| J1 – J8 | Komunikační chyba mezi bezdrátovým přijímačem             | Zkontrolujte stav baterií v bezdrátovém dálkovém ovládání.                                                                                                |
|         | a bezdrátovým dálkovým ovládáním                          | Zkontrolujte stav spárování mezi bezdrátovým přijímačem a bezdrátovým                                                                                     |
|         |                                                           | dálkovým ovládáním.                                                                                                    |
|         |                                                           | Otestujte bezdrátovou komunikaci. (Více v manuálu bezdrátového dálkového<br>ovládání)                                                                     |
| E0 – E5 | Komunikační chyba mezi FTC3 a hlavním ovládáním           | Zkontrolujte připojení kabelu hlavního ovládání.                                                                                                    |
| E6 - EF | Komunikační chyba mezi FTC3 a venkovní jednotkou          | Zkontrolujte, zda je venkovní jednotka napájená.                                                                                                    |
|         |                                                           | Zkontrolujte připojení kabelů.                                                                                                    |
|         |                                                           | Více informací v servisním manuálu venkovní jednotky.                                                                                                    |
| E9      | Venkovní jednotka nepřijímá signály od vnitřní jednotky   | Zkontrolujte, zda jsou obě jednotky napájené. Zkontrolujte připojení kabelů. Více                                                                         |
|         |                                                           | informací v servisním manuálu venkovní jednotky.                                                                                                    |
| U*, F*  | Porucha venkovní jednotky                                 | Více informací v servisním manuálu venkovní jednotky.                                                                                                    |

Pozn.: Chybové kódy zrušíte vypnutím systému (Stiskněte tlačítko E na hlavním ovládání Hydroboxu po dobu 3 sekund).

## Formulář pro techniky

Protože tovární nastavení provozu systému může být změněno, poznamenejte, prosím, do následujícího formuláře provedené změny. Toto zjednoduší budoucí úpravy/přenastavení systému nebo pomůže při případné výměně elektronické desky.

#### Uvedení do provozu/záznamový list nastavení

|                      |                     |                 |                                                                    |                                   | Parametry                                                   | Tovární<br>nastavení            | Aktuální<br>nastavení                                  | Poznámky |  |  |
|----------------------|---------------------|-----------------|--------------------------------------------------------------------|-----------------------------------|-------------------------------------------------------------|---------------------------------|--------------------------------------------------------|----------|--|--|
| Hlavní               | Možnosti            |                 | Provoz Nuce                                                        | ený ohřev TV *2                   | Zap./Vyp.                                                   | Vyp.                            |                                                        |          |  |  |
|                      |                     |                 | Ohřev TV *2                                                        | 1                                 | Zap./Vyp./ Časový program                                   | Vyp.                            |                                                        |          |  |  |
|                      |                     | Vytápění        |                                                                    | Zap./Vyp./ Časový program         | Zap.                                                        |                                 |                                                        |          |  |  |
|                      |                     | Režim Prázdniny |                                                                    | Aktivní/Neaktivní/Čas nastaven    | Neaktivní                                                   |                                 |                                                        |          |  |  |
| Nastavení Ohřev TV ' |                     |                 | Provozní rež                                                       | žim                               | Normální/ECO                                                | Normální                        |                                                        |          |  |  |
|                      |                     |                 | Max. teplota<br>TV                                                 | a vody v zásobníku                | 40°C – 60°C                                                 | 50°C                            |                                                        |          |  |  |
|                      |                     |                 | Pokles teploty vody<br>v zásobníku TV                              |                                   | 5°C – 30°C                                                  | 10°C                            |                                                        |          |  |  |
|                      |                     |                 | Max. provoz                                                        | ní čas ohřevu TV                  | 30 – 120 min.                                               | 60 min.                         |                                                        |          |  |  |
| Legionella *2        |                     |                 | Omezení oh                                                         | řevu TV                           | 30 – 120 min.                                               | 30 min.                         |                                                        |          |  |  |
|                      |                     | 2               | Aktivní                                                            |                                   | Ano/Ne                                                      | Ano                             |                                                        |          |  |  |
|                      |                     |                 | Teplota vod                                                        | /                                 | 60°C – 70°C                                                 | 65°C                            |                                                        |          |  |  |
|                      |                     |                 | Frekvence                                                          |                                   | 1 – 30 dní                                                  | 15 dní                          |                                                        |          |  |  |
|                      |                     |                 | Čas spuštěr                                                        | lí                                | 00:00 – 23:00                                               | 03:00                           |                                                        |          |  |  |
|                      |                     |                 | Max. doba p                                                        | rovozu                            | 1 – 5 hod.                                                  | 3 hod.                          |                                                        |          |  |  |
|                      |                     |                 | Doba setrvá                                                        | ní max. teploty                   | 1 – 120 min.                                                | 30 min.                         |                                                        |          |  |  |
|                      | Vytápění            |                 | Provozní                                                           | Vytápění                          | Teplota ohřívané vody / Ekvitermní křivka /                 | Prostorová                      |                                                        |          |  |  |
|                      |                     |                 | režim                                                              |                                   | Auto-adaptační režim                                        | teplota                         |                                                        |          |  |  |
|                      |                     |                 | Prostorová t                                                       | eplota                            | 10°C – 30°C                                                 | 20°C                            |                                                        |          |  |  |
|                      |                     |                 | Teplota ohří                                                       | vané vody                         | 25°C – 60°C                                                 | 45°C                            |                                                        |          |  |  |
|                      | Ekvitermní          | bod Lo          | Teplota ven                                                        | kovního vzduchu                   | -15°C – 35°C                                                | 35°C                            |                                                        |          |  |  |
|                      | křivka              |                 | Teplota vod                                                        | /                                 | 25°C – 60°C                                                 | 25°C                            |                                                        |          |  |  |
|                      |                     | Bod Hi          | Teplota ven                                                        | kovního vzduchu                   | -15°C – 35°C                                                | -15°C                           |                                                        |          |  |  |
|                      |                     |                 | Teplota vod                                                        | /                                 | 25°C – 60°C                                                 | 50°C                            |                                                        |          |  |  |
|                      |                     | úprava          | Teplota venkovního vzduchu                                         |                                   | -14°C – 34°C                                                | -                               |                                                        |          |  |  |
| -                    |                     |                 | Teplota vody                                                       |                                   | 25°C – 60°C                                                 | -                               |                                                        |          |  |  |
|                      | Časový program      |                 | Aktivní                                                            |                                   | Ano/Ne                                                      | Ne                              |                                                        |          |  |  |
|                      | Režim Prázo         | dniny           | Zásobník TV *2                                                     |                                   | Aktivní/Neaktivní                                           | Neaktivní                       |                                                        |          |  |  |
|                      |                     |                 | Vytápění                                                           |                                   | Aktivní/Neaktivní                                           | Aktivní                         |                                                        |          |  |  |
|                      |                     |                 | Prostorová teplota                                                 |                                   | 10°C – 30°C                                                 | 15°C                            |                                                        |          |  |  |
|                      |                     |                 | Teplota ohřívané vodv                                              |                                   | 25°C – 60°C                                                 | 35°C                            |                                                        |          |  |  |
|                      | Počáteční nastavení |                 | Počáteční nastavení Jazyk<br>Jednotka teploty<br>Zobrazení teploty |                                   | ENG/PT/NOR/FIN/NL/DA/IT/SP/SW/GER/FR                        | ENG                             |                                                        |          |  |  |
|                      |                     |                 |                                                                    |                                   | °C/°F                                                       | °C                              |                                                        |          |  |  |
|                      |                     |                 |                                                                    |                                   | Zap./Vvp.                                                   | Vvp.                            |                                                        |          |  |  |
|                      |                     |                 | Zobrazení času                                                     |                                   | hh:mm/hh:mm AM/AM hh:mm                                     | -                               |                                                        |          |  |  |
|                      |                     |                 | Nastavení prostorového čidla                                       |                                   | TH1/Hlavní dálk, ovl./Prostor, dálk, ovl.1-8                | TH1                             |                                                        |          |  |  |
|                      | Servisní menu       |                 | Manuální pr                                                        | OVOZ                              | Doplňkové oběh. čerpadlo nebo 3-cestný<br>ventil Zap./Vyp.  | Vyp.                            |                                                        |          |  |  |
|                      |                     |                 | Nastavení te                                                       | plotního čidla                    | -10°C - +10°C                                               | 0°C                             |                                                        |          |  |  |
|                      |                     | F               |                                                                    | Nastavení                         | Aktivní/Neaktivní                                           | Aktivní                         |                                                        |          |  |  |
|                      | na                  |                 |                                                                    |                                   | nastavení                                                   | Economy pro<br>oběhové čerpadlo | Doba před vypnutím oběhového čerpadla (3-<br>60 min)*1 | 10 min   |  |  |
|                      |                     |                 | F                                                                  | Funkce Ochrana<br>proti zamrznutí | Teplota venkovního vzduchu (3 – 20°C)                       | 5°C                             |                                                        |          |  |  |
|                      |                     |                 |                                                                    | Přídavný topný                    | Pro vytápění: Použit/Není použit                            | Použit                          |                                                        |          |  |  |
|                      |                     |                 |                                                                    | zdroj (Vytápění)                  | Časové zpoždění přídavného topného zdroje<br>(5 – 180 min.) | 30 min.                         |                                                        |          |  |  |
|                      |                     |                 |                                                                    | Přídavný topný                    | Pro zásobník TV: Použit/Není použit                         | Použit                          |                                                        |          |  |  |
|                      |                     |                 | zd<br>TV                                                           |                                   | Časové zpoždění přídavného topného zdroje<br>(5 – 30 min.)  | 15 min.                         |                                                        |          |  |  |
|                      |                     |                 | Nastavení to                                                       | pného zdroje                      | Standardní/Přídavný topný zdroj                             | Standardní                      |                                                        |          |  |  |
|                      |                     |                 | Nastavení                                                          | Současný provoz                   | Aktivní/Neaktivní                                           | Neaktivní                       |                                                        |          |  |  |
|                      |                     |                 | provozu                                                            |                                   | Teplota venkovního vzduchu (-15 – 10°C)                     | -15°C                           |                                                        |          |  |  |
|                      |                     |                 |                                                                    | Extrémní                          | Aktivní/Neaktivní                                           | Neaktivní                       |                                                        |          |  |  |
|                      |                     |                 |                                                                    | venkovní<br>podmínky              | Teplota venkovního vzduchu (-15 – -10°C)                    | -15°C                           |                                                        |          |  |  |
|                      |                     |                 |                                                                    | Rízení prostorové                 | Interval sledování teploty (10 – 60 min.)                   | 10 min.                         |                                                        |          |  |  |
|                      |                     |                 |                                                                    | teploty (Vytápění)                | Rozsah teplot ohřívané vody (max. teplota)<br>(35 – 60°C)   | 50°C                            |                                                        |          |  |  |
|                      |                     |                 |                                                                    |                                   | Rozsah teplot ohřívané vody (min. teplota)<br>(25 – 40°C)   | 30°C                            |                                                        |          |  |  |

\*1 Zkrácení intervalu "Economy for pump" může způsobit prodloužení stand-by v režimu Vytápění.
 \*2 Dostupné, pouze pokud je zásobník TV součástí systému.

#### Formulář ke každoroční údržbě

| Dodavatel | Jméno technika |  |
|-----------|----------------|--|
| Kontakt   | Kontakt        |  |
|           |                |  |

| Záruční doba       Označení jednotky         č.       Mechanická kontrola       Četnost       Poznámky         1       Izolujte a vypusťte Hydrobox, vyčistěte filtr a vyměňte sítko       Četnost       Poznámky         2       Zkontrolujte pojistný ventil       Zkontrolujte tak otopné soustavy a expanzní nádoby (Ventil TR-412)       E         3       Zkontrolujte tak otopné soustavy a expanzní nádoby (Ventil TR-412)       E       E         4       Zkontrolujte otopnou směs, koncentraci nemrznoucí směsi a inhibitorů       E       E         5       Napusťte systém a natlakujte jej na tlak 1 bar.       E       E         6       Ohřejte otopnou vodu a zkontrolujte, zda tlak nevzrostl nad 3 bary.       E       E         7       Odvzdušněte systém.       E       E                                                                                                    | Záznamový list pro údržbu Hydroboxu |                                                                        |                                                     |               |          |  |  |
|----------------------------------------------------------------------------------------------------|-------------------------------------|------------------------------------------------------------------------|-----------------------------------------------------|---------------|----------|--|--|
| Šériové číslo       Č.     Mechanická kontrola     Četnost     Poznámky       1     Izolujte a vypusťte Hydrobox, vyčistěte filtr a vyměňte sítko     Poznámky       2     Zkontrolujte pojistný ventil     Poznámky       3     Zkontrolujte tak otopné soustavy a expanzní nádoby (Ventil TR-412)     Poznámky       4     Zkontrolujte otopnou směs, koncentraci nemrznoucí směsi a inhibitorů     Poznámky       5     Napusťte systém a natlakujte jej na tlak 1 bar.     Poznámky       6     Ohřejte otopnou vodu a zkontrolujte, zda tlak nevzrostl nad 3 bary.     Poznámky       7     Odvzdušněte systém.     Poznámky                                                                                                    | Záruční doba                        |                                                                        | Označení jednotky                                   |               |          |  |  |
| č.       Mechanická kontrola       Četnost       Poznámky         1       Izolujte a vypusťte Hydrobox, vyčistěte filtr a vyměňte sítko       -       -         2       Zkontrolujte pojistný ventil       -       -         3       Zkontrolujte tlak otopné soustavy a expanzní nádoby (Ventil TR-412)       -       -         4       Zkontrolujte topnou směs, koncentraci nemrznoucí směsi a inhibitorů       -       -         5       Napusťte systém a natlakujte jej na tlak 1 bar.       -       -         6       Ohřejte otopnou vodu a zkontrolujte, zda tlak nevzrostl nad 3 bary.       -       -         7       Odvzdušněte systém.       -       -                                                                                                    |                                     |                                                                        |                                                     | Sériové číslo |          |  |  |
| 1       Izolujte a vypustte Hydrobox, vyčistěte filtr a vyměňte sítko          2       Zkontrolujte pojistný ventil          3       Zkontrolujte tlak otopné soustavy a expanzní nádoby (Ventil TR-412)          4       Zkontrolujte otopnou směs, koncentraci nemrznoucí směsi a inhibitorů          5       Napusťte systém a natlakujte jej na tlak 1 bar.          6       Ohřejte otopnou vodu a zkontrolujte, zda tlak nevzrostl nad 3 bary.          7       Odvzdušněte systém.                                                                                                    | Č.                                  | Mechanická kontro                                                      | la                                                  | Četnost       | Poznámky |  |  |
| 2       Zkontrolujte pojistný ventil       Image: Constraint of the source of the source of t | 1                                   | Izolujte a vypusťte Hydrobox, vyčistěte filtr a vyměňte sítko          |                                                     |               |          |  |  |
| 3       Zkontrolujte tlak otopné soustavy a expanzní nádoby (Ventil TR-412)         4       Zkontrolujte otopnou směs, koncentraci nemrznoucí směsi a inhibitorů         5       Napustte systém a natlakujte jej na tlak 1 bar.         6       Ohřejte otopnou vodu a zkontrolujte, zda tlak nevzrostl nad 3 bary.         7       Odvzdušněte systém.                                                                                                    | 2                                   | Zkontrolujte pojistn                                                   |                                                     |               |          |  |  |
| 4     Zkontrolujte otopnou směs, koncentraci nemrznoucí směsi a inhibitorů       5     Napusťte systém a natlakujte jej na tlak 1 bar.       6     Ohřejte otopnou vodu a zkontrolujte, zda tlak nevzrostl nad 3 bary.       7     Odvzdušněte systém.                                                                                                    | 3                                   | Zkontrolujte tlak otopné soustavy a expanzní nádoby (Ventil TR-412)    |                                                     |               |          |  |  |
| 5     Napustte systém a natlakujte jej na tlak 1 bar.       6     Ohřejte otopnou vodu a zkontrolujte, zda tlak nevzrostl nad 3 bary.       7     Odvzdušněte systém.                                                                                                    | 4                                   | Zkontrolujte otopnou směs, koncentraci nemrznoucí směsi a inhibitorů   |                                                     |               |          |  |  |
| 6     Ohřejte otopnou vodu a zkontrolujte, zda tlak nevzrostl nad 3 bary.       7     Odvzdušnéte systém.       Audotivnéte systém.                                                                                                    | 5                                   | Napusťte systém a natlakujte jej na tlak 1 bar.                        |                                                     |               |          |  |  |
| 7 Odvzdušněte systém.                                                                                                    | 6                                   | Ohřejte otopnou vodu a zkontrolujte, zda tlak nevzrostl nad 3 bary.    |                                                     |               |          |  |  |
| Madaly a dealeavím víměníkom abladiva vada (navztahvia za na ELIDY) Četnast Deznémky                                                                                                    | 7                                   | Odvzdušněte systém.                                                    |                                                     |               |          |  |  |
| widdery's deskovym vymerikem chiadivo-voda (nevzianuje se na EHPX) Cetnost Poznamky                                                                                                    |                                     | Modely s deskovýr                                                      | n výměníkem chladivo-voda (nevztahuje se na EHPX)   | Četnost       | Poznámky |  |  |
| 1 Viz manuál venkovní jednotky                                                                                                    | 1                                   | Viz manuál venkov                                                      | ní jednotky                                         |               |          |  |  |
| Elektrická kontrola         Četnost         Poznámky                                                                                                    |                                     | Elektrická kontrola                                                    |                                                     | Četnost       | Poznámky |  |  |
| 1 Zkontrolujte stav kabelů.                                                                                                    | 1                                   | Zkontrolujte stav kabelů.                                              |                                                     |               |          |  |  |
| 2 Zkontrolujte napětí a pojistky                                                                                                    | 2                                   | Zkontrolujte napětí a pojistky                                         |                                                     |               |          |  |  |
| Kontrola ovládání                                                                                                    |                                     |                                                                        |                                                     |               |          |  |  |
| Zkontrolujte nastavení provozních požadavků vzhledem k továrnímu                                                                                                    | 1                                   | Zkontrolujte nastavení provozních požadavků vzhledem k továrnímu       |                                                     |               |          |  |  |
| nastavení nastavení                                                                                                    | ·                                   | nastavení                                                              |                                                     |               |          |  |  |
| 2 Zkontrolujte stav baterií u bezdrátového dálkového ovládání.                                                                                                    | 2                                   | Zkontrolujte stav baterií u bezdrátového dálkového ovládání.           |                                                     |               |          |  |  |
| Záznamový list pro údržbu venkovní jednotky                                                                                                    | Záznamový                           | ý list pro údržbu venk                                                 | ovní jednotky                                       |               |          |  |  |
| Označení jednotky Sériové číslo                                                                                                    | Označení je                         | značení jednotky                                                       |                                                     | Sériové číslo |          |  |  |
| Mechanická kontrola Četnost Poznámky                                                                                                    |                                     | Mechanická kontro                                                      | la                                                  | Četnost       | Poznámky |  |  |
| 1 Zkontrolujte tepelný výměník venkovní jednotky (nečistoty, poškození).                                                                                                    | 1                                   | Zkontrolujte tepeln                                                    | ý výměník venkovní jednotky (nečistoty, poškození). |               |          |  |  |
| 2 Zkontrolujte odtok kondenzátu.                                                                                                    | 2                                   | Zkontrolujte odtok kondenzátu.                                         |                                                     |               |          |  |  |
| 3 Zkontrolujte hydraulické propojení (kompaktní typ jednotky) a izolace.                                                                                                    | 3                                   | Zkontrolujte hydraulické propojení (kompaktní typ jednotky) a izolace. |                                                     |               |          |  |  |
| 4 Zkontrolujte všechna elektrická zapojení.                                                                                                    | 4                                   | Zkontrolujte všech                                                     | na elektrická zapojení.                             |               |          |  |  |
| 5 Zkontrolujte provozní napětí.                                                                                                    | 5                                   | Zkontrolujte provoz                                                    | zní napětí.                                         |               |          |  |  |

\* Všechny kroky kontroly uvedené v tabulce by měly být provedeny jedenkrát za rok.

### Pozn.:

### Po několika měsících po instalaci vyčistěte sítko filtru. Důležité zejména u instalací u stávajících systémů.

Kromě provádění každoročního servisu je nutné po určité době provozu systému zkontrolovat, případně vyměnit některá zařízení (viz tabulka níže). Kontrolu a výměnu těchto zařízení by měl provést kvalifikovaný technik s odpovídajícím vzděláním.

#### Zařízení, která vyžadují pravidelnou výměnu

| Zařízení                                                                                                    | Vyměňte každých | Možné poruchy                  |
|----------------------------------------------------------------------------------------------------|-----------------|--------------------------------|
| Pojistný ventil<br>Odvzdušňovací ventil<br>(automatický/manuální)<br>Vypouštěcí kohout (primární<br>okruh)<br>Flexibilní hadice | 6 let           | Únik vody<br>v důsledku koroze |

#### Zařízení, která vyžadují pravidelnou kontrolu

| Zařízení           | Zkontrolujte každé  | Možné poruchy     |
|--------------------|---------------------|-------------------|
| Přímotopná patrona | 2 roky              | Poškození jističe |
| Oběhové čerpadlo   | 20 000 hod (3 roky) | Porucha čerpadla  |

# Díly, které nesmí být při servisu opětovně použity \* O-kroužek \* Těsnění

Pozn.: Vždy při pravidelné kontrole vyměřte těsnění oběhového čerpadla (každých 20 000 provozních hodin nebo po3 letech).

#### Odsátí chladiva ze systému (pump down), pouze u splitového typu jednotek

Při odsávání chladiva ze systému dodržujte následující doporučení: Pozn) Odsávání chladiva nemůže být spuštěno prostřednictvím switch SWP nebo přenastavením switch na desce PCB venkovní jednotky. Nejprve se ujistěte, že je venkovní jednotka a Hydrobox v nouzovém režimu (*Emergency mode*), před provedením následujícího. Pro provedení odsátí chladiva ze systému musí být venkovní jednotka a Hydrobox v nouzovém režimu (*Emergency mode*).

- - Prosíme, dodržujte následující pokyny, jak aktivovat nouzový režim (Emergency mode).

Před započetím odsávání chladiva zkontrolujte, zda oběhové čerpadlo funguje správně, a že se na hlavním ovládání nezobrazuje chyba L9.

Pokud je v systému nízký objemový průtok vody, mohlo by dojít k zamrznutí systému a poškození deskového výměníku. Pokud je jakýkoliv problém s provozem oběhového čerpadla, nebo je na hlavním ovládání zobrazena chyba L9, neprovádějte odsátí chladiva. V tomto případě musí být použito odsávací zařízení.

EC DECLARATION OF CONFORMITY EG-KONFORMITÄTSERKLÄRUNG DÉCLARATION DE CONFORMITÉ CE EG-CONFORMITEITSVERKLARING DECLARACIÓN DE CONFORMIDAD CE DICHIARAZIONE DI CONFORMITÀ CE

DECLARAÇÃO DE CONFORMIDADE CE EU-OVERENSSTEMMELSESERKLÆRING EG-DEKLARATION OM ÖVERENSSTÄMMELSE CE-ERKLÆRING OM SAMSVAR CE-VAATIMUSTENMUKAISUUSVAKUUTUS

#### MITSUBISHI ELECTRIC AIR CONDITIONING SYSTEMS EUROPE I TD. NETTLEHILL ROAD, HOUSTOUN INDUSTRIAL ESTATE, LIVINGSTON, EH54 5EQ, SCOTLAND, UNITED KINGDOM

hereby declares under its sole responsibility that the heating system components described below for use in residential, commercial and light-industrial environments: erklärt hiermit auf seine alleinige Verantwortung, dass die unten beschriebenen Zubehörteile für das Heizungs-System zur Benutzung im häuslichen, kommerziellen und leicht-industriellen Umfeld:

déclare par la présente et sous son entière responsabilité que les composants du système de chauffage décrits ci-dessous pour l'utilisation dans des environnements résidentiels,

commercialus at dindustrie légère : verklaart hierbij als enige verantwoordelijke dat de componenten van het verwarmingssteem die hieronder worden beschreven, bedoeld zijn voor gebruik in woonomgevingen en in commerciale en licht industriële omgevingen: declara por la presente bajo su responsabilidad exclusiva que los componentes del sistema de calefacción descritos a continuación para su uso en zonas residenciales, comerciales y

para la industria ligera:

con la presente dichiara, sotto la sua esclusiva responsabilità, che i componenti dell'impianto di riscaldamento descritto di seguito, destinato all'uso in ambienti residenziali, commerciali e industriali:

através da presente declara sob sua única responsabilidade que os componentes do sistema de aquecimento abaixo descritos para uso residencial, comercial e de indústria ligeira:

erklærer hermed under eneansvar, at de herunder beskrevne komponenter til opvarmning til brug i privat boligbyggeri, erhvervsområder og inden for let industri: intygar härmed att uppvärmningssystemkomponenterna som beskrivs nedan är för användning i bostäder, kommersiella miljöer och lätt industri: erklærer hermed som sitt ansvar, ene og alene, at komponentene i varmesystemet som beskrives nedenfor og som er beregnet for bruk i bolig-, forretnings- og lettindustrimiljøer: vakuuttaa täten asiasta yksin vastuussa, että alla kuvatut lämmitysjärjestelmän osat, jotka on tarkoitettu käytettäviksi asuin-, toimisto- ja kevyen teollisuuden ympäristöissä:

MITSUBISHI ELECTRIC, EHSC-VM6A, EHSC-YM9A, EHPX-VM2A

Note: Its serial number is on the nameplate of the product. Hinweis: Die Seriennummer befindet sich auf dem Kennschild des Produkts Remarque : Le numéro de série de l'appareil se trouve sur la plaque du produit. Opmerking: Le te serie numer staat op het naamplaatje van het product. Nota: El número de serie se encuentra en la placa que contiene el nombre del producto. Nota: il numero di serie si trova sulla targhetta del prodotto.

| Directives  | Directivas  |
|-------------|-------------|
| Richtlinien | Direktiver  |
| Directives  | Direktiv    |
| Richtlijnen | Direktiver  |
| Directivas  | Direktiivit |
| Direttive   |             |

2006/95/EC: Low Voltage 2006/42/EC: Machinery 2004/108/EC: Electromagnetic Compatibility

Our authorized representative in EU, who is authorized to compile the technical file, is as follows. Unser autorisierter Vertreter in der EU, der ermächtigt ist die technischen Daten zu kompilieren, ist wie folgt. Notre représentant agréée dans L'UE, qui est autorisé à compiler le fichier technique, est le suivant.

Onze geautoriseerde vertegenwoordiger in de EU, die gemachtigd is het technische bestand te

compileren, is als volgt. Nuestro representante autorizado en la UE, que está autorizado para compilar el archivo técnico, es el siguiente.

Il nostro rivenditore autorizzato nell'UE, responsabile della stesura della scheda tecnica, è il seguente

MITSUBISHI ELECTRIC EUROPE, B.V. HARMAN HOUSE, 1 GEORGE STREET, UXBRIDGE, MIDDLESEX UB8 1QQ, U.K. Masami KUSANO Product Marketing Director

Nota: o número de série encontra-se na placa que contém o nome do produto. Bemærk: Serienummeret står på produktets fabriksskilt. Obs: Serienumret finns på produktens namnplåt. Merk: Serienummeret befinner seg på navneplaten til produktet. Huomautus: Sen sarjanumero on tuotteen nimikilvessä.

O nosso representante autorizado na UE, que está autorizado para compilar o ficheiro técnico, é o seguinte: Vores autoriserede repræsentant i EU, som er autoriseret til udarbejdelse af den tekniske fil, ei

følgende

Vår EG-representant som är auktoriserad att sammanställa den tekniska filen är följande Var autoriserte EU-representant, som har autorisasjon til å utarbeide denne tekniske filen, er som følger. Valtuutettu edustajamme EU:ssa, jolla on lupa laatia tekninen tiedosto, on seuraava.

Issued LIVINGSTON 28 April , 2011

Akio FUKUSHIMA

President

Dodavatel: Kontaktní údaje - adresa, telefonní číslo

## **MITSUBISHI ELECTRIC CORPORATION**

HEAD OFFICE: TOKYO BLDC, 2-7-3, MARUNOUCHI, CHIYODA-KU, TOKYO 100-8310, JAPAN Authorized representative in EU: MITSUBISHI ELECTRIC EUROPE B.V. HARMAN HOUSE, 1 GEORGE STREET, UXBRIDGE, MIDDLESEX UB8 1QQ, U.K. This product is made by Mitsubishi Air Conditioning Systems Europe Ltd.: NETTLEHILL Rd, HOUSTOUN IND ESTATE, LIVINGSTON, EH54 5EQ, UK